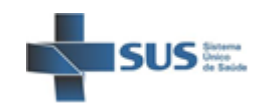

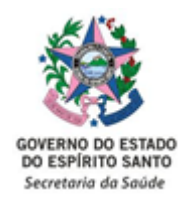

### **RESOLUÇÃO Nº 024/2023**

A Comissão Intergestores Regional da Região Sul de Saúde do Estado do Espírito Santo, constituída por meio da Resolução CIB/SUS-ES nº. 219/2012 de 06/08/2012.

**Considerando** o Anexo IX da Portaria de Consolidação GM/MS nº 2, de 28 de setembro de 2017, que institui a Política Nacional para a Prevenção e Controle do Câncer na Rede de Atenção à Saúde das Pessoas com Doenças Crônicas no âmbito do Sistema Único de Saúde - SUS.

**Considerando** a Portaria nº 483, de 1º de abril de 2014, que redefine a Rede de Atenção à Saúde das Pessoas com Doenças Crônicas no âmbito do Sistema Único de Saúde - SUS e estabelece diretrizes para a organização das suas linhas de cuidado.

**Considerando** a Resolução CIB/SUS-ES nº 100/2022, que institui o Grupo Condutor da Rede de Atenção às Pessoas com Doenças e Condições Crônicas - RAPDCC na Região Sul do ES.

**Considerando** a importância do Sistema de Informação do Câncer -SISCAN para o registro dos dados de rastreamento e investigação diagnóstica dos cânceres de colo do útero e mama.

**Considerando** a pactuação realizada na 4<sup>a</sup> Reunião Ordinária da Comissão Intergestores Regional – CIR-SUL, realizada no dia 18 de maio de 2023, que assim deliberou.

### **RESOLVE:**

Art. 1º - Aprovar a elaboração e divulgação do "Guia Básico do SISCAN" e o "Guia Prático de Atenção ao Câncer de Colo do Útero e Mama", para gestores municipais, profissionais de saúde e prestadores, elaborado pela RAPDCC da Região Sul.

Art. 2º - Encaminhar à CIB/SUS-ES, para conhecimento e homologação.

**Art. 3º** - Estabelecer que esta Resolução entre em vigor na data da sua publicação.

Cachoeiro de Itapemirim, 18 de maio de 2023.

### Eliédson Vicente Morini

Secretário Municipal de Mimoso do Sul - ES Coordenador da CIR-SUL Documento original assinado eletronicamente, conforme MP 2200-2/2001, art. 10, § 2º, por:

#### **ELIEDSON VICENTE MORINI**

CIDADÃO assinado em 26/05/2023 12:21:04 -03:00

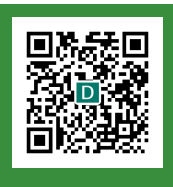

#### INFORMAÇÕES DO DOCUMENTO

Documento capturado em 26/05/2023 12:21:04 (HORÁRIO DE BRASÍLIA - UTC-3) por KETSA REIS DOS SANTOS (AUXILIAR ADMINISTRATIVO - DT - SRSCI - SESA - GOVES) Valor Legal: ORIGINAL | Natureza: DOCUMENTO NATO-DIGITAL

A disponibilidade do documento pode ser conferida pelo link: https://e-docs.es.gov.br/d/2023-F0XW7D

FLS. Nº \_\_\_\_\_ SISTEMA ÚNICO DE SAÚDE GOVERNO DO ESTADO DO ESPÍRITO SANTO PROC. Nº \_\_\_\_\_ SECRETARIA DE ESTADO DA SAÚDE RUBRICA Parecer nº 015/2023 Cachociro de Stapepierin, 11 de moio te 2023 comara jécuico da CiR - Sul a e de voria data , da narece agno varae 2 VARA 7 De Givia SCAN - narae estores d io para Organita tho ng des Procussos de do Caucer Preverecco colo de inte Camines Ferning Molica Maya elo

# GUIA BÁSICO SISCAN PARA PROFISSIONAIS DE SAÚDE.

PARA PROFISSIONAIS DE SAÚDE, GESTORES MUNICIPAIS E PRESTADORES

GUIA PRÁTICO PARA UTILIZAÇÃO DO SISCAN

# **APRESENTAÇÃO**

Governador do Estado do Espírito Santo Renato Casagrande

Secretário da Saúde do Espírito Santo Miguel Paulo Duarte Neto

Superintendente Regional de Saúde de Cachoeiro de Itapemirim **Márcio Clayton da Silva** 

Chefe do Núcleo de Vigilância em Saúde Mayara Martins Carari

Coordenadora da Rede de Atenção à Saúde das Pessoas com Doenças e Condições Crônicas da região do ES - RAPDCC Sul **Priscilla Santos de Oliveira Rocha** 

Elaboração e Revisão Membros do Grupo Condutor da RAPDCC A Superintendência Regional de Saúde de Cachoeiro de Itapemirim -SRSCI, através do Núcleo Regional de Vigilância em Saúde e APS, por meio da Coordenadoria da Rede de Atenção à Saúde das Pessoas com Doencas e Condições Crônicas (RAPDCC sul), vem por meio deste Guia Básico trazer informações referentes fluxograma ao para operacionalização do Sistema de Informação do Câncer (SISCAN) nos municípios e prestadores da região sul do ES, com o objetivo de oferecer subsídios para auxiliar os profissionais envolvidos nas ações de detecção precoce dos cânceres do colo do útero e de mama no que tange a utilização deste sistema.

### MEMBROS DO GRUPO CONDUTOR DA RAPDCC

REPRESENTANTES DA SRSCI Priscilla Santos de Oliveira Rocha - Coordenadora Mayara Sader Santana - Suplente

REPRESENTANTES MUNICIPAIS Marize Moura Sigueira - Alegre Eveli Danila Callente Sinrolli - Alfredo Chaves Mariana da Vitória Caliman - Anchieta Elizabeth Almeida da Silva - Apiacá Patricia Bachietti - Atílio Vivácqua Livian Maria Couto de Carvalho - Bom Jesus do Norte Valéria Cristina Gomes - Cachoeiro de Itapemirim Roselane Machado Zanguetto - Castelo José Walmir Guedes - Divino de São Lourenço Natália Vilas Boas de Oliveira - Dores do Rio Preto Mônica Eugenia de Paula Falleiro Mendes - Guaçuí Marilândia Ogioni de Oliveira - Ibitirama Camila Guio Marin - Iconha Raissa Brenda Mora Melo - Irupi Kelly Bahiense Nascimento - Itapemirim Ariadia Bebiana Provette Jacinto - Iúna Isis Spala Viana Binotti - Jerônimo Monteiro Manuella Campos de Oliveira - Marataízes Marianne Cristina de Moura Freitas - Mimoso do Sul Ramiro Emanuel Ferreira Alves - Muniz Freire Gilçania Rodrigues Silva - Muqui Jackiele Biancardi Bourguignon Muniz - Piúma Caroline Perin Maitan - Presidente Kennedy Camila Nunes de Jesus Marconsini - Rio Novo do Sul Keila Mara de Oliveira Lima - São José do Calçado Olga Fassarela - Vargem Alta

# SUMÁRIO

| Introdução                                                                | 01 |
|---------------------------------------------------------------------------|----|
| Fluxo de Informação no SISCAN                                             | 02 |
| Fluxo de rastreamento do câncer de mama nos municípios                    | 02 |
| Fluxo de rastreamento do câncer de colo do<br>útero nos municípios        | 04 |
| Orientações Técnicas                                                      | 06 |
| Perguntas e Respostas sobre o Sistema de<br>Informação do Câncer (SISCAN) | 06 |
| Cadastro e Acesso ao Sistema                                              | 07 |
| Dados e Informações das Pacientes                                         | 14 |
| Vinculação                                                                | 15 |
| Solicitação de Exames                                                     | 19 |
| Seguimento                                                                | 23 |
| Encerramento de Competência e Faturamento                                 | 26 |
| Monitoramento Externo de Qualidade (MEQ)                                  | 27 |
| Monitoramento Interno de Qualidade (MIQ)                                  | 30 |
| Relatórios                                                                | 37 |
| Referências                                                               | 38 |

### INTRODUÇÃO

O SISCAN é a versão em plataforma web que integra os sistemas SISCOLO e SISMAMA. Neste Sistema, são registrados os dados dos exames de rastreamento e investigação diagnóstica dos cânceres do colo do útero e de mama, assim como informações sobre condutas diagnósticas e terapêuticas relativas ao seguimento dos casos positivos e/ou alterados.

As principais funções do SISCAN são:

 sistematizar e arquivar as informações referentes aos exames de rastreamento e investigação diagnóstica dos cânceres do colo do útero e de mama;

• fornecer laudos padronizados;

 selecionar e arquivar amostras dos exames citopatológicos do colo do útero para monitoramento externo da qualidade (MEQ);

• facilitar o processo de seguimento de mulheres com exames alterados;

• fornecer dados para monitoramento e avaliação das ações de controle dos cânceres do colo do útero e de mama.

O SISCAN está integrado ao Sistema de Cadastro e Permissão de Acessos (SCPA), ao Cadastro Nacional de Usuários do SUS (Cadweb) e ao Cadastro Nacional de Estabelecimentos de Saúde (CNES). As integrações facilitam sua utilização e reduzem a necessidade de digitação de dados no Sistema. Por outro lado, requerem dos responsáveis pelo Sistema, nas secretarias e estabelecimentos de saúde, conhecimento e articulação com outros setores.

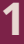

# FLUXO DE INFORMAÇÃO

#### Fluxo de rastreamento do câncer de mama nos municípios

As unidades de saúde que oferecem serviços de atenção primária deverão organizar estratégias de ações permanentes para estabelecer o fluxo de DETECÇÃO PRECOCE DE CÂNCER DE MAMA das mulheres de sua área de abrangência. critério de Baseado no rastreamento oportunístico, todas as usuárias, mesmo aquelas em idade diferente da faixa etária alvo para o rastreamento (50 a 69 anos) que comparecerem à consulta com médico ou com o enfermeiro na Atenção Primária em Saúde, deverão ter suas mamas examinadas como parte da atenção integral à saúde da mulher.

Em relação ao rastreamento organizado, nas áreas de cobertura da Estratégia Saúde da Família, o Agente Comunitário de Saúde (ACS), durante as visitas domiciliares, deverá identificar as mulheres incluídas na faixa etária alvo acima mencionada, bem como verificar se estas foram ou não submetidas ao exame de mamografia de rastreamento. Observada a não realização de outra mamografia no intervalo de dois anos desde o exame anterior, o ACS deverá informar ao Gerente ou Enfermeiro da unidade de saúde para o agendamento da consulta com o profissional enfermeiro ou médico de sua Equipe de Saúde da Família.

A requisição de mamografia será inserida no SISCAN, o qual identifica o serviço de radiologia que executará o exame (prestador cadastrado no SUS), gerando um número de protocolo. Em seguida, o exame deverá ser agendado no Sistema de Regulação Estadual (MVSoul ou o que vier a substituí-lo) ou Municipal (quando o exame for realizado no próprio território) por profissional responsável pela regulação no município. ATENÇÃO: Antes da etapa da inserção da requisição de exame no SISCAN deve ser realizada a atualização dos dados da paciente via CADSUS, considerando que, se os dados pessoais e residencial da paciente estiverem incompletos, a solicitação do exame é barrada. Importante não esquecer do campo de raça/cor no CADSUS, pois é obrigatório, mas não é digitado ou editado no SISCAN.
Outra situação que envolve o CADSUS é o fato de que, se no cadastro o município de residência for outro (diferente do que está inserindo a solicitação) todas as informações da paciente serão vizualizadas somente pelo município de residência, inclusive se ela for enviada ao segmento por um exame alterado.

Após a realização da mamografia, o laudo do exame deverá ser liberado no SISCAN e encaminhado para a paciente. As mulheres que apresentarem alterações nas categorias BI-RADS "3", "4" e "5" estarão em seguimento dentro do SISCAN.

A mulher entra em seguimento para câncer de mama a partir dos seguintes critérios:

1.Todas as mulheres com solicitação de mamografia de rastreamento e resultado com classificação radiológica nas categorias BI-RADS "3", "4" e "5";

2.Todas as mulheres com solicitação de mamografia de rastreamento em paciente já tratado de câncer de mama, independente da classificação radiológica (categoria BI-RADS); e

3.Todas as mulheres com solicitação de mamografia diagnóstica, independente da classificação radiológica (Categoria BI-RADS).

Depois da identificação destas mulheres, no seguimento, o município deverá fazer busca-ativa e acompanhar todo o tratamento da mesma.

# Fluxo de rastreamento do câncer de colo do útero nos municípios

O método de rastreamento do câncer do colo do útero no Brasil é o exame citopatológico (exame de Papanicolau), que deve ser oferecido às mulheres ou qualquer pessoa com colo do útero, na faixa etária de 25 a 64 anos, e que já tiveram atividade sexual (BRASIL, 2016). Isso pode incluir homens trans e pessoas não binárias designadas mulher ao nascer (CONNOLLY, HUGHES, BERNER; 2020; WHO, 2021).

A rotina recomendada para o rastreamento no Brasil é a repetição do exame Papanicolau a cada três anos após dois exames normais consecutivos realizados com um intervalo de um ano entre eles. A repetição em um ano após o primeiro teste tem como objetivo reduzir a possibilidade de um resultado falso-negativo na primeira rodada do rastreamento (BRASIL, 2016).

As mulheres diagnosticadas com lesões intraepiteliais do colo do útero no rastreamento devem ser encaminhadas à unidade especializada para confirmação diagnóstica e tratamento, segundo as diretrizes clínicas estabelecidas (BRASIL, 2012).

A experiência de alguns países desenvolvidos mostra que a incidência do câncer do colo do útero foi reduzida em torno de 80%, onde o rastreamento citológico foi implantado com qualidade, cobertura, tratamento e seguimento das mulheres (WHO, 2007).

É, assim, papel da Atenção Primária desenvolver ações para prevenção do câncer do colo do útero, por meio de ações de educação em saúde, vacinação de grupos indicados e detecção precoce do câncer e de suas lesões precursoras por meio de seu rastreamento. O rastreamento é uma tecnologia da Atenção Primária, e os profissionais atuantes nesse nível de atenção devem conhecer o método, a periodicidade e a população-alvo recomendados, sabendo ainda orientar e encaminhar para tratamento as mulheres, de acordo com os resultados dos exames, e garantir seu seguimento (vide Recomendações para a APS).

A mulher entra em seguimento a partir dos seguintes critérios:

1.<u>Todas as mulheres com resultado de exame citopatológico</u> <u>alterado.</u> São considerados exames citopatológicos alterados aqueles com resultado de células atípicas de significado indeterminado, atipias em células escamosas, atipias em células glandulares e outras neoplasias malignas.

2.<u>Todas as mulheres com resultado de exame histopatológico</u> <u>alterado.</u> Para que o SISCAN funcione adequadamente, é necessário o estabelecimento do fluxo dos processos de trabalho, desde a Atenção Primária até a Atenção Secundária.

Com esse propósito, foi elaborado o Fluxo do SISCAN, que deverá ser seguido, podendo haver adaptações a nível municipal, mas não de envio aos prestadores de serviço, garantindo assim a possibilidade de visualização e acompanhamento de mulheres e homens com exames alterados em sua área de abrangência.

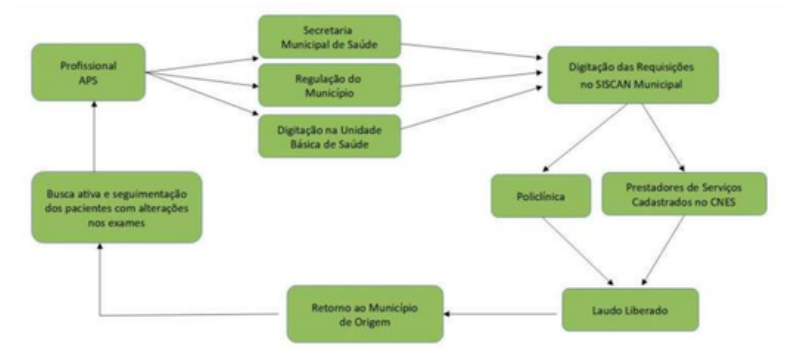

#### Fluxo do Sistema de Informação do Câncer – SISCAN

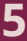

# **ORIENTAÇÕES TÉCNICAS**

### Perguntas e Respostas sobre o Sistema de Informação do Câncer (SISCAN)

A segunda parte deste material com orientações técnicas, é composta por perguntas e respostas sobre o Sistema de Informação do Câncer (SISCAN), e tem como objetivo esclarecer as principais dúvidas sobre os procedimentos relacionados ao sistema. identificadas através do monitoramento técnico executado junto aos municípios da Região Sul de Saúde do ES, bem como apontados pelos profissionais que atuam nos prestadores em interação direta com o sistema no cotidiano de suas atividades e elencadas nas Oficinas de Alinhamento Técnico sobre o SISCAN. promovidas pela Superintendência Regional de Saúde de Cachoeiro de Itapemirim (SRSCI) e Secretaria Estadual de Saúde (SESA) em agosto de 2022.

Dessa forma, este material representa uma das iniciativas adotadas para fornecer subsídios que qualifiquem e fortaleçam a atuação dos profissionais que executam os procedimentos referentes ao rastreamento do câncer do colo do útero e de mama, no planejamento das ações de controle, na organização da rede de assistência para diagnóstico e tratamento, na avaliação de necessidade de capacitações e no acompanhamento dos usuários com exames alterados.

### CADASTRO E ACESSO AO SISTEMA

#### Como acessar o SISCAN?

Por ser um sistema on-line, o acesso ao SISCAN é realizado por meio de login e senha, através do link: https://siscan.saude.gov.br/login.jsf.

#### Como cadastrar um novo usuário no SISCAN?

O Sistema de Cadastro e Permissão de Acesso (SCPA -Usuário) é o sistema oficial de cadastro. É através desta plataforma que o usuário solicita perfis de acesso ao SISCAN. O SCPA foi desenvolvido com o intuito de unificar o cadastro dos usuários aos sistemas WEB do Ministério da Saúde, por isso seu cadastro é único. O cadastro de novos usuários é realizado pelo SCPA através do link<sup>.</sup> Somente https://scpa.saude.gov.br/usuario/novo. após cadastro no SCPA, o usuário deve solicitar acesso ao Siscan. Usuários que já possuem cadastro no SCPA, em razão da utilização de outros sistemas de informação do Ministério da Saúde, não precisam realizar outro cadastro, basta solicitar acesso ao Siscan.

#### Dicas para efetuar o cadastro:

• Use um e-mail pessoal, dando preferência para e-mails de plataformas universais (ex. Gmail, Hotmail, Yahoo, etc.). Não é aconselhável utilizar um e-mail do setor de trabalho. Tenha cuidado ao utilizar um e-mail antigo e com memória cheia.

• No ato do cadastramento, é importante que sejam preenchidas, se possível, todas as informações solicitadas pela plataforma, como, por exemplo, telefone celular e um endereço de e-mail secundário.

- Salve e anote sempre as informações do seu acesso.
- Realize você mesmo o seu cadastro!

#### Em qual perfil de acesso eu devo me cadastrar?

A escolha do perfil deve ser de acordo com sua esfera de atuação. Para definir qual será o seu perfil de acesso, é preciso analisar a seguinte questão: a sua atuação profissional será como prestador de serviços? Será no município? Ou será na Superintendência Regional?

Existem perfis diferentes e de responsabilidades distintas para atuar com o SISCAN. O sistema gerencia seus perfis de forma hierárquica, respeitando sempre cada esfera. É importante alinhar com a coordenação do seu local de atuação a escolha do perfil de acesso que condiz com a função desempenhada por você.

#### E o SCPA Sistema, serve para que?

O Sistema de Cadastro e Permissão de Acesso (SCPA Sistema - https://acesso.saude.gov.br/login ) é o sistema de liberação de cadastro de usuário e busca de usuários. É através desta plataforma que o gestor libera os perfis do SISCAN. É possível, também, verificar e gerenciar o status de participação do perfil solicitado, ou seja, verificar os usuários com perfil bloqueado, não liberados ou com solicitação recusada.

#### Existe outra maneira de acessar o SCPA Usuário?

Sim, através da Plataforma do Governo Federal, intitulada de Gov.br, conforme link a seguir: <u>https://sso.acesso.gov.br/login?</u> <u>client\_id=autorizador.saude.gov.br&authorization\_id=185</u> <u>2f964480.</u>

O acesso pelo Gov.br solicita o CPF e a senha do seu Gov.br. Por meio desse acesso, você consegue visualizar os cadastros que possui nos sistemas oficiais do Governo Federal e ainda consegue administrá-los. Nesse acesso, você poderá modificar o e-mail caso o mesmo não esteja mais em funcionamento por você.

### Não lembro do meu acesso ao SCPA Usuário. Posso fazer um novo cadastro?

Não. Se o usuário já for cadastrado na base de dados do Ministério, não será possível realizar novo cadastro, pois o cadastro no SCPA Usuário é único. O SCPA permite o cadastro de apenas um e-mail por Cadastro de Pessoa Física (CPF). Assim, usuários que utilizem o SISCAN em postos de trabalho distintos (exemplo: usuário trabalha em uma unidade de saúde A, uma unidade de saúde B e uma coordenação estadual) devem solicitar acesso ao SISCAN utilizando o mesmo cadastro no SCPA para cada um dos diferentes perfis.

É importante lembrar que a ausência do login no SCPA Usuário ou no SISCAN em 60 dias causa o bloqueio dos sistemas.

Uma boa novidade: através da Plataforma Gov.br, é possível ter acesso ao seu cadastro do SCPA Usuário. Basta informar o seu CPF e a senha do seu Gov.br. Por meio desse acesso, você consegue visualizar os cadastros que possui nos sistemas e ainda consegue administrá-los, alterá-los ou atualizá-los.

#### Como recuperar a senha de acesso ao sistema?

É simples: para a recuperação de senha, basta apenas clicar na opção "Esqueci minha senha" (https://acesso.saude.gov.br/recuperar-senha ) e o sistema, automaticamente, irá encaminhar um link para o email cadastrado no SCPA, onde será possível proceder com a recuperação da senha.

#### E para proceder com a recuperação de e-mail no SCPA Usuário?

Para prover maior segurança aos sistemas do Ministério da Saúde, caso um usuário não lembre o e-mail cadastrado ou perdeu o acesso ao seu provedor de e-mail, deverá entrar com uma conta pessoal do Gov.br para realizar a alteração do e-mail.

Após o acesso via Gov.br, o usuário deverá acessar a barra à esquerda para acesso ao menu do usuário. Em seguida, acessar o submenu "Dados do Usuário" para realizar a alteração do e-mail. O usuário poderá alterar o e-mail. Além do usuário acessar e alterar o e-mail, também está disponível opção para alteração da senha.

### Ao realizar a troca do e-mail no SCPA Usuário e, mesmo assim, o sistema não atualiza o novo e-mail, como proceder?

Nesse caso, é importante o usuário logar novamente no SCPA Usuário e verificar se nos "Dados do usuário", na opção endereço, o CEP conta com a sequência de "000" no final. Caso conste, é necessário alterar o CEP de endereço para um que tenha o final divergente das sequência "000". Isso ocorre devido uma nova versão do SCPA Usuário, onde não é mais possível reconhecer alguns CEPs antigos.

#### O número de permissões de acesso ao sistema é limitado?

Não. Cada coordenação, prestador e unidade de saúde poderá providenciar o número de cadastros de usuários necessários para atender a todos os profissionais que atuam com o sistema de informação em seus espaços de atuação.

#### Quais são os perfis de acesso ao SISCAN existentes?

Três perfis de Coordenação Estadual: Coordenação Estadual Master, Coordenação Estadual Administrativo e Coordenação Estadual Técnico.

Ex: Representante da SESA.

Dois perfis de Coordenação Regional: Coordenação Regional Master e Coordenação Regional Técnico.

Ex: Representante da Superintendência.

Três perfis de Coordenação Municipal: Coordenação Municipal Master, Coordenação Municipal Administrativo e Coordenador Municipal Técnico.

Ex: Coordenador do Siscan no município e técnico responsável pela digitação.

Dois perfis de Coordenação Intermunicipal: Coordenação Intermunicipal Master e Coordenação Intermunicipal Técnico. Ex: Não possuímos no Espírito Santo.

Quatro perfis de Prestador de Serviços: Prestador de Serviço Master, Prestador de Serviço Administrativo, Prestador de Serviço Técnico e Prestador de Serviço Terceiro.

Ex. Policlínicas, hospitais e laboratórios.

Três perfis de Unidade de Saúde: Unidade de Saúde Master, Unidade de Saúde Administrativa e Unidade de Saúde Técnico.

Ex: enfermeiros da Unidade Básica de Saúde.

### 11

#### Quem libera os perfis solicitados?

A liberação de acesso ao Siscan segue uma hierarquia de acordo com os perfis que foram solicitados. Em resumo, o acesso do perfil Coordenação Estadual Master é liberado pelo perfil de Coordenação Federal. O acesso dos perfis de Coordenação Municipal Master e Coordenação Regional Master são liberados pelo perfil de Coordenação Master Estadual. Os perfis Prestador de Serviço Master e Unidade de Saúde Master são liberados pela Coordenação Municipal ou Estadual gestores desses estabelecimentos.

Para cada tipo de perfil, o usuário master libera os acessos de técnicos e administrativos, e usuários administrativos liberam acessos de técnicos. Logo, perfis técnicos podem ser liberados pelos perfis master ou administrativo.

Ex. O perfil de Prestador de Serviço Master do hospital contratualizado com o estado deverá ser liberado pelo acesso do Coordenador Master Estadual. O perfil de Coordenador Municipal Master deverá ser liberado pelo Coordenador Regional ou Coordenador Estadual. O perfil de Prestador de Serviço Master de um laboratório municipal deverá ser liberado pelo Coordenador Master do próprio município onde o laboratório está situado.

#### Quando vou acessar o sistema, aparece uma tela informando "Você já está logado" no SCPA Usuário. O que eu faço?

A presença da tela "Você já está logado" no SCPA Usuário é um fator bastante comum e, de um modo geral, isso se deve a instabilidades no sistema e na rede de acesso. Uma dica importante é sempre acessar pelo endereço original. Todas as vezes que for acessar, recomenda-se digitar o endereço original (scpa.saude.gov.br), não salvar o endereço eletrônico nos favoritos para acesso e direcionamento automático, pois o endereço original é convertido para outro endereço (https://acesso.saude.gov.br/login) e este link tem apresentado este bug. Outra dica que pode ser utilizada é fazer tentativas de abrir a página em outro navegador ou limpar o cache.

#### A quais sistemas o SISCAN está integrado?

O SISCAN está integrado ao Sistema de Cadastro e Permissão de Acessos (SCPA), ao Cadastro Nacional de Usuários do SUS (Cadweb) e ao Cadastro Nacional de Estabelecimentos de Saúde (CNES). O cartão SUS é um campo obrigatório no SISCAN. Ao digitá-lo, o sistema carrega os dados de identificação do paciente registrados no Cadweb. Informações complementares, não disponíveis no cartão, como apelido, ponto de referência e escolaridade, podem ser digitadas diretamente no SISCAN. Quando o paciente não sabe informar o número do seu cartão SUS, o profissional poderá pesquisá-lo no SISCAN, clicando no ícone da lupa ao lado do campo cartão SUS (destacado em vermelho).

### DADOS E INFORMAÇÕES DAS PACIENTES

#### Como proceder para manter atualizados os dados do Cartão SUS da paciente no CADSUS Web?

Os dados de identificação da mulher só são alterados por meio do CADSUS Web Nacional (DataSUS). Nesse caso, deve ser responsabilidade dos municípios estarem atentos para manter os dados das pacientes atualizados nessa plataforma, pois se o Cartão SUS não estiver atualizado no CADSUS Web, o prestador não conseguirá "gravar" a requisição no SISCAN.

### Como proceder nos casos de mulheres que apresentem mais de um número de cartão?

O Ministério da Saúde trabalha na higienização da base do cartão SUS para corrigir duplicidades. O SISCAN está integrado à base do CadSUS corrigida. Inserir sempre o mais atualizado.

# Se os dados da mulher estiverem errados na base do CadSUS?

A alteração não pode ser feita pelo SISCAN, deverá ser realizada na base do CadSUS.

### VINCULAÇÃO

#### Quais os perfis que podem vincular e para onde?

A vinculação de unidades de saúde a prestadores de serviço é uma das primeiras ações realizadas pelas coordenações para iniciar a utilização do SISCAN. Deve ser realizada antes de registrar a solicitação de gualguer exame no sistema. Esse processo garante que os exames solicitados pelas unidades de saúde sejam visualizados apenas pelo prestador de serviço que realizará os exames. A funcionalidade só fica disponível para os perfis de Coordenação Estadual e Municipal (Master e Administrativa), cabendo a essas vincular (associar) os Prestadores de Servicos sob sua gestão às unidades de Coordenações Estaduais SÓ podem vincular saúde. Prestadores de Serviço sob gestão Estadual e Coordenações Municipais só podem vincular Prestadores de Servico localizados em seu município e sob sua gestão. O SISCAN está programado de acordo com as regras de financiamento vigentes no SUS. Assim, não é permitido que um município vincule diretamente um prestador de serviço localizado em outro município.

#### Como é feito o processo de vinculação/desvinculação?

As coordenações são responsáveis por vincular/desvincular, alterar data de vinculação dos prestadores de serviço às unidades de saúde sob sua gestão. A vinculação é feita por tipo de exame e um prestador de serviço pode ser vinculado a mais de uma unidade de saúde. Exemplos de tipos de exames: mamografia, citologia de colo, citologia de mama, histologia de colo e histologia de mama.

### Os municípios podem vincular para as policlínicas/ serviços estaduais?

Não. Essa vinculação deve ser feita pelo Coordenador Administrativo Estadual que fica em cada Superintendência ou no nível central da SESA.

#### Como esse fluxo deve acontecer para que minhas unidades de saúde sejam vinculadas às policlínicas/serviços estaduais?

O município deve encaminhar para a referência regional ou estadual um ofício com o nome de todas as Unidades de saúde cadastradas e seu CNES, solicitando a vinculação à policlínica ou serviço regional que faz parte. Também deve ser especificado no ofício qual o tipo de serviço. Ex.: Mamografia.

### O Estado/município pode vincular prestadores de serviço de outros Estados a suas unidades quando esses forem serviços móveis itinerantes?

Pode sim. O Estado e o município podem vincular qualquer prestador de serviço cadastrado no CNES a suas unidades de saúde. Inclusive, esse procedimento pode ser realizado com relação às carretas que fazem serviço móvel itinerante em épocas de campanha do Outubro Rosa. Entretanto, é importante que esse prestador possua habilitação no CNES para realizar o serviço contratado.

# Uma unidade de saúde pode ser vinculada a mais de um prestador de serviço?

Não há limite de prestadores a serem vinculados por unidade de saúde.

# A coordenação regional poderá fazer a vinculação de prestadores de serviço a unidades de saúde?

Não. A funcionalidade de vincular/desvincular prestadores de serviço a unidades de saúde está disponível apenas para as coordenações estaduais e municipais, para as quais será direcionado o BPA. Exemplo: o BPA gerado pelas policlínicas/serviços regionais são enviadas para a SESA mensalmente e o BPA gerado pelos prestadores de serviços municipais devem ser enviados para a Secretaria de Saúde do município onde ele está situado.

# O que é importante saber sobre serviços executados por unidades móveis?

Apesar de não termos histórico desse tipo de serviço no Estado do Espírito Santo, antes da realização dos mutirões, é de grande importância realizar a vinculação da unidade móvel ao CNES de uma unidade de saúde, na categoria de serviço terceirizado. Essa unidade pode ser um Hospital, uma Policlínica ou um Centro de Saúde, por exemplo. O serviço deve estar configurado como Unidade Móvel Terrestre e precisa possuir CNES próprio. É necessário que haja um perfil no SISCAN para o Serviço com a finalidade de liberação dos laudos após a execução dos exames. O cadastramento do perfil para a unidade móvel deve partir do município onde ele irá prestar o serviço e em que está cadastrado na Unidade de Saúde que faz exame de imagem. Não esqueça: o médico que irá laudar as mamografias realizadas na unidade móvel precisa ter um perfil cadastrado no SISCAN. É importante lembrar, também, que é necessário vincular as unidades de saúde do município onde o serviço está vinculado antes de realizar os exames. Preste atenção no ato de vinculação no SISCAN para que seja preenchida a data de início e término daquele serviço. Não esqueça que o registro correto das produções no Sistema de Informação do Câncer também devem ser desempenhados por estes serviços móveis.

### Meu município não tem nenhum estabelecimento que faça exame de imagem para que eu possa vincular o Serviço Móvel. Como devo fazer?

Nesse caso, o Coordenador Municipal Master deverá vincular o serviço móvel itinerante a um estabelecimento do município, mesmo que não faça o exame de imagem. (Ex: Centro de Especialidades Médicas).

# É possível vincular o serviço móvel após a ação já realizada para inserir os laudos no SISCAN?

Sim, pode-se fazer a vinculação no SISCAN posterior a ação realizada e atualizar o registro dos exames inserindo os laudos.

### SOLICITAÇÃO DE EXAMES

### Quais os significados dos status de gerenciamento dos exames?

Através do SISCAN, é possível verificar o status que se refere gerenciamento dos exames. sendo eles: ao exame requisitado, exame resultado liberado com е exame Requisitado significa que o exame encontra-se com requisição incluída, mas sem resultado informado. Com resultado se refere ao caso em que as informações do resultado já foram digitadas, mas o profissional responsável ainda não liberou o laudo. Liberado é guando o exame está com laudo conferido e liberado pelo profissional responsável. Tanto o requisitado como o liberado pode ser visto pelo Coordenador Master Municipal, já o com resultado só aparece para os Prestadores de Servico Master.

### Qual a importância do número de protocolo da requisição do exame?

O protocolo é um número único atribuído a cada exame pelo SISCAN. A partir do momento em que é gerada, a requisição fica visível para o prestador de serviço inserir o resultado. Quando o número de protocolo é gerado, significa que o registro da requisição do exame foi efetuado com sucesso. O protocolo pode facilitar de forma primordial o transcorrer do processo de realização dos exames da paciente. Importante destacar: é essencial que o protocolo seja gerado e proceda dos municípios.

### Como faço para preencher a requisição de cito de colo do útero?

Para o preenchimento da requisição no município é importante o digitador ter acesso ao SISCAN e, para isso, ele deve estar cadastrado no CNES e ter acesso ao perfil como Coordenador Municipal Administrativo ou Técnico, ou ainda Unidade de Saúde Master, no caso de enfermeiros de ESF.

Para o preenchimento, deve-se acessar o SISCAN através do link: https://siscan.saude.gov.br/login.jsf . Logo após, ir para exame - gerenciar exame - novo exame - preencher o cartão do SUS da paciente - solicitar exames - marcar cito de colo unidade requisitante - AVANÇAR. Irá abrir uma nova página onde você deverá digitar - deve-se preencher toda a anamnese - exame clínico - dados da coleta - responsável pela coleta (tem que estar cadastrado no CNES) - SALVAR.

Logo após é gerado o protocolo da requisição e você deverá anotar ou imprimir para ir junto a referência para o prestador de serviço.

#### Como faço para preencher a requisição de mamografia?

Para o preenchimento da requisição no município é importante o digitador ter acesso ao SISCAN e para isso ele deve estar cadastrado no CNES e ter acesso ao perfil como coordenador municipal administrativo ou técnico, ou ainda Unidade de Saúde Master, no caso de enfermeiros de ESF.

Para o preenchimento deve-se acessar ao siscan através do link: https://siscan.saude.gov.br/login.jsf . Logo após ir para exame - gerenciar exame - novo exame - preencher o cartão do SUS da paciente solicitar exames marcar MAMOGRAFIA - unidade requisitante - AVANÇAR. Irá abrir uma nova página onde você deverá digitar - deve-se preencher todas as perguntas obrigatórias - data da solicitação - responsável (tem que estar cadastrado no CNES)- SALVAR. Logo após é gerado o protocolo da requisição e você deverá anotar ou imprimir para ir junto a referência para o prestador de servico.

### Como será o acesso ao sistema de unidades que solicitam e também laudam os exames?

Essas unidades terão perfil de unidade e prestador. No caso da unidade ser informatizada, é possível fazer a requisição diretamente no sistema pelo consultório solicitante e essa requisição será visualizada no laboratório/radiologia para inserir o laudo. Outra possibilidade é inserir todos os exames (requisição e resultado) no sistema na Secretaria de Saúde do município.

#### É possível fazer alterações na requisição de exames?

Sim, a alteração de requisição pode ser realizada em até sete dias após a digitação do exame no SISCAN, desde que o resultado não tenha sido incluído. Após esse prazo, o sistema exibe uma mensagem de erro. Após o prazo de sete dias, ou se for incluído resultado para o exame antes desse prazo, o sistema não autorizará mais nenhuma alteração e, a partir de então, é permitido apenas visualizar a requisição. Ex. a requisição do paciente foi digitada no SISCAN. O paciente foi agendado pelo MVSoul após 15 dias desta inserção, mas o mesmo não compareceu para a realização do exame. Essa requisição digitada irá permanecer por um ano no SISCAN, sem poder ser alterada.

### Se o paciente é do sexo masculino e necessita fazer a mamografia, como proceder na requisição do exame?

Para pacientes do sexo masculino, é indicado a mamografia diagnóstica, assim como também é necessário a alimentação dessa requisição no SISCAN.

#### Para que serve a função "Destravar laudos"?

A função destravar laudo só pode ser acessada pelo Coordenador Municipal Master dos municípios. Ele é usado quando o prestador de serviço já tem laudado o exame e verifica algum erro no laudo que precise ser corrigido.

#### Por onde as biópsias devem ser requeridas?

O exame de biópsia deve ser solicitado/requerido pelo especialista e não pelo médico da Atenção Primária. Devem sair as requisições dos serviços especializados e seguir os fluxos estabelecidos pelo sistema de regulação regional/municipal.

### SEGUIMENTO

#### Quais tipos de seguimento existem no SISCAN?

Seguimento para câncer do colo do útero e para câncer de mama.

### Quais critérios as mulheres entram no seguimento para câncer do colo do útero?

Todas as mulheres com resultado de exame citopatológico alterado. São considerados exames citopatológicos alterados aqueles com resultado de células atípicas de significado indeterminado, atipias em células escamosas, atipias em células glandulares e outras neoplasias malignas.

Todas as mulheres com resultado de exame histopatológico alterado. São considerados exames histopatológicos alterados aqueles em que, no resultado, é informada uma lesão de caráter neoplásico ou pré-neoplásico.

### Quais critérios as mulheres entram no seguimento para câncer de mama?

1.Todas as mulheres com solicitação de mamografia de rastreamento e resultado com classificação radiológica nas categorias BI-RADS "3", "4" e"5".

2.Todas as mulheres com solicitação de mamografia de rastreamento em paciente já tratado de câncer de mama, independente da classificação radiológica (Categoria BI-RADS).

3.Todas as mulheres com solicitação de mamografia diagnóstica independente da classificação radiológica (Categoria BI-RADS).

4.Todas as mulheres com exame citopatológico ou histopatológico alterado.

### 23

# Como será o acesso das coordenações e unidades de saúde ao seguimento?

A partir de um exame alterado, a mulher entra no seguimento automaticamente no SISCAN e será visualizada pela coordenação do seu Estado, do seu município e pela unidade de saúde que já tenha solicitado algum exame para essa mulher. As unidades secundárias terão acesso ao seguimento de todas as mulheres do Estado. Não será necessário descentralizar o seguimento.

# A coordenação poderá alterar situações de seguimento incluídas equivocadamente?

O histórico de seguimento da mulher será atualizado automaticamente. Quando a mulher entra no seguimento seu status de seguimento é "sem informação", o status muda automaticamente para "em seguimento" guando um novo exame (repetição ou confirmação diagnóstica) for incluído no sistema "transferência As situacões para centro "alta/cura". "recusa/abandono" especializado", е "não localizada" são informadas pelas coordenações ou unidades de saúde. Havendo equívoco na informação de transferência ou alta/cura, as coordenações poderão cancelar essas situações.

#### Como encerrar o seguimento no SISCAN?

No SISCAN, o seguimento só é encerrado se for informado óbito.

### O prestador de serviço poderá alterar um resultado de exame no sistema?

No SISCAN, os exames podem ter três status: requisitado, guando o exame foi solicitado e ainda não tem resultado; com resultado, guando o prestador já incluiu um resultado mas o exame não foi liberado; e liberado, guando o resultado foi liberado por um profissional habilitado de acordo com o código de ocupação profissional (CBO). Quando o exame for liberado, ele poderá ser visualizado pela unidade de saúde solicitante. O prestador de serviço pode alterar os exames "com resultado" a qualquer momento. Exames "liberados" só podem ser alterados após autorização da unidade de saúde solicitante. Se a unidade solicitante não tiver acesso à internet. a coordenação gestora deverá autorizar a alteração e informar à unidade de saúde. Esse processo tem o objetivo de assegurar que a unidade de saúde tenha conhecimento da alteração realizada e o que o laudo entregue à mulher seja o correto.

### ENCERRAMENTO DE COMPETÊNCIA E FATURAMENTO

# É necessário encerrar a competência mensalmente, mesmo que eu não tenha produção?

Sim, é primordial. A cada mês, os prestadores de serviços responsáveis pela realização dos exames fazem o encerramento de competência. Esse procedimento está relacionado ao faturamento dos exames e à disponibilização de dados para seguimento e tabulações.

### Qual é o procedimento adequado para efetivar o encerramento da competência do mês?

Encerrar a competência do mês dentro do SISCAN não é o suficiente. É importante estar atento que, ao encerrar a competência do mês, o sistema encaminha uma mensagem confirmando de e-mail esse encerramento. mas 0 procedimento não para por aí. É essencial que os prestadores estaduais, após a geração do BPA e recebimento, façam o envio do arguivo para o e-mail do setor de faturamento da SESA, a partir de onde será processado o arguivo para o SIA. O processamento do BPA dura em torno de 24 horas. Em caso de prestadores de serviço municipais, os mesmos encaminham o arguivo de BPA do SISCAN para a Secretaria Municipal de Saúde onde os mesmos estão situados.

### Os laudos de exames podem ser alterados após o encerramento da competência?

Não. Após o encerramento da competência, os laudos de exames não poderão mais ser alterados, pois as informações desses laudos já estarão disponíveis no seguimento e nos arquivos para tabulação de dados epidemiológicos.

# As produções enviadas pelos prestadores de serviço através do BPA vão para os relatórios municipais?

Os dados gerados através do faturamento do BPA do SISCAN irão tanto para o prestador de serviço como também para cada município requisitante, formando uma série histórica de dados dentro do DATASUS / SISCAN. Por isso a importância do prestador de serviço contratado por cada município esteja inserindo as informações de leitura das lâminas do citopatológico, como os exames de mamografias dentro do SISCAN.

### MONITORAMENTO EXTERNO DE QUALIDADE (MEQ)

### O que é o MEQ?

Consiste em um conjunto de ações realizadas pelo Laboratório Tipo II, que visa à avaliação da qualidade dos exames citopatológicos do colo do útero dos Laboratórios Tipo I, desde a fase pré-analítica até a liberação dos laudos diagnósticos.

#### Qual a finalidade do MEQ?

I.Avaliar o desempenho dos laboratórios Tipo I e a qualidade dos exames citopatológicos do colo do útero por eles realizados;

II.Detectar as diferenças de interpretação dos critérios citomorfológicos;

III.Aumentar a eficiência do processo de realização dos exames citopatológicos do colo do útero; e

IV. Reduzir o percentual de exames falso-negativos, falsopositivos e insatisfatórios por meio da seleção e avaliação dos exames negativos, positivos e insatisfatórios informados pelos laboratórios Tipo I no SISCAN ou em outro sistema de informação definido pelo Ministério da Saúde.

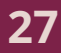

### Quais os laboratórios no Estado do Espírito Santo são credenciados como Tipo II?

O LACEN, laboratório de referência estadual para análises das áreas de vigilância epidemiológica, sanitária e ambiental, vinculado à Secretaria de Estado da Saúde, integra o Sistema Nacional de Laboratórios de Saúde Pública – SISLAB, conforme Portaria de Consolidação Nº 4/Ministério da Saúde, de 28 de setembro de 2017; em Vitória.

#### Quem encaminha para os laboratórios tipo II?

Os laboratórios tipo I.

# Quais as lâminas são encaminhadas para o monitoramento externo de qualidade?

Dentro do SISCAN, existe uma aba onde se gera a lista de exames MEQ. Essa lista não é gerada pelo laboratório, e sim pelo responsável do SISCAN no município onde o laboratório está situado, ou pelo responsável do SISCAN na SESA.

O Ministério da Saúde recomenda que sejam encaminhadas para MEQ todas as lâminas com diagnósticos positivos (atipias, lesões intraepiteliais escamosas de baixo e alto grau, carcinomas e adenocarcinomas), todas as lâminas insatisfatórias e uma amostra aleatória dos exames normais até alcançar um total de 10% de exames realizados no período.

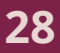

#### O que é o Programa de Qualidade das Mamografias?

O Programa implementa ações nacionais para aprimorar a qualidade das mamografias, no contexto das ações de detecção precoce do câncer de mama. Para dar suporte ao Programa Nacional de Qualidade em Mamografia (PNQM) (Portaria GM/MS nº 5/2017), o INCA desenvolveu o sistema de informação da Qualidade da Imagem e da Interpretação Diagnóstica (QIID) para o registro dos dados e dos resultados de todas as avaliações realizadas no âmbito deste Programa. O PNQM é obrigatório a todas as instituições públicas e privadas que realizam mamografia.

### Como o serviço de mamografia do meu estabelecimento pode participar?

Para participar do PQM/INCA, o serviço de mamografia deve se inscrever e se submeter às avaliações do Programa. Para se inscrever no PQM, o serviço de mamografia precisa acessar o link https://qiid.inca.gov.br . A participação no programa não gera nenhum ônus financeiro para a instituição.

### Para estabelecimentos que já fizeram suas inscrições no Programa Nacional de Qualidade em Mamografia, como posso requerer a avaliação do meu mamógrafo?

Você pode solicitar através do e-mail pnqm@inca.gov.br e deve ser avaliado a cada 3 anos.

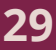
#### MONITORAMENTO INTERNO DE QUALIDADE (MIQ)

#### O que é MIQ?

O MIQ constitui-se ação obrigatória para todos os laboratórios Tipo I e Tipo II, realizada por meio de processos de controle da qualidade dos exames realizados.

#### Qual a finalidade do MIQ?

I. Implantação de parâmetros válidos de qualidade que permitam a mensuração da situação atual do laboratório e seu acompanhamento ao longo do tempo;

II. Registro dos resultados encontrados, permitindo a identificação de não conformidades;

III. Elaboração e atualização de instrução escrita da rotina do laboratório (Procedimento Operacional Padrão - POP);

IV. Análise dos diagnósticos discrepantes;

V. Realização de auditoria interna;

VI. Implementação de ações corretivas e preventivas realizadas pelo próprio laboratório; e

VII. Promoção de educação permanente para todo o quadro de funcionários.

#### Quais são os parâmetros válidos de qualidade?

- Critérios de rejeição da amostra;
- Processamento técnico das amostras;
- Tabulação de dados aferidos durante o monitoramento;
- Monitoramento do volume total de trabalho do Laboratório,

• Quantificando o número de lâminas avaliadas por profissional.

#### Para a leitura dos exames citopatológicos do colo de útero e emissão dos respectivos laudos, o que compete aos Laboratórios Tipos I e Tipo II?

• Utilizar de forma exclusiva a terminologia padronizada na Nomenclatura Brasileira para Laudos Citopatológicos Cervicais, 3ª edição, ano 2013, elaborada pelo Ministério da Saúde, cujo acesso encontra-se disponível no sítio eletrônico http://www.saude.gov.br/sas, ou esta mesma nomenclatura quando atualizada;

• Emitir o laudo assinado por profissional de nível superior habilitado conforme a Tabela de Procedimentos, Medicamentos, Órteses, Próteses e Materiais Especiais do SUS, com seu número de inscrição no respectivo conselho profissional;

• Arquivar a Ficha de Requisição do Exame Citopatológico do Colo do Útero no laboratório que realizou o exame, conforme pactuação prevista no contrato entre gestor de saúde e laboratório;

• Arquivar os laudos e lâminas por, no mínimo, 5 (cinco) anos nos casos de exames negativos e 20 (vinte) anos nos casos de exames positivos; e

• Atualizar de forma constante o SISCAN ou o sistema de informação definido pelo Ministério da Saúde, com inserção regular das informações sobre os resultados dos exames citopatológicos do colo do útero.

#### Como posso habilitar o meu laboratório para realizar citopatológico pelo SUS?

Para solicitar a habilitação do laboratório, o Estado ou o Município deverá encaminhar a documentação exigida pela Portaria GM/MS nº 3.388, de 30 dezembro de 2013, que redefine a Qualificação Nacional em Citopatologia (QualiCito), na prevenção do câncer do colo do útero no âmbito da Rede de Atenção à Saúde das Pessoas com Doenças Crônicas e a A Portaria GM/MS nº 176, de 29 de janeiro de 2014, que altera alguns de seus dispositivos.

#### Quais os objetivos do Qualicito?

I.Promover a melhoria contínua da qualidade dos exames citopatológicos do colo do útero ofertados à população;

II.Incentivar o aumento da cobertura de realização do exame citopatológico do colo do útero na população feminina de acordo com as Diretrizes Brasileiras para o Rastreamento do Câncer do Colo do Útero vigente;

III.Promover a melhoria dos padrões de qualidade dos laboratórios públicos e privados prestadores de serviços para o SUS que realizam o exame citopatológico do colo do útero;

IV.Estabelecer critérios e parâmetros de qualidade para o contrato e o distrato de laboratórios prestadores de serviços para o SUS;

V.Promover a educação permanente dos profissionais de saúde; e

VI.Monitorar, através do Sistema de Informação do Câncer (SISCAN) ou de outro sistema de informação definido pelo Ministério da Saúde, os indicadores de qualidade dos exames citopatológicos do colo do útero.

#### Quais laboratórios podem participar do Qualicito?

Todos os laboratórios públicos e privados que prestam serviço ao SUS.

#### Quais os principais indicadores do Qualicito e como calculá-lo?

• Índice de Positividade, que deve ser calculado pela fórmula (número de exames alterados por ano/número de exames satisfatórios) x 100; • Percentual de células escamosas atípicas de significado indeterminado entre os exames satisfatórios (ASC/Satisfatórios), calculado pela fórmula (número de ASC/número de exames satisfatórios) x 100;

• Percentual de células escamosas atípicas de significado indeterminado entre os exames alterados (ASC/Alterados), calculado pela fórmula (número de ASC/número de exames alterados) x 100.

• Razão entre células escamosas atípicas de significado indeterminado e lesão intra-epitelial escamosa (ASC/SIL), calculado pela fórmula número de ASC/número de exames SIL;

• Percentual de lesão intra-epitelial de alto grau (HSIL), calculado pela fórmula (número de HSIL/número de exames satisfatórios) x 100;

• Percentual de insatisfatórios, calculado pela fórmula (número de amostras insatisfatórias no mês/total de exames no mês) x 100; e

• Tempo médio de liberação dos exames, calculado pela soma dos dias transcorridos entre a entrada dos materiais e a liberação dos laudos, dividido pelo total de exames liberados no período, o qual não deve ultrapassar o limite de 30 (trinta) dias a partir da entrada do material no laboratório.

#### Onde e como encontrar os dados para calcular cada indicador?

#### Indicador: índice de Positividade

O índice de positividade expressa a prevalência de alterações celulares nos exames e a sensibilidade do processo do rastreamento em detectar lesões na população examinada. Deve ser analisado em conjunto com os indicadores referentes às atipias de significado. Os dados para o cálculo do referido indicador encontram-se no Sistema de Informação do Câncer (SISCAN). Na aba SISCAN >> cito do colo >> por local de atendimento >> Espírito Santo. Escolha a linha com prestadores de serviços, a coluna não ativa, medidas exames e por fim escolha o período desejado. Assim, você terá os dados de exames, exames alterados por prestador de serviço.

#### Indicador: Percentual de exames compatíveis com células escamosas atípicas de significado indeterminado (ASC) entre os exames satisfatórios

Espera-se que, no máximo, de 4% a 5% de todos os exames sejam classificados como ASC. Valores superiores merecem avaliação e podem ser úteis para a orientação de educação continuada junto aos profissionais do laboratório INTERNATIONALAGENCY FOR RESEARCH ON CANCER, 2005; MILLER et al., 2000).

Os dados para o cálculo do referido indicador encontram-se no Sistema de Informação do Câncer (SISCAN). Na aba siscan >> cito do colo >> por local de atendimento >> Espírito Santo. Primeiramente, na opção linha, selecione prestadores de serviços. Na opção da coluna, selecione não ativa, e em medidas, selecione ASC-US e ASC- H, para gerar o segundo relatório. Na opção da linha, selecione prestadores de serviços. Na opção coluna, selecione prestadores de serviços. Na opção coluna, selecione adequabilidade e, por fim, na medida, coloque exames.

#### Indicador: Percentual de ASC entre alterados

Os dados para o cálculo do referido indicador encontram-se no Sistema de Informação do Câncer (SISCAN). Na aba SISCAN >> cito do colo >> por local de atendimento >> Espírito Santo. Primeiramente, na opção da linha, selecione prestadores de serviços. Na opção da coluna, selecione não ativa. Em medidas, selecione ASC-US (células escamosas atípicas de significado indeterminado) e ASC-H (presença de atipias celulares não podendo descartar lesão de alto grau), para gerar o segundo relatório. Na opção da linha, selecione prestadores de serviços. Na opção coluna, selecione não ativa e, por fim, na medida, coloque exames alterados.

#### Indicador: Razão ASC/ lesão intraepitelial escamosa (SIL)

Os dados para o cálculo do referido indicador encontram-se no Sistema de Informação do Câncer (SISCAN). Na aba SISCAN >> cito do colo >> por local de atendimento >> Espírito Santo. Primeiramente, escolha a linha com prestadores de serviços. Na opção da coluna, coloque não ativa. Em medidas, coloque ASC-US e ASC-H para gerar o segundo relatório. Na opção da linha, coloque prestadores de serviços. Na opção coluna, coloque não ativa e, por fim, na medida, coloque Les IE baixo grau e Les IEp alto grau.

#### Indicador: Percentual de Lesão Intraepitelial escamosa de alto grau (HSIL)

Os dados para o cálculo do referido indicador encontram-se no Sistema de Informação do Câncer (SISCAN). Na aba SISCAN >> cito do colo >> por local de atendimento >> Espírito Santo. Primeiramente, escolha a linha com prestadores de serviços. Na opção da coluna, coloque não ativa. Em medidas, coloque ASC-US e ASC-H para gerar o segundo relatório. Na opção da linha, coloque prestadores de serviços. Na opção coluna, coloque não ativa e, por fim, na medida, coloque Les IEp alto grau. Não esquecer de selecionar a opção adequabilidade satisfatória.

#### Indicador: Percentual de exames insatisfatório

Os dados para o cálculo do referido indicador encontram-se no Sistema de Informação do Câncer (SISCAN). Na aba SISCAN >> cito do colo >> por local de atendimento >> Espírito Santo. Primeiramente, escolha a linha com prestadores de serviços. Na opção da coluna, coloque adequabilidade e, em medidas, selecione exames.

#### Tempo de liberação do exame

Método do Cálculo:

N° de exames citopatológicos do colo do útero com resultado liberado em até 30 dias, no município do prestador de serviço e período X 100

N° total de exames citopatológicos do colo do útero realizados, no respectivo município e período

*Intervalo de coleta* - refere-se ao intervalo de tempo, em dias, calculado entre a data da coleta do exame e sua chegada ao laboratório de análise.

*Intervalo de resultado* - corresponde ao intervalo do tempo, em dias, calculado a data de entrada no laboratório de análise e a liberação do laudo do exame por laboratório.

**Tempo Exame** - se refere ao intervalo do tempo, em dias, calculado entre a data da coleta do exame e a liberação do laudo pelo laboratório. Ele representa a soma de dois intervalos: o intervalo de coleta e o intervalo de resultado.

#### Para calcular os indicadores de Qualidade, é preciso utilizar algum filtro?

Sim, é importante verificar para cada indicador a necessidade de realizar o filtro de faixa etária.

#### RELATÓRIOS

#### Onde encontro os relatórios do SISCAN?

O SISCAN atualmente está com sua aba de relatórios desativada. Só conseguimos ver relatórios diretamente da plataforma online do DATASUS através do link: <u>https://datasus.saude.gov.br/acesso-a-informacao/sistema-de-informacao-do-cancer-siscan-colo-do-utero-e-mama</u>. Por ele, você consegue ter acesso aos relatórios de Mamografia, Cito de Mama, Cito do colo, Histo do colo e Histo de Mama.

#### Quando os relatórios são atualizados?

Os relatórios são atualizados uma vez a cada mês no DATASUS.

#### REFERÊNCIAS

BRASIL. Ministério da Saúde. Instituto Nacional de Câncer José Alencar Gomes da Silva (INCA). Sistema de informação do câncer (Siscan): módulo 1: apresentação, controle de acesso, fluxo de informação, integração com outros sistemas, vinculação. Rio de Janeiro: INCA, 2021.

\_\_\_\_\_\_. Ministério da Saúde. Instituto Nacional de Câncer José Alencar Gomes da Silva (INCA). Sistema de informação do câncer (Siscan): módulo 2: exames e faturamento. Rio de Janeiro: INCA, 2021.

\_\_\_\_\_\_. Ministério da Saúde. Instituto Nacional de Câncer José Alencar Gomes da Silva (INCA). Sistema de informação do câncer: manual preliminar para apoio à implantação. Rio de Janeiro: INCA, 2013.

\_\_\_\_\_\_. Ministério da Saúde. Instituto Nacional de Câncer José Alencar Gomes da Silva (INCA). Coordenação de Prevenção e Vigilância. Divisão de Detecção Precoce e Apoio à Organização de Rede. Diretrizes brasileiras para o rastreamento do câncer do colo do útero. 2. ed. rev. atual. Rio de Janeiro: INCA, 2016.

\_\_\_\_\_\_. Ministério da Saúde. Instituto Nacional de Câncer José Alencar Gomes da Silva (INCA). Estimativa 2020: incidência de câncer no Brasil. Rio de Janeiro: INCA, 2019.

\_\_\_\_\_\_. Ministério da Saúde. Instituto Nacional de Câncer José Alencar Gomes da Silva (INCA). Parâmetros técnicos para o rastreamento do câncer do colo do útero. Rio de Janeiro: Inca, 2019b. Disponível em: https://www.inca.gov.br/sites/ufu.sti.inca.local/ files//media/document//parametros\_tecnicos\_colo\_do\_utero\_2 019.pdf. Acesso em: 25/01/2023.

\_\_\_\_\_\_. Ministério da Saúde. Gabinete do Ministro. Portaria nº 3.388, de 30 de dezembro de 2013. Redefine a Qualificação Nacional em Citopatologia na prevenção do câncer do colo do útero (QualiCito), no âmbito da Rede de Atenção à Saúde das Pessoas com Doenças Crônicas. Diário Oficial da União: seção 1, Brasília, DF, ano 157, p. 42, 31 dez. 2013a. Disponível em: http://bvsms.saude.gov.br/bvs/saudelegis/gm/ 2013/prt3388\_30\_12\_2013.html . Acesso em: 25/01/2023.

\_\_\_\_\_\_. Ministério da Saúde. Departamento de Informática do Sistema Único de Saúde - DATASUS. Sistema de Informação do Câncer - SISCAN (colo do útero e mama).Brasília, DF: 2019. Disponível em: http://datasus.saude.gov.br/acesso-a-informacao/sistema-deinformacao-do- cancer-siscan-colo-do-utero-e-mama/. Acesso em: 25/01/2023.

\_\_\_\_\_\_. Ministério da Saúde. Protocolos da Atenção Básica : Saúde das Mulheres / Ministério da Saúde, Instituto Sírio-Libanês de Ensino e Pesquisa – Brasília : Ministério da Saúde, 2016.

\_\_\_\_\_\_. Ministério da Saúde. Secretaria de Atenção à Saúde. Departamento de Atenção Básica. Controle dos cânceres do colo do útero e da mama. 2. ed. Brasília, DF: Ministério da Saúde, 2013. Disponível em: https://bvsms.saude.gov.br/bvs/publicacoes/controle\_canceres \_colo\_utero\_2013.pdf. Acesso em: 25/01/2023. O câncer pode ser audacioso, por isso precisamos estar atentos e nos anteciparmos a ele. A prevenção é uma arma poderosa.

### GUIA PRÁTICO PARA ORGANIZAÇÃO DOS PROCESSOS DE TRABALHO NA APS

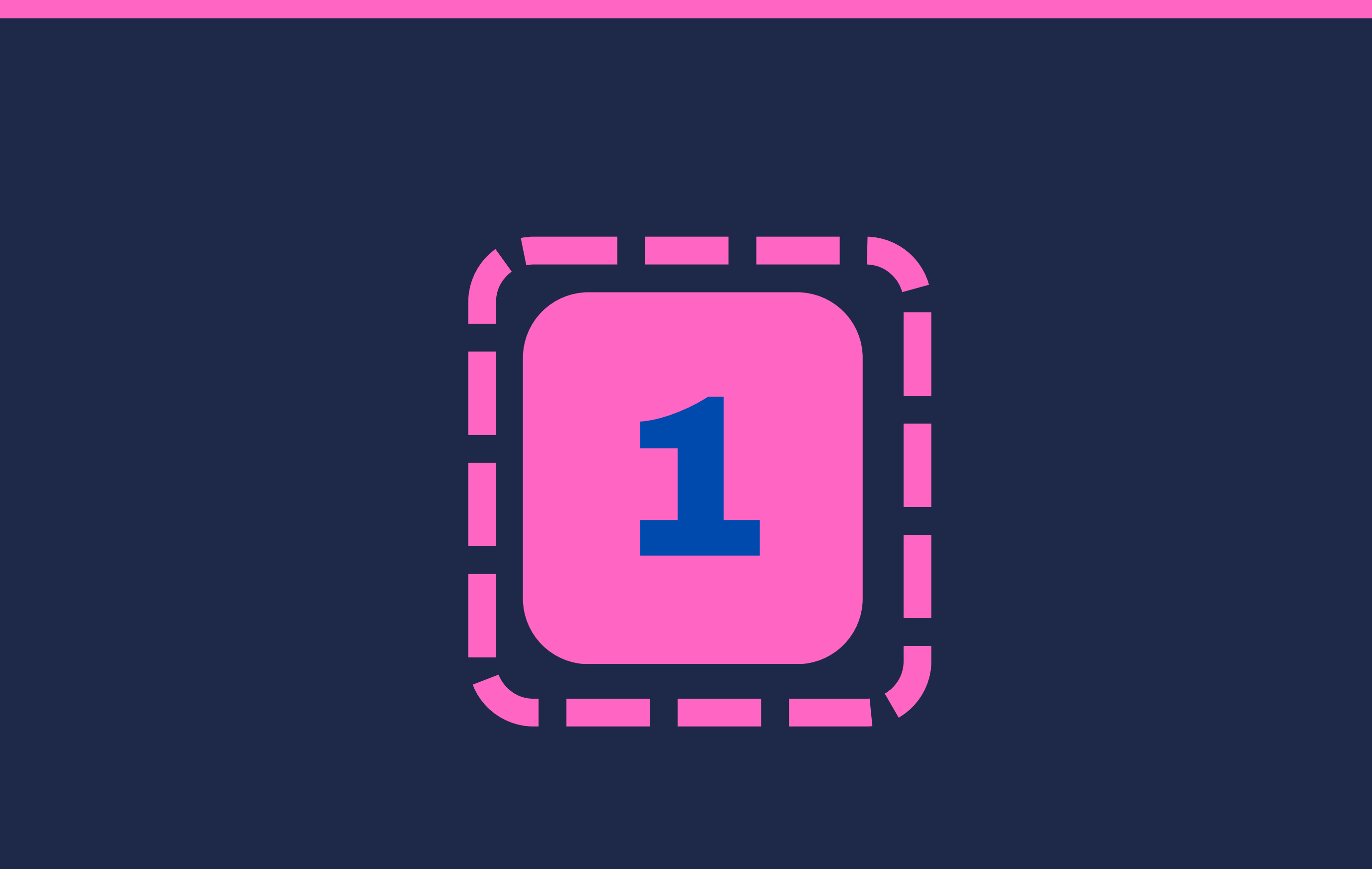

# PREVENÇÃO AO CÂNCÊR DE MAMA E COLO DE ÚTERO

SAÚDE DA MULHER

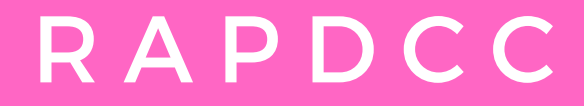

# MEMBROS DO GRUPO CONDUTOR DA RAPDCC

Para elaboração deste Guia, que hora apresentamos, estiveram na condução do trabalho os técnicos representantes dos seguintes municípios: Cachoeiro de Itapemirim, Vargem Alta, Apiacá, Presidente Kennedy, Castelo, Muniz Freire e Bom Jesus do Norte. REPRESENTANTES DA SRSCI Priscilla Santos de Oliveira Rocha - Coordenadora Mayara Sader Santana - Suplente

**REPRESENTANTES MUNICIPAIS** Marize Moura Siqueira - Alegre Eveli Danila Callente Sinrolli - Alfredo Chaves Mariana da Vitória Caliman - Anchieta Elizabeth Almeida da Silva - Apiacá Patricia Bachietti - Atílio Vivácqua Livian Maria Couto de Carvalho - Bom Jesus do Norte Valéria Cristina Gomes - Cachoeiro de Itapemirim **Roselane Machado Zanquetto - Castelo** José Walmir Guedes - Divino de São Lourenço Natália Vilas Boas de Oliveira - Dores do Rio Preto Mônica Eugenia de Paula Falleiro Mendes - Guaçuí Marilândia Ogioni de Oliveira - Ibitirama Camila Guio Marin - Iconha Raissa Brenda Mora Melo - Irupi Kelly Bahiense Nascimento - Itapemirim Ariadia Bebiana Provette Jacinto - Iúna Isis Spala Viana Binotti - Jerônimo Monteiro Manuella Campos de Oliveira - Marataízes Marianne Cristina de Moura Freitas - Mimoso do Sul Ramiro Emanuel Ferreira Alves - Muniz Freire Gilçania Rodrigues Silva - Muqui Jackiele Biancardi Bourguignon Muniz - Piúma Caroline Perin Maitan - Presidente Kennedy Camila Nunes de Jesus Marconsini - Rio Novo do Sul Keila Mara de Oliveira Lima - São José do Calçado Olga Fassarela - Vargem Alta

# APRESENTAÇÃO

Governador do Estado do Espírito Santo Renato Casagrande

Secretário da Saúde do Espírito Santo Miguel Paulo Duarte Neto

Superintendente Regional de Saúde de Cachoeiro de Itapemirim <u>Márcio Clayton da Silva</u>

Chefe do Núcleo de Vigilância em Saúde Mayara Martins Carari

Coordenadora da Rede de Atenção à Saúde das Pessoas com Doenças e Condições Crônicas da região do ES - RAPDCC Sul **Priscilla Santos de Oliveira Rocha** 

Superintendência Regional de A Saúde de Cachoeiro de Itapemirim -SRSCI, através do Núcleo Regional de Vigilância em Saúde e APS, por meio da Coordenadoria da Rede de Atenção à Saúde das Pessoas com Doenças e Condições Crônicas (RAPDCC sul), vem por meio deste Guia Prático trazer informações referentes ao acompanhados indicadores de saúde mento relacionados aos exames de mamografia e citopatológico, com o objetivo de oferecer subsídios para auxiliar os profissionais envolvidos nas ações de detecção precoce dos cânceres do colo do útero e de mama no que tange a organização do território, atenção à saúde da mulher, avaliação e monitoramento das ações e acompanhamento dos indicadores.

Elaboração e Revisão Membros do Grupo Condutor da RAPDCC

# Sumário

| Introdução                                                                                       | 02 |
|--------------------------------------------------------------------------------------------------|----|
| Inserção da solicitação de mamografia e citopatológico no<br>SISCAN                              | 04 |
| Conhecendo os Indicadores                                                                        | 09 |
| Indicador de Mamografia                                                                          | 09 |
| Indicador de Citopatológico                                                                      | 11 |
| Levantamento da População-Alvo utilizando TABNET                                                 | 13 |
| Levantamento da População-Alvo utilizando o E-Gestor                                             | 17 |
| Captura de dados para exame de Mamografia nas mulheres de 50<br>a 69 anos na população residente | 21 |
| Levantamento do número de exames necessários por ESF                                             | 24 |

### 01

# Introdução

O câncer de mama é o mais frequente em mulheres no Brasil, excluindo o câncer de pele não melanoma, com taxa ainda ascendente de mortalidade (INSTITUTO NACIONAL DE CÂNCER JOSÉ ALENCAR GOMES DA SILVA, 2019a). A detecção precoce é uma estratégia fundamental para o controle dessa neoplasia, pois possibilita tratamento em tempo oportuno, maior sobrevida e menor morbidade (WORLD HEALTH ORGANIZATION, 2020).

A detecção precoce do câncer de mama contempla duas estratégias: o **diagnóstico precoce**, direcionado a mulheres com sinais e sintomas suspeitos de câncer de mama, e o **rastreamento**, voltado às mulheres assintomáticas elegíveis (INSTITUTO NACIONAL DE CÂNCER JOSÉ ALENCAR GOMES DA SILVA, 2021a). Essas ações se distinguem quanto ao impacto de implementação e necessitam de infraestrutura e custo distintos (WORLD HEALTH ORGANIZATION, 2020).

As Diretrizes para a detecção precoce do câncer de mama no Brasil (INSTITUTO NACIONAL DE CÂNCER JOSÉ ALENCAR GOMES DA SILVA, 2015; MIGOWSKI et al., 2018), publicadas em 2015, recomendam o rastreamento mamográfico para mulheres de 50 a 69 anos, a cada dois anos, e o diagnóstico precoce por meio de: conscientização da população para identificar os sinais e sintomas suspeitos; capacitação dos profissionais para abordá-los corretamente; e acesso oportuno à confirmação diagnóstica, preferencialmente em um serviço. Essas ações são prioritárias no cenário mesmo de estadiamento avançado da doença no país (INSTITUTO NACIONAL DE CÂNCER JOSÉ ALENCAR GOMES DA SILVA, 2019a).

O câncer do colo do útero, conhecido também como câncer cervical, é, de acordo com o INCA, o terceiro mais frequente na população feminina e ocupa a 3ª (terceira) posição nas causas de mortes de mulheres, por câncer, no país.

O câncer do colo do útero é lento e pode não apresentar sintomas visíveis na fase inicial. A detecção precoce, através do exame citopatológico (preventivo), é crucial para identificar os primeiros sinais da doença.

# Introdução

Para subsidiar os municípios da região sul do ES, na organização da rede de atenção à saúde para o rastreamento dos cânceres de mama e colo uterino, o Grupo Condudor da Rede de Atenção as Pessoas com Doenças e Condições Crônicas da Região (GC da RAPDCC) elaborou, em 2022, este Guia Prático para orgnização dos processos de trabalho na Atenção Primária, visando a detecção precoce e encaminhamentos oportunos das pacientes com cânceres de mama e colo de útero.

A publicação apresenta linguagem simples e o passo-a-passo para algumas ações primordiais na organização da Rede de Atenção à Saúde.

### 03

# INSERÇÃO DA SOLICITAÇÃO DE MAMOGRAFIA E CITOPATOLÓGICO NO SISCAN

O primeiro passo para realização dos exames que garantem a detecção precoce dos cânceres de mama e colo de útero, é a inserção da solicitação do exame no SISCAN, que é a versão em plataforma web que integra os sistemas SISCOLO e SISMAMA.

Neste Sistema, são registrados os dados dos exames de rastreamento e investigação diagnóstica dos cânceres do colo do útero e de mama, assim como informações sobre condutas diagnósticas e terapêuticas relativas ao seguimento dos casos positivos e/ou alterados, e todo o histórico das pacientes fica registrado e seus dados subsidiam as ações do INCA e do Ministério da Saúde.

Para se utilizar o SISCAN é necessário um cadastro e o passo-a-passo para efetivação desse cadastro você encontra no Guia Básico de Utilização do SISCAN, também elaborado pelo GC da RAPDCC.

Passo 1: Para solicitar acesso ao SISCAN, o usuário deve acessar o menu "Solicitar acesso aos sistemas", escolher a opção "SISCAN -Sistema de Informação do Câncer" e informar o perfil de acesso desejado. Os perfis se diferenciam em Master, Administrativo e Técnico, dentro dos níveis hierárquicos.

#### **Passo 2:** Solicite a busca do site siscan.saude.gov.br

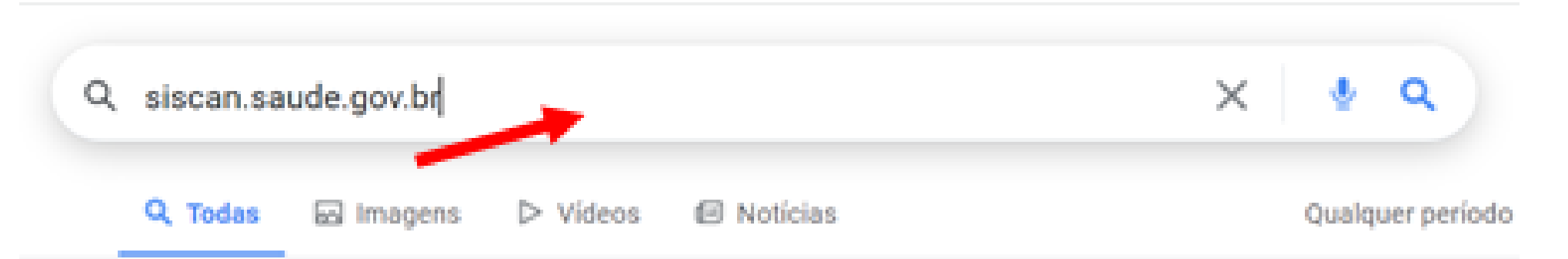

Cerca de 2.970.000.000 resultados de busca

www.as.saude.ms.gov.br > passo-a-passo-siscan 🗸

#### Passo a Passo – SISCAN – Atenção à Saúde – SES MS 🥑

este sistema é a versão em plataforma web que integra os sistemas de informação do câncer do colo do útero (siscolo) e do câncer de mama (sismama) e tem como objetivo registrar a...

conselhosrapidos.com.br > como-acessar-o-siscan-web ~

#### Como acessar o Siscan web? – ConselhosRapidos 🥥

28/05/2020 · Como acessar o Siscan web? Para solicitar acesso ao SISCAN, o usuário deve acessar o menu "Solicitar acesso aos sistemas", escolher a opção "SISCAN – Sistema de...

vocepergunta.com > 42365-como-acessar-o-siscan-web v

Passo 3: Acesse o link do SISCAN.

Clicar em normativo para conhecer as legislações e atos normativos relacionados ao sistema. E clicar em Manuais para conhecer os instrutivos e manuais de utilização.

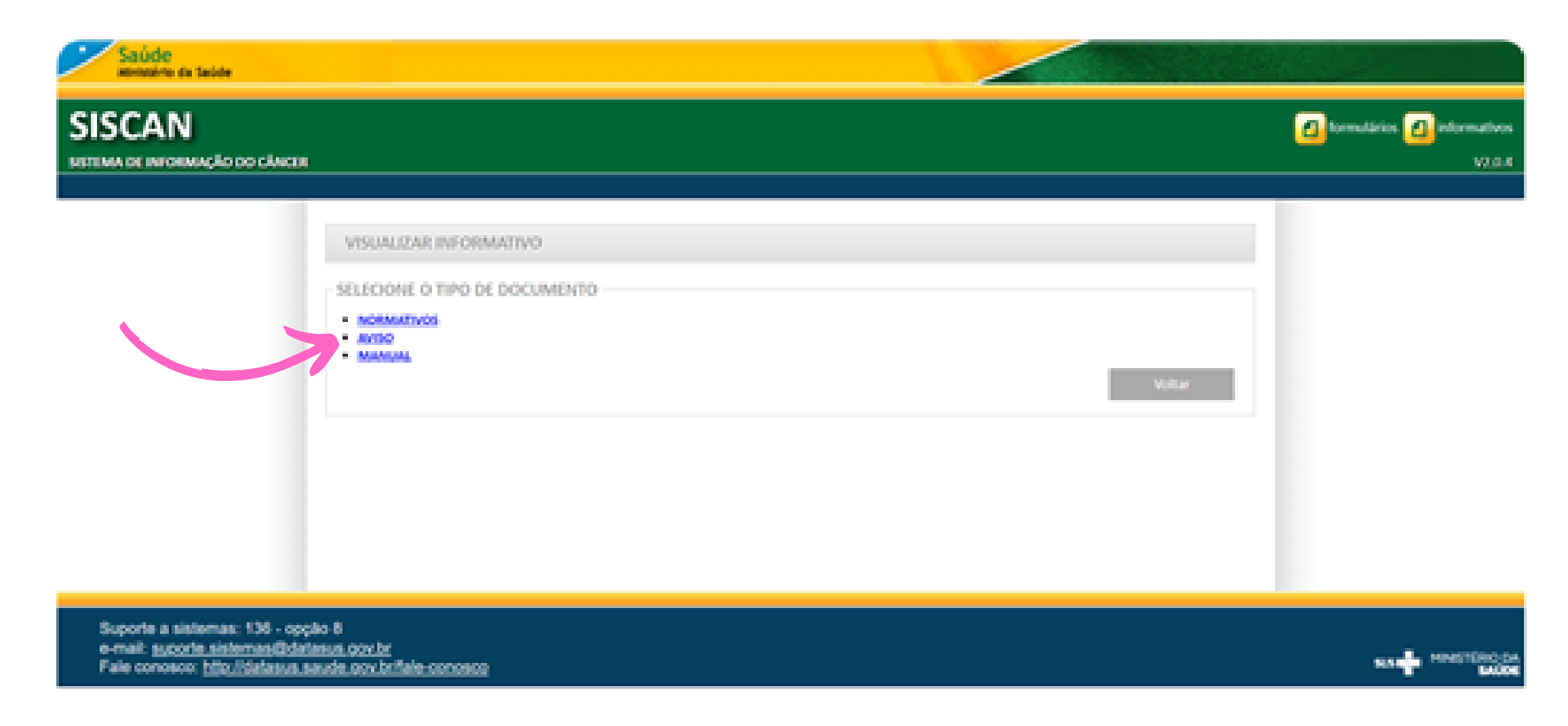

**Passo 4:** Para ter acesso ao sistema, preencha os campos email e senha de acordo com seu perfil de acesso ao SISCAN.

| Saúde<br>Ministério da Seúde                                                                                                    |                                      |
|----------------------------------------------------------------------------------------------------|--------------------------------------|
| SISCAN<br>Sestema de informação do câncer                                                                                                    | formulários 🙆 informativos<br>V2.0.4 |
| ACESSO AO SISTEMA         AUTENTICAÇÃO         E-mail •         Service         Service         Service         Atres         Cesso AOS SISTEMAS:         Acress         Expersor a Service         Acress         Expersor a Service         Acress         Expersor a Service         Acress         Expersor a Service         Acress         Expersor a Service         Acress         Expersor a Service         Acress         Expersor a Service         Acress         Expersor a Service         Acress         Expersor a Service         Acress         Expersor a Service         Acress         Expersor a Service         Acress         Expersor a Service         Expersor a Service         Expersor a Service         Expersor a Service         Expersor a Service         Expersor a Service         Expersor a Service         Expersor a Service         Expersor a Service         Expersor a Service         Expersor a Service |                                      |
| e-mail: <u>suporte sistemas@datasus.gov.br</u><br>Fale conosco: <u>http://datasus.seude.gov.br/fale-conosco</u>                                                                                                    | NA MINISTÉRIO DA                     |

#### Passo 5: Clicar em exame e marco gerenciar exame.

| $\sim$ | Saúde<br>Ministérie de Saúde |                                                         |                                                                                       |                                                                                                    |                                                 |
|--------|------------------------------|---------------------------------------------------------|---------------------------------------------------------------------------------------|----------------------------------------------------------------------------------------------------|-------------------------------------------------|
| SIS    | SCAN                         | ANCER                                                   |                                                                                       | 🥐 ajusta 🖉 tormuliarios                                                                                                    | 👔 informativos 😭 principal 🗶 sair<br>-   V2.0.4 |
| - DA   | ME SEGUIMENTO                | RELATÓRIOS                                              | TRATAMENTO                                                                            |                                                                                                    | TEMPO RESTANTE: 19.65                           |
|        | 7                            | SEALBEM<br>APRESENTD<br>Bem vinder                      | VINDO AO SISC<br>NÇÃO<br>ao Sistema de Info                                           | ermeção do Câncer (SISCAN).                                                                                                    |                                                 |
|        |                              | Este sistem<br>do Colo do<br>Este sistem<br>e prevenção | a é a versão em pla<br>Útero (SISCOLO) e<br>a tem por objetivo,<br>o destes cânceres. | do Cáncer de Mama (SISMAMA) implantada em 30/10/2012.<br>enquanto ferramenta de gestão, fortalecer as ações de controle<br>do Câncer |                                                 |
|        |                              | O SISCAN g<br>gestor pode                               | era dados que subsi<br>::                                                             | diam o monitoramento e a avaliação. Por meio dos relatórios, o                                                                       |                                                 |
|        |                              | Conhece                                                 | er a distribuição dos                                                                 | exames de colo do útero e de mama para organizar o acesso a rede de serviços, contribuindo para a estruturação das                   |                                                 |

**Passo 6:** Ao abrir a aba "gerenciar exame" clicar em novo exame para inserção de dados do paciente

| ISCAN                 | , alexan                |                                                              |        | 🔏 ajuda 🙆 for                                                           | nulários 🙆 informativos 🟠 principal |
|-----------------------|-------------------------|--------------------------------------------------------------|--------|-------------------------------------------------------------------------|-------------------------------------|
| TMA DE INFORMAÇÃO DA  | GERENCIAR EXAM          | E<br>N <sup>p</sup> Protocolo:<br>N <sup>p</sup> Pronovário: |        | Nº Exame:                                                               | C TEMPO RESTANTE: 0                 |
|                       | UF:<br>AC<br>Municipio: | Cartão SUS:                                                  | lante: | Status: •<br>O Requisitado O Com Resultado O Liberado<br>Período •<br>a | 0                                   |
| Suporte a sistemas: 1 | 138 - opção 8           |                                                              |        | Novo Dame Pesquisa                                                      |                                     |

Passo 7: Preencha todos os campos obrigatórios de acordo com ficha de requisição.

·Atenção: Ao preencher campo CARTÃO SUS, ocorre automaticamente o preenchimento de alguns dados. É importante que o cartão esteja atualizado.

·Há possibilidade de se observar os exames anteriores em pacientes que já utilizaram o SUS.

•Na mesma página sinalizo:

1. Mamografia / Citopatológico

2. Unidade requisitante.

3. Prestador (a relação de prestadores só aparecerá mediante a identificação da unidade requisitante)

4. Todos os campos sinalizados clico em avançar.

5. Continue a preencher os campos de acordo com requisição (o modelo de formulário de requisição vc acha na aba formulários no canto superior direito)

6.Em dados do exame complete a data de solicitação e o responsável pelo pedido.

7.Clicar em salvar.

#### V laide and the bis

ALC: NO

#### SISCAN erne a enneçiosodem

0

20

| VIENAL DO MENO BURIOS                |
|--------------------------------------|
| Calls de Mandmarks +                 |
| 15/04/D40                            |
| See a                                |
| Apricing                             |
| Republic +                           |
| #nence                               |
| Exercice                             |
| Infectore                            |
| Burnipe +                            |
| variable w/te                        |
| Permit Lagrantication                |
| #170%0-038-036.40                    |
| fame +                               |
| (Berni)                              |
| Ports in Table Insta                 |
|                                      |
|                                      |
| - APUALIZARI CADALITAD NO CADALITARI |
|                                      |
|                                      |

GENERAL CRAME

| DADOS DO PACIENTE                                                                                                    |                                                                                                    |
|----------------------------------------------------------------------------------------------------|----------------------------------------------------------------------------------------------------|
| Cardio Sche                                                                                                    |                                                                                                    |
| 10x1004627                                                                                                    |                                                                                                    |
|                                                                                                    |                                                                                                    |
| form a                                                                                                    | Aprila                                                                                                    |
| waterage biological desired a                                                                                                    |                                                                                                    |
| Carla da Nancorraria e                                                                                                    | Navianal Alaberta -                                                                                                    |
| 2793146                                                                                                    | Braculted.                                                                                                    |
| last a                                                                                                    | Nove in Mile a                                                                                                    |
| Apricing                                                                                                    | HIRTS OF LOUKOB HIRONATO DEVIDITING                                                                                                    |
| Reparties #                                                                                                    |                                                                                                    |
| Parios                                                                                                    |                                                                                                    |
| Environment                                                                                                    | 17 s                                                                                                    |
| insire. V                                                                                                    |                                                                                                    |
| marine a                                                                                                    | Text and the s                                                                                                    |
| whether with                                                                                                    | 2.4                                                                                                    |
| line in the second second second second second second second second second second second second second second s                                                                                                    |                                                                                                    |
| and a second second second                                                                                                    | and a second second sec |
| and the second                                                                                                    |                                                                                                    |
| here -                                                                                                    | Oup +                                                                                                    |
| 800                                                                                                    | (ACOUNT)                                                                                                    |
| Parte de Talledevia                                                                                                    |                                                                                                    |
|                                                                                                    |                                                                                                    |
|                                                                                                    |                                                                                                    |
| ITUALONE ADASTRO NO CADILUMES                                                                                                    |                                                                                                    |
| The second second secon |                                                                                                    |
| Contractor and a second second |                                                                                                    |
| The stated ages made commute an average basics on incomer to                                                                                                    | 1.1.40%.dadla**                                                                                                    |
|                                                                                                    |                                                                                                    |
| * The studies in the so fight studies in solvers in worth over a                                                                                                    | And in courts to CASE-SHIP.                                                                                                    |
| ** Insurantingle, permits part country up the transmit an erdering                                                                                                    | 1013 years after an obstan do performs. An restormer an 20200, on destary \$                                                                                                    |
| vide attaction                                                                                                    |                                                                                                    |
| Constant and Constants                                                                                                    |                                                                                                    |
| Longenta presidente la                                                                                                    |                                                                                                    |
| Mary I V                                                                                                    |                                                                                                    |
| Reading Second Sec.                                                                                                    | Annual Annual Annual                                                                                                    |

| Protocole 4           | Gene a    | Type:  | Resultada     | Only a     | Coglas |  |
|-----------------------|-----------|--------|---------------|------------|--------|--|
| 100410                | On action | Care - | Nertal        | 10112018   |        |  |
| 354863                | On a Gro  | 0.00   | Nerval        | 2010/2016  | •      |  |
| 479091                | 00-0-000  | 0.00   | Terrat        | 0004004    | •      |  |
| 1041004               | On more   | 0.00   | Texas         | 19439-0023 |        |  |
| 14/2121               | Verspate  | Tarra  | Ser. Notestia | 1010000    |        |  |
| Research 1a Carponete |           |        |               |            |        |  |

ATUALIZAR CADASTRO NO CADSUSWEB -

ф соque aqui atualizar dados do Paciente cadsuswer\*

CUQUE AQUI PARA CORRIGIR/ATUALIZAR DADOS DO PACIENTE NO CADSUSWEE\*\*

\* Esta atualização traz os dados atualizados do paciente de acordo com o que se encontra no CACSUSWEB.
\*\* Essa atualização, permite que o usuário seja direcionado até o CACSUSWEB para alterar os dados do paciente. Ao retornar ao SISCAN, os dados já virão atualizados.

| EXAMPS: | ANTERIM PROCESS. |  |
|---------|------------------|--|

| Mestrar 10 🛩 |              |      |           |            |        |  |  |
|--------------|--------------|------|-----------|------------|--------|--|--|
| Protocolo a  | Exame a      | Tipo | Resultado | Data e     | Opções |  |  |
| 16204122     | Cito de Colo | Colo | Normal    | 10/11/2015 |        |  |  |
| 25799962     | Cito de Colo | Colo | Normal    | 29/11/2016 |        |  |  |
| 40799391     | Cito de Colo | Colo | Normal    | 02/05/2018 |        |  |  |

|                                                                                              | 72915224                                                            | Cito de Colo                                           | Colo            | Normal                 | 19/06/2021            |         |                  |
|----------------------------------------------------------------------------------------------|---------------------------------------------------------------------|--------------------------------------------------------|-----------------|------------------------|-----------------------|---------|------------------|
|                                                                                              | 74918781                                                            | Mamografia                                             | Mama            | Sem Achados            | 18/10/2021            |         |                  |
|                                                                                              | Mostrando 1 a 5 de 5 registro                                       | N(X)                                                   |                 |                        |                       |         |                  |
|                                                                                              | SOLICITAR EXAMES                                                    |                                                        |                 |                        |                       |         |                  |
|                                                                                              |                                                                     |                                                        | MANA            |                        |                       |         |                  |
|                                                                                              | O Cito de Colo O Histo de                                           | Celo                                                   | O Cito de N     | Nama : O Histo de Mari | a 🙁 Marrografia       |         |                  |
|                                                                                              |                                                                     |                                                        |                 |                        |                       |         |                  |
|                                                                                              | Fristador                                                           |                                                        | ~               | Unidade Regulsitante   |                       | v       |                  |
|                                                                                              | Selectorial                                                         |                                                        |                 | Selectorial            |                       | •       |                  |
|                                                                                              |                                                                     |                                                        |                 |                        | Voltar                | Avançar | 1                |
|                                                                                              |                                                                     |                                                        |                 |                        |                       |         | 1                |
| Suporte a sistemas: 136 - opção 8                                                            |                                                                     |                                                        |                 |                        |                       |         |                  |
| e-mail: suporte.sistemas@datasus.gov.br<br>Fale.conosco: http://datasus.saude.gov.br/fale.or | 000500                                                              |                                                        |                 |                        |                       |         | NS 🕂 MINISTERO D |
|                                                                                              |                                                                     |                                                        |                 |                        |                       |         |                  |
|                                                                                              |                                                                     |                                                        |                 |                        |                       |         |                  |
|                                                                                              | зоцетая вединирію ро                                                | EXAME DE MAAROG                                        | RAFIA           |                        |                       |         |                  |
|                                                                                              | DADOS PRINCIPAIS                                                    |                                                        |                 |                        |                       |         |                  |
|                                                                                              | Cartile 5/5                                                         | Packenter                                              | NO BARRON       |                        |                       |         |                  |
|                                                                                              | ONES                                                                |                                                        |                 | nestador               |                       |         |                  |
|                                                                                              | 2547925                                                             |                                                        |                 | HOSPYTAL EVAAIGELICO D | E CACHOEIRO DE FINPEM | No.     |                  |
|                                                                                              | ONES                                                                |                                                        |                 | hidade de Saúde        |                       |         |                  |
|                                                                                              | 2448068                                                             |                                                        |                 | UNIDADE BASICA DE SAU  | OF DE VARGEM ACA.     |         |                  |
|                                                                                              | NP do Provinsion                                                    |                                                        |                 |                        |                       |         |                  |
|                                                                                              |                                                                     |                                                        |                 |                        |                       |         |                  |
|                                                                                              | TEM NÓDULO OU CAROCO I                                              | 10. N. A. A. A. A.                                     |                 |                        |                       |         |                  |
|                                                                                              | 🗆 Sim, Mana Diretta 🛛 Sin                                           | , Mama Esquersta 🛛 🖻                                   | Nio             |                        |                       |         |                  |
|                                                                                              | APRESENTA RISCO ELEVADO                                             | PARA CÂNCER DE N                                       |                 |                        |                       |         |                  |
|                                                                                              | 🔿 Sim 🔘 Nilo 🛢 Nilo Sal                                             | tee                                                    |                 |                        |                       |         |                  |
|                                                                                              | RISCO ELEVADO SÃO:                                                  |                                                        |                 |                        |                       |         |                  |
|                                                                                              | Maharas-con história familiar, d<br>primeiro preuson diagróntico de | le pelo menos, um parent<br>e                          | e de            |                        |                       |         |                  |
|                                                                                              | - Câncer de mama antes dos 50                                       | 3 ancos de Idlade;                                     |                 |                        |                       |         |                  |
|                                                                                              | etaria;                                                             | carrow on possion and good                             | igored factors  |                        |                       |         |                  |
|                                                                                              | Mutheres com hotdria familiar de<br>Mutheres com diagolistico hotos | e câncer de marra mascu<br>atolitatios de locito marra | Area;           |                        |                       |         |                  |
|                                                                                              | proliferative com attyte ou neoph                                   | esta totoutar in situa                                 |                 |                        |                       |         |                  |
|                                                                                              | and and the second below of                                         |                                                        |                 |                        |                       |         |                  |
|                                                                                              | ANTES DESTA CONSULTA, TE                                            | VEAS MAMAS EXAM                                        | ANADAS POR UM P | NOPESIONAL DE SAI      | lipe2.                |         |                  |
|                                                                                              | Sim O Nunca foram anal                                              | rinades anteriormente                                  | C Nilo Salar    |                        |                       |         |                  |
|                                                                                              | FEZ MAMOGRAFIA ALGUNA                                               | VEZ2+                                                  |                 |                        |                       |         |                  |
|                                                                                              | • Sm O Max O Mars                                                   | ate                                                    |                 |                        |                       |         |                  |
|                                                                                              | A links a second contract of the                                    | and deal areas for the                                 |                 |                        |                       |         |                  |

| proversigned and appropriate the                                                                                                    |
|----------------------------------------------------------------------------------------------------|
| Genoar de mama antes dos 30 anos de Ideás;                                                                                                    |
| <ul> <li>Other deliments bilateral ou dincer de publicar de publicar de publicar.</li> </ul>                                                                                                    |
| and a second second second second second second second second second second second second second second second                                                                                                    |
| Mumaria and Matora familar de cancer de mana maculho;                                                                                                    |
| Automatica considerativa interpretativa de las de materiales                                                                                                    |
|                                                                                                    |
|                                                                                                    |
|                                                                                                    |
| - ANTES DESTA CONSULTA, TEVE AS MEMARS EXAMINADAS FOR UM PROFESSIONAL DE SAÚDE?*                                                                                                    |
| <ul> <li>The contract product and contract of the later</li> </ul>                                                                                                    |
|                                                                                                    |
| <ul> <li>DY MARAONENIA INVESTIGATION (1977).</li> </ul>                                                                                                    |
|                                                                                                    |
| Son O Não O Não Sace                                                                                                    |
| C-2014 experie maturate no 5.0 for an 2021.                                                                                                    |
| COMPANY FEZ A ÚCIMA MARIOGRAFIA?                                                                                                    |
| And A                                                                                                    |
|                                                                                                    |
| 244                                                                                                    |
|                                                                                                    |
|                                                                                                    |
| FE2 RADIOTEMAPIA NA MIAMA DU NO PLASTINACIA                                                                                                    |
| ⊖the state ⊖ Nate Seten                                                                                                    |
|                                                                                                    |
| < 172 CHURCHA DE MANAGET                                                                                                    |
|                                                                                                    |
| O 144 € 480                                                                                                    |
|                                                                                                    |
| TIPO DE MAMOGRAFIA.                                                                                                    |
| O Zaminta 🔒 famanarta                                                                                                    |
|                                                                                                    |
|                                                                                                    |
| DADOL DO EMANE                                                                                                    |
| Des de trategies en la constant de la constant de l |
|                                                                                                    |
| 26/9/2011 V                                                                                                    |
|                                                                                                    |
|                                                                                                    |
| Viter Seter                                                                                                    |
|                                                                                                    |
|                                                                                                    |
|                                                                                                    |
|                                                                                                    |
|                                                                                                    |
|                                                                                                    |

**Passo 9:** Ao término da ação de registro aparecerá o número de protocolo.

**Passo 10:** Clicar em imprimir para emissão da REQUISIÇÃO DE EXAME DE MAMOGRAFIA OU CITOPATOLÓGICO NO SISCAN.

| Tablette<br>ministrative to beam   |                                                                                                    |                                                                                                    |
|------------------------------------|----------------------------------------------------------------------------------------------------|----------------------------------------------------------------------------------------------------|
| ISCAN                              |                                                                                                    | 😰 ganta 🖉 Komusikan 🧟 Hammatian 🚳 Principal 🖬<br>Mananatian Makalahi Malamatian Campangkin Managara Tanana ( |
| DISCOURTS RELATIONS TO THE RECTORY |                                                                                                    | (* Europeaners, etc.)                                                                                        |
|                                    | ACUCIDAR REGURIÇÃO DO CAMBE DE REMANDORMEN.                                                                                                    |                                                                                                    |
|                                    | DADOS PRINCIPAS                                                                                                    |                                                                                                    |
|                                    | Gerla St.d. Pacierta Seco                                                                                                    |                                                                                                    |
|                                    | Tenthal Security Security Secu |                                                                                                    |
|                                    | Dis Pasta                                                                                                    |                                                                                                    |
|                                    | 26/01 HOMELCO DE CONDERO DE REPORTEM                                                                                                    |                                                                                                    |
|                                    |                                                                                                    |                                                                                                    |
|                                    |                                                                                                    |                                                                                                    |
|                                    | wai Motocolo Mansolo                                                                                                    |                                                                                                    |
|                                    | Templete salve com subsect? C tidmen de protocole genete é                                                                                                    |                                                                                                    |
|                                    | 0000008745874                                                                                                    |                                                                                                    |
|                                    | Restare Inpits Vite                                                                                                    |                                                                                                    |
|                                    | C.P.                                                                                                    |                                                                                                    |
|                                    | - APRESENTA RECO ELEVADO PARA CÂNCER DE MERANZA                                                                                                    |                                                                                                    |
|                                    | Other Bilds Children                                                                                                    |                                                                                                    |
|                                    | The second second second second second second second second second second second second second second second se                                                                                                    |                                                                                                    |
|                                    | printing au constagnistica da                                                                                                    |                                                                                                    |
|                                    | - Choir de name bistere es, dinor de seño en que parte                                                                                                    |                                                                                                    |
|                                    | and the<br>The American Control Section on American Control on American Control on American Control on American Control on                                                                                                    |                                                                                                    |
|                                    | Numero and Antonio and Antonio and Antonio                                                                                                    |                                                                                                    |
|                                    | Turbana un fusica passa de dece la name.                                                                                                    |                                                                                                    |
|                                    |                                                                                                    |                                                                                                    |
|                                    | ANTES DESIA COMBUED, TEM AS MANNES EXAMINADAS POLUM PROFESSIONAL DE MÁDEO 4                                                                                                    |                                                                                                    |
|                                    | Bite: O fuenchan antitate precisives: O file bite                                                                                                    |                                                                                                    |
|                                    | ATTANACTARIA ALTARA ATTa                                                                                                    |                                                                                                    |
|                                    | En Other Otherland                                                                                                    |                                                                                                    |
|                                    | O Jerre agencentations on 300 km and 300 km                                                                                                    |                                                                                                    |
|                                    | CLANDO HIZ A ÚCTIMA MANOSINATIA?                                                                                                    |                                                                                                    |
|                                    | Aug P                                                                                                    |                                                                                                    |
|                                    | 10 III                                                                                                    |                                                                                                    |
|                                    |                                                                                                    |                                                                                                    |
|                                    | REPARADORDARYA NA MARIA OU NO POARTALOSA                                                                                                    |                                                                                                    |
|                                    | O Sim @ Nie O Nie See                                                                                                    |                                                                                                    |
|                                    | RECOMMENDATION OF MEMORY                                                                                                    |                                                                                                    |
|                                    | 0.000 8.000                                                                                                    |                                                                                                    |

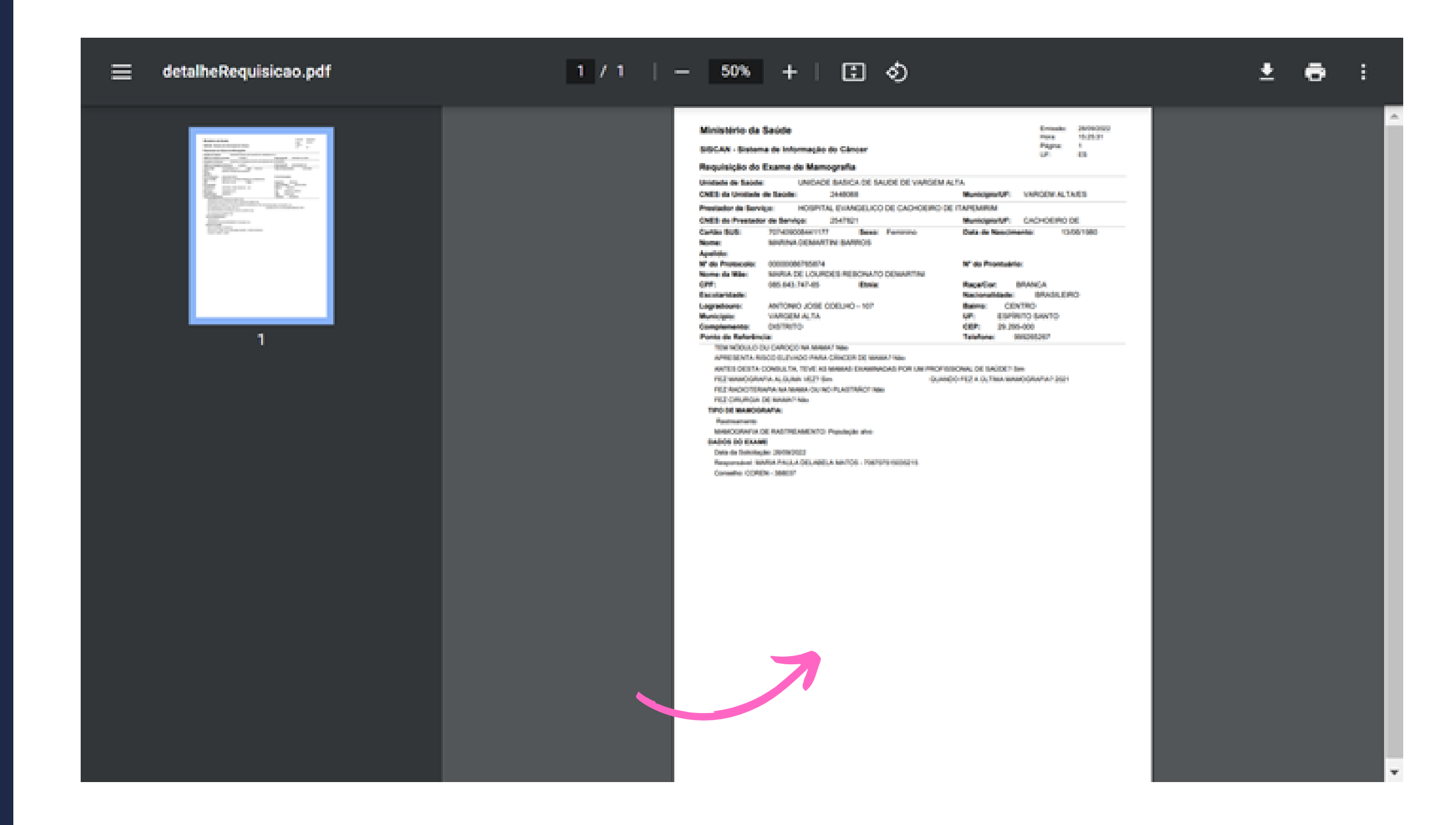

### **CONHECENDO OS INDICADORES**

#### **1.INDICADOR DE MAMOGRAFIA**

| Indicador                                                          | Razão de exames de mamografia de rastreamento<br>realizados em mulheres de 50 a 69 anos na população<br>residente de determinado local e população da<br>mesma faixa etária.                                                                                                    |
|--------------------------------------------------------------------|----------------------------------------------------------------------------------------------------|
| Diretriz/ Objetivo/<br>Meta do Plano<br>Estadual de Saúde<br>(PES) | Diretriz 01: Organizar a rede de atenção e vigilância em<br>saúde e seus arranjos locorregionais, considerando os<br>determinantes e condicionantes do processo saúde-<br>doença.<br>Objetivo: Ampliar e implementar a Rede de Atenção à<br>Saúde das Pessoas com Doenças e Agravos Crônicos em<br>todas as regiões de saúde. |
|                                                                    | Meta: Ampliar a oferta de mamografia para o<br>rastreamento de câncer de mama em mulheres de 50 a<br>69 anos, para atingir <b>razão mínima de 0,38 ao ano</b> .                                                                                                    |
| Objetivo e<br>Relevância do<br>Indicador                           | Medir o acesso e a realização de exames de rastreamento<br>de câncer de mama pelas mulheres de 50 a 69 anos.<br>Contribui na avaliação da oferta de exames de<br>mamografia para a população feminina no SUS.<br>Preconiza-se a realização da mamografia em mulheres de<br>50 a 69 anos de <b>02 em 02 anos</b> .             |

|                                                | Método de cálculo:                                                                                                    |
|------------------------------------------------|----------------------------------------------------------------------------------------------------|
| Método de Cálculo<br>e Fórmula                 | Numerador: Número de mamografias (procedimento<br>0204030188 - Mamografia Bilateral para Rastreamento)<br>realizadas em mulheres residentes na faixa etáriade 50 a<br>69 anos por ano de atendimento.                                         |
|                                                | Denominador: População feminina na faixa etária de 50 a<br>69 anos, no mesmo local e ano / 2                                                                                                    |
| Observações<br>Relevantes                      | Unidade de Medida: Procedimento (Mamografia<br>bilateralpara rastreamento) por mulher na faixa etária. Ao<br>buscar esses dados de procedimentos no SIA SUS,<br>selecionar a opção quantidade apresentada.                                    |
|                                                | <ol> <li>As secretarias Municipais de saúde têm um prazo de até</li> <li>90 dias para apresentar a produção. Portanto os dados</li> <li>não podem ser obtidos em tempo real (Regramento do<br/>SIA).</li> </ol>                               |
| Limitações                                     | 2. O indicador refere-se apenas à população que realiza o exame no SUS.                                                                                                    |
|                                                | 3. Considera o número de exames e não o de mulheres examinadas.                                                                                                    |
|                                                | Plano Estadual de Enfrentamento às DANT's;                                                                                                    |
| Documentos<br>importantes e links<br>de acesso | INSTITUTO NACIONAL DE CÂNCER JOSÉ ALENCAR<br>GOMES DA SILVA. Detecção precoce do câncer.<br>Rio de Janeiro: INCA, 2021. Disponível<br>em: https://www.inca.gov.br/publicacoes/livros/deteccao-<br>precoce-do- cancer Acesso em: 19 jul. 2021. |
|                                                | TABNET. DATASUS . Painel de Oncologia Brasil.<br>http://tabnet.datasus.gov.br/cgi/dhdat.exe?<br>PAINEL_ONCO /PAINEL_ONCOLOGIABR.def                                                                                                    |
| Fonto                                          | Ministério da Saúde - Sistema de informação<br>Ambulatorial (SIA SUS) - Tabnet: http://tabnet.<br>datasus.gov.br/cgi/deftohtm.exe?sia/cnv/qbes.def                                                                                            |
|                                                | Base demográfica: Estimativa populacional IBGE/RIPSA.<br>TABNET MS. Disponível em: http://tabnet.<br>datasus.gov.br/cgi/deftohtm.exe?ibge/cnv/poptes.def                                                                                      |
| Parâmetro                                      | A razão igual a 1 indica que a oferta de exames é<br>suficiente para atender a população alvo (Ficha técnica de<br>indicadores das ações de controle do câncer de mama –<br>INCA)                                                             |

| Periodicidade dos<br>dados para<br>monitoramento e<br>avaliação | Monitoramento e avaliação : quadrimestral e anual.<br>Dica: Para os ciclos quadrimestrais de monitoramento<br>deverá ser feita a apuração preliminar do dado para<br>acompanhar eventuais desvios etendências do acesso<br>dessa população a nível micro e macro territorial. |                                                                | c<br>a<br>c                                                       |                                                                |                                                    |                                                     |             |
|-----------------------------------------------------------------|----------------------------------------------------------------------------------------------------|----------------------------------------------------------------|-------------------------------------------------------------------|----------------------------------------------------------------|----------------------------------------------------|-----------------------------------------------------|-------------|
| Série Histórica do<br>Estado do ES                              | REGIÃO<br>ESPÍRITO SANTO<br>MACRO REGIÃO SUL<br>Observação : Tai<br>análise de série his<br>de 0,38.                                                                                                    | 2017<br>0,32<br>0,29<br>nto Est                                | 2018<br>0,31<br>0,21<br>ado co<br>aão alcar                       | 2019<br>0,34<br>0,24<br>mo Ma                                  | 2020<br>0,16<br>0,07<br>cro Reg<br>a <b>meta p</b> | 2021<br>0,18<br>0,11<br>gião em<br>proposta         |             |
| Ciclos de Apuração<br>dos resultados<br>quadrimestrais          | <ul> <li>1° ciclo: Janeiro à durante a 2ª quinz</li> <li>2° ciclo: Janeiro a parciais durante a</li> <li>3° ciclo: Janeiro a finais durante a 2<sup>a</sup> subsequente.</li> </ul>                                                                                           | Abril. A<br>ena do<br>a Ago<br>2ª quinz<br>a Dezer<br>ª quinze | puração<br>mês de i<br>osto. Ap<br>zena do<br>mbro. A<br>ena do r | o dos res<br>maio.<br>ouração<br>mês de<br>puração<br>nês de r | dos re<br>setembr<br>dos re<br>fevereiro           | parciais<br>sultados<br>ro.<br>sultados<br>o do ano | s<br>s<br>S |

#### 2. INDICADOR DE CITOPATOLÓGICO

O câncer do colo do útero, também conhecido como câncer cervical, é um dos tumores mais frequentes entre as mulheres. Está intimamente associado à infecção persistente por alguns tipos do Papilomavírus Humano - HPV (chamados de tipos oncogênicos), podendo infectar pele e mucosas e é transmitido por meio da relação sexual. Apesar de importante fator causal, a infecção pelo HPV não é suficiente para o desenvolvimento do câncer, sendo necessária a infecção persistente e a influência de fatores como imunidade, genética, entre outros. Em grande parte das mulheres, a resposta imunológica auxilia na eliminação da infecção pelo HPV.

O risco de desenvolvimento do câncer do colo do útero é de cerca de 30% se as lesões precursoras não forem avaliadas e tratadas, e as alterações celulares que progridem para o câncer ocorrem, geralmente, de forma lenta, podendo levar de 10 a 20 anos, período em que podem se apresentar como lesões pré-neoplásicas assintomáticas. Sendo assim, uma das principais estratégias de prevenção e controle do Câncer de Colo de Útero é a detecção precoce e o rastreamento por meio do exame citopatológico.

#### APRESENTAÇÃO DO INDICADOR

A "Proporção de mulheres com coleta de citopatológico na APS" é um indicador que mede a proporção de mulheres com idade entre 25 a 64 anos atendidas na APS que realizaram ao menos 1 coleta de exame citopatológico do colo do útero no intervalo 3 anos, em relação ao total de mulheres na mesma faixa etária estimadas do município.

Para mulheres com mais de 64 anos que nunca se submeteram ao exame, recomenda-se realizar dois exames com intervalo de 1 a três anos, no caso de resultado negativo, elas podem ser liberadas de novos exames visto que não há evidências sobre a efetividade do rastreamento após os 65 anos.

Assim, como parâmetro para o monitoramento, fica definido como parâmetro 80% da proporção de mulheres com coleta de citopatológico na APS nos últimos 3 anos, como forma de garantir detecção e tratamento oportunos, reduzindo a incidência da doença e mortalidade na população-alvo.

#### CÁLCULO DO INDICADOR

O indicador Proporção de mulheres com coleta de citopatológico na APS é calculado da seguinte maneira:

•Numerador: Número de mulheres de 25 a 64 anos que realizaram coleta do exame citopatológico na APS nos últimos 36 meses;

 Denominador Identificado (SISAB): Número de mulheres com idade entre
 25 e 64 anos cadastradas e vinculadas na APS do município no período analisado;

•Denominador estimado: Cadastro municipal SISAB x % mulheres com 25 a 64 anos por estudo de estimativa populacional.

Nºde mulheres de 25 a 64 anos que realizaram coleta de exame citopatologico nos últimos 3 anos

> (numero de mulheres com idade e vinculadas) ou (cadastro municipal x %mulheres)

# LEVANTAMENTO DA POPULAÇÃO-ALVO

Mulheres de 50 a 69 anos da população residente no município população que deve realizar o exame de Mamografia a cada 2 anos, ou

Mulheres de 25 a 64 anos da população residente no município população que deve realizar o exame Citopatológico a cada 3 anos.

Passo 1: Acesse a página do TABNET no endereço:<a href="https://datasus.saude.gov.br/informacoes-de-saude-tabnet/">https://datasus.saude.gov.br/informacoes-de-saude-tabnet/</a>

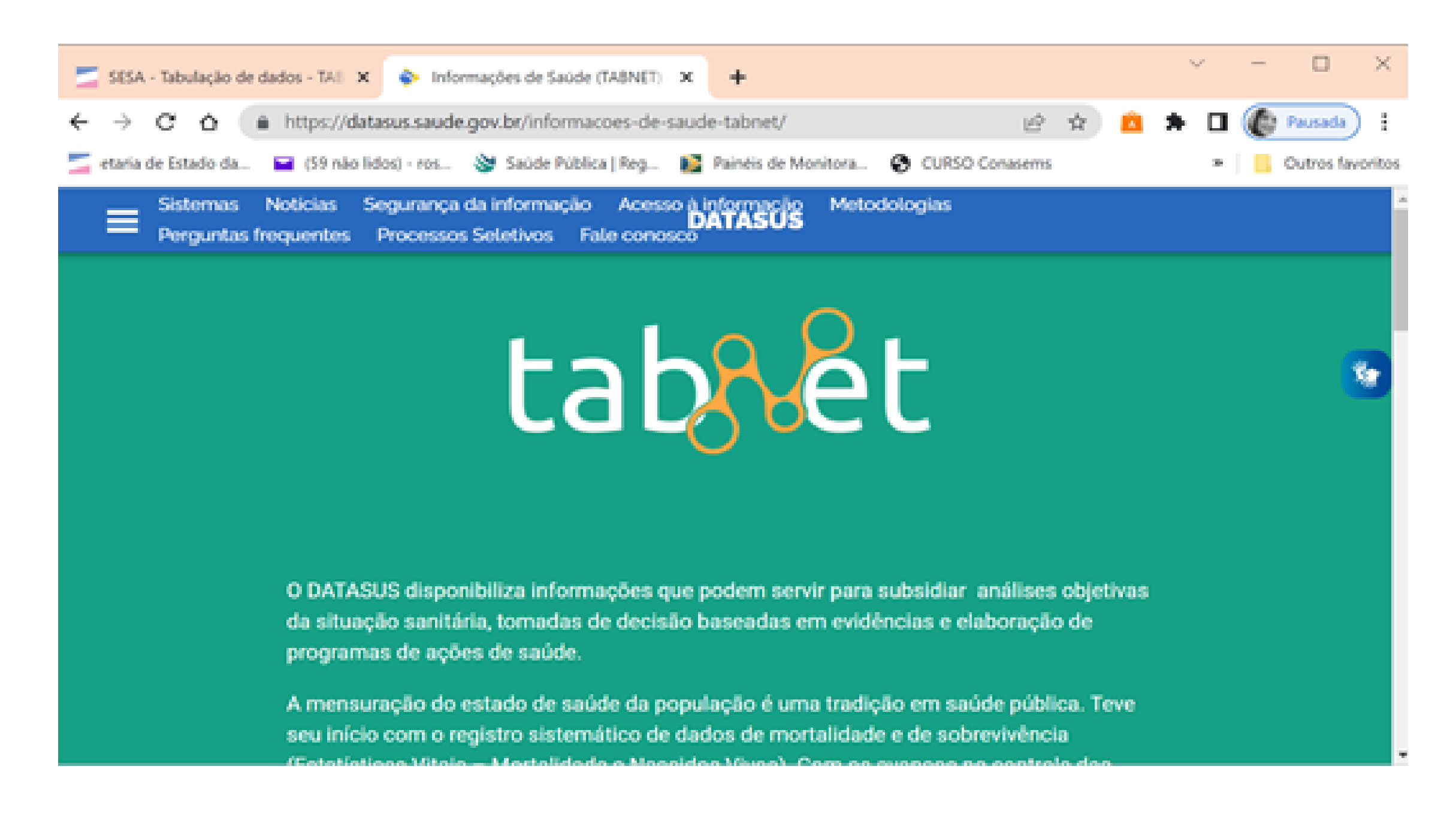

**Passo 2:** Role a página até Informações Demográficas e Socioeconômicas e clica no link População Residente.

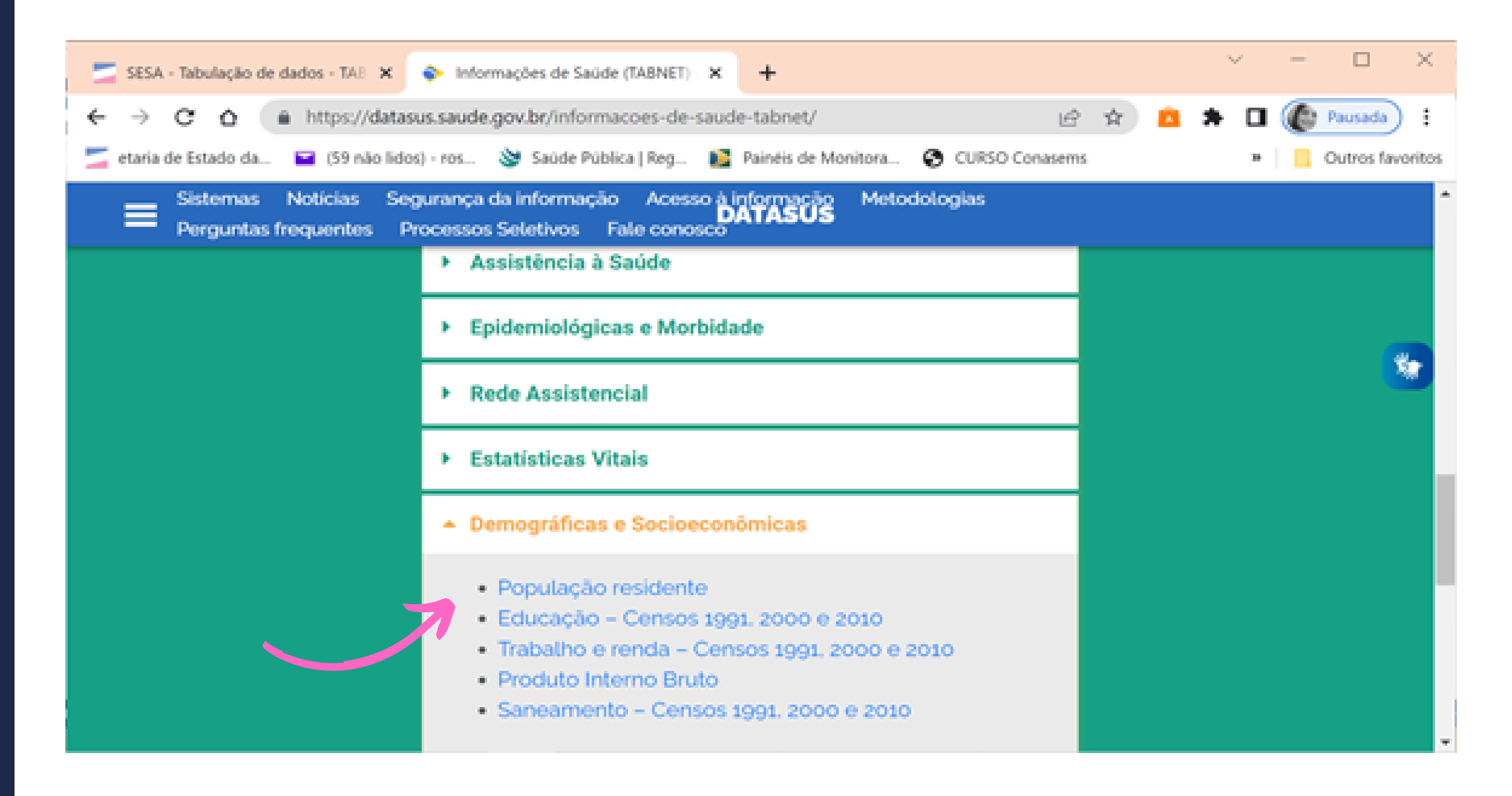

# **Passo 3:** Selecione estudo de Estimativas populacionais por município, sexo e idade 2000-2021

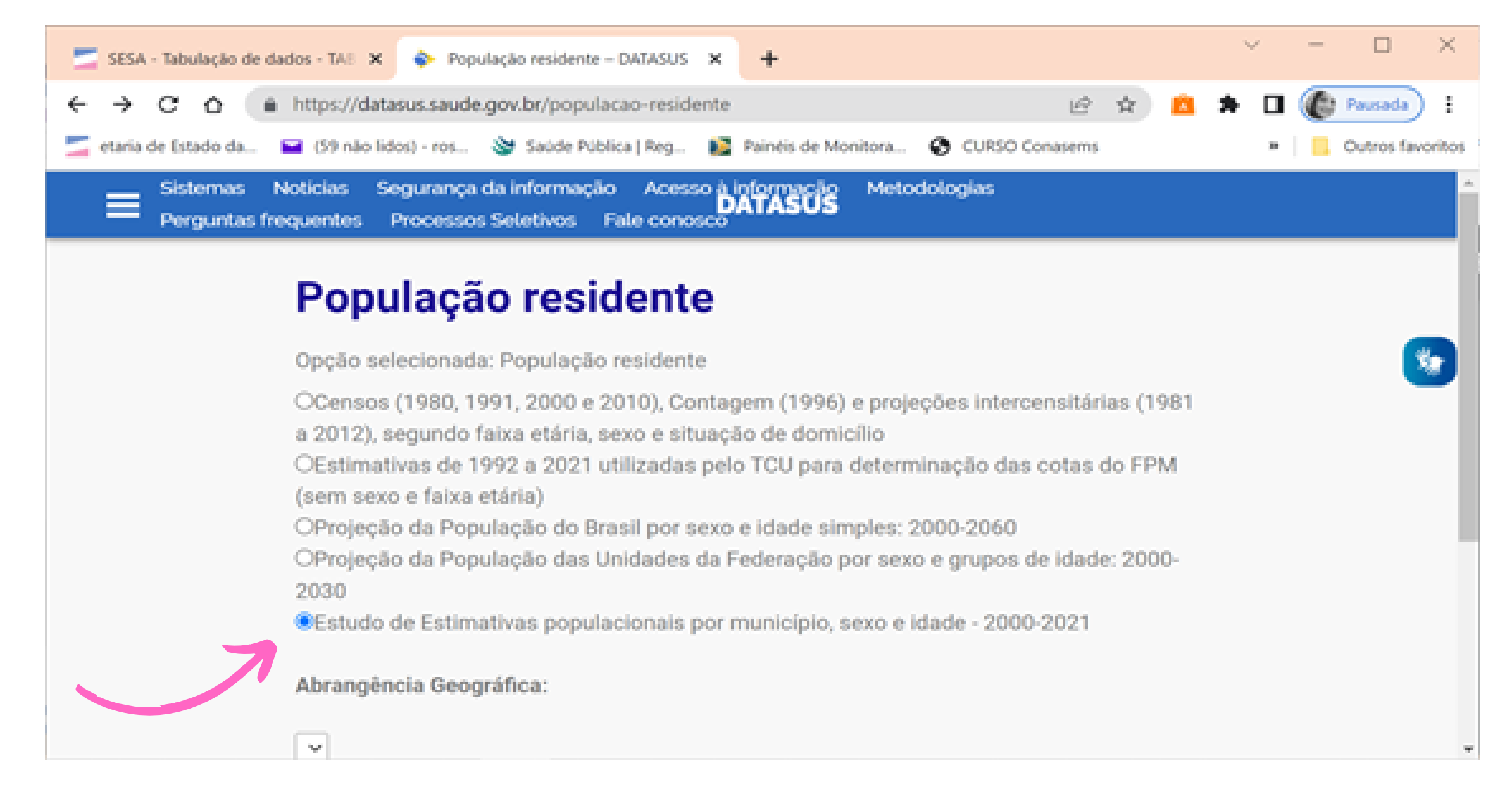

Passo 4 : Registre os dados necessários para sua busca em TABNET.
Atenção há possibilidade de ordenar a visualização de sua tabela de várias formas
Sugestão:
Linha: Faixa Etária 2
Coluna: Não ativa
Conteúdo: População Residente

Ano de Busca: 2022

| 🖬 (3 não lidos) - rosa 🗙 🌸 TabNet Win32 3.0. 🗴 📝 previne brasil indi: 🗙 🛛 🕲 nota_tecnica_4_20: 🗙 🔤 pesso | as de maos < 🗙 📔 🕂        | ~ - o ×                  |
|----------------------------------------------------------------------------------------------------|---------------------------|--------------------------|
| ← → C 🔺 Não seguro   http://tabnet.datasus.gov.br/cgi/deftohtm.exe?ibge/cnv/popsvsbr.def                 | 년 ☆ 💼                     | 🛪 🛛 🌘 Pausada) 🗄         |
| 🗾 etaria de Estado da 🖬 (59 não lidos) - ros 🕸 Saúde Pública   Reg 👔 Painéis de Monitora 🚱 CURSO Conasen | is 😧 PREFEITURA DE VA     | Outros favoritos         |
|                                                                                                    |                           |                          |
| O INFORMAÇÕES DE SAÚDE<br>O AJUDA                                                                        | DATASUS Tecnologia da Inf | ormação a Serviço do SUS |
| DATASUS                                                                                                  |                           |                          |
|                                                                                                    |                           |                          |

#### > POPULAÇÃO RESIDENTE - ESTUDO DE ESTIMATIVAS POPULACIONAIS POR MUNICÍPIO, IDADE E SEXO 2000-2021 - BRASIL

| Linha          |   | Coluna             |      | Conteúdo              |
|----------------|---|--------------------|------|-----------------------|
| Sexo           |   | Não ativa          | -    | População residente 🔺 |
| Faixa Etária 1 |   | Região             |      |                       |
| Faixa Etária 2 |   | Unidade da Federaç | lo l |                       |
| Idade simples  | - | Capital            |      | -                     |

#### PERÍODOS DISPONÍVEIS

| 2021 ^<br>2020<br>2019<br>2018<br>2017 |  | 2021  2030 2019 2018 2017 * |
|----------------------------------------|--|-----------------------------|
|----------------------------------------|--|-----------------------------|

#### SELECÕES DISPONÍVEIS

**Passo 5:** Marque em seleções disponíveis os dados para captura do total de mulheres de 50 a 59 anos ou de 25 a 64 anos no município, de acordo com o indicador que está sendo estudado.

Exemplo:

·Unidade da Federação: Espirito Santo

•Município: Aquele que se está buscando para cálculo e avaliação do indicador

•Sexo: Feminino

·Idade: É possível tabular os dados de 2 maneiras:

- **Faixa etária 2:**(tabula a população por bloco de idade) marque de 50 a 59 anos ou 25 a 64 anos,

- Idade Simples: (tabula a população por idade) marque cada idade desejada - 50 até 69 ou 25 a 64 anos.

Na tabulação por idade simples há possibilidade de melhor análise analítica do indicador.

| 🚍 SESA - Tabulação de dados - TAS 🗙 🌸 TabNet Win32 3.0: População Rei 🗙 🕂                                                                                                    | $\sim$ | - o      | $\times$  |
|----------------------------------------------------------------------------------------------------|--------|----------|-----------|
| ← → C Δ 🔺 Não seguro   http://tabnet.datasus.gov.br/cgi/deftohtm.exe?ibge/cnv/popsvsbr.def 🖄 🖄                                                                                                    | * 🗆    | Pausad   | • •       |
| 🗾 etaria de Estado da 🖬 (59 não lidos) - ros 🥸 Saúde Pública   Reg 📓 Painéis de Monitora 😵 CURSO Conasems  🤬 PREFEITURA DE VA                                                                                                    | 38     | Outros   | favoritos |
| SELEÇÕES DISPONÍVEIS                                                                                                    |        |          |           |
| Região     Unidade da Federação     O Digite o texto e ache fácil                                                                                                    |        |          | 1         |
| Espírito Santo<br>Golás<br>Maranhão<br>Mato Grosso<br>Mato Grosso do Sul                                                                                                    |        |          |           |
| Minas Gerais<br>Pará<br>Paraná *                                                                                                    |        |          |           |
| Municipio     VARGEM ALTA     320503 Vargem Alta                                                                                                    |        |          |           |
|                                                                                                    |        |          | ÷         |
| 🗾 SESA - Tabulação de dados - TAE 🗙 🌸 TabNet Win32 3.0: População Re: X 🕂                                                                                                    | $\sim$ | - o      | $\times$  |
| ← → C 🏠 🔺 Não seguro   http://tabnet.datasus.gov.br/cgi/deftohtm.exe?ibge/cnv/popsvsbr.def 🖄 🖄 🙆                                                                                                    | * 🛛    | 🕼 Pausad | • •       |
| 🗾 etaria de Estado da 🖬 (59 não lidos) - ros 🥸 Saúde Pública   Reg 👪 Painéis de Monitora 🚱 CURSO Conasems 🤬 PREFEITURA DE VA                                                                                                    | 38     | Outros   | favoritos |
| + Semiárido                                                                                                    |        |          | ^         |
| Fatxa de Fronteira     Zona de Fronteira                                                                                                    |        |          |           |
| Municipio de extrema pobreza     Sexo                                                                                                    |        |          |           |
| Todas as categorias<br>Masculino<br>Feminino                                                                                                    |        |          |           |
|                                                                                                    |        |          |           |
| Faixa Etária 1     Faixa Etária 2     Our Depiso a sobe filos                                                                                                    |        |          |           |
| Faixa Etária 1     Faixa Etária 2     De 35 a 39 anos     De 40 a 44 anos                                                                                                    |        |          | 1         |
| <ul> <li>Faixa Etária 1</li> <li>Faixa Etária 2</li> <li>De 35 a 39 anos</li> <li>De 40 a 44 anos</li> <li>De 45 a 49 anos</li> <li>De 50 a 54 anos</li> <li>De 53 a 59 anos</li> <li>De 60 a 64 anos</li> </ul>                                                        |        |          |           |
| <ul> <li>Faixa Etária 1</li> <li>Faixa Etária 2</li> <li>De 35 a 39 anos<br/>De 40 a 44 anos<br/>De 45 a 49 anos</li> <li>De 55 a 59 anos<br/>De 60 a 64 anos<br/>De 65 a 69 anos</li> <li>De 75 a 79 anos<br/>De 75 a 79 anos</li> <li>De 80 anos ou mais *</li> </ul> |        |          |           |

#### Passo 6: Visualização dos dados tabulados pela busca

#### • Por faixa etária 2:

| $\leftarrow \rightarrow \ \mathbf{C}  \blacktriangle$ Não seguro   http://tabre | et.datasus.gov.br/cgi/tabcgi.exe?ibge/cnv/popsv | sbr.def Q                 | e ☆ :                                             |
|---------------------------------------------------------------------------------|-------------------------------------------------|---------------------------|---------------------------------------------------|
| 🚄 etaria de Estado da 📔 (59 não lidos) - ros                                    | 📚 Saúde Pública   Reg 👔 Painéis de Monitora     | 🤣 CURSO Conasems 🛛 🙀 PREF | EITURA DE VA * Outros favorito                    |
| Alimistério da Saúde                                                            |                                                 |                           |                                                   |
| <ul> <li>INFORMAÇÕES DE SAÚDE</li> <li>AJUDA</li> </ul>                         |                                                 | Ta                        | DATASUS Tecnologia da Informação a Serviço do 905 |
| DATASUS                                                                         |                                                 |                           |                                                   |

POPULAÇÃO RESIDENTE - ESTUDO DE ESTIMATINAS POPULACIONAIS POR MUNICÍPIO, IDADE E SEXO 2000-2021 - BRASIL

#### População residente segundo Faixa Etária 2 Unidade da Federação: Espírito Santo Município: 300503 Vargem Alta Faixa Etária 2: De 50 a 54 anos, De 55 a 59 anos, De 60 a 64 anos, De 65 a 69 anos

Idade simples: 50 anos, 51 anos, 52 anos, 53 anos, 54 anos, 55 anos, 56 anos, 57 anos, 58 anos, 59 anos, 60 anos, 61 anos, 62 anos, 63 anos, 64 anos, 65 anos, 66 anos, 67 anos, 68 anos, 69 anos

Perioda: 2021

| Falxa Etarla 2  | População residente |
|-----------------|---------------------|
| TOTAL           | 4.432               |
| De 50 a 54 anos | 1.384               |
| De 55-a 59 anos | 1.268               |
| De 60 a 64 anos | 1.004               |
| De 65 a 69 anos | 775                 |

Fortes

2000 a 2021 - Estimativas preliminares elaboradas pelo Ministério da Saúde/SVS/DASNT/CGUE

#### • Por faixa Simples:

| ← → C ▲ Não seguro   http://tabnet.datasus.gov.br/cgi/deftohtm.exe?ibge/cnv/popsvsbr.def                 | 🖻 🖈 📫 🛸                        | 🗆 🌘 Pausada) 🗄       |
|----------------------------------------------------------------------------------------------------|--------------------------------|----------------------|
| 🚄 etaria de Estado da 🖬 (59 não lidos) - ros 📎 Saúde Pública   Reg 👔 Painéis de Monitora 🔇 CURSO Conasem | s 😡 PREFEITURA DE VA           | > Outros favoritos   |
|                                                                                                    |                                | *                    |
| () INFORMAÇÕES DE SAÚDE                                                                                  | DATASUS Tecnologia da Informac | são a Serviço do SUS |
| õ AJULA ADIOLE                                                                                           | 0                              | NOTAS TÉCNICAS       |
| DATASUS                                                                                                  |                                |                      |
|                                                                                                    |                                |                      |
|                                                                                                    |                                |                      |
| > POPULAÇÃO RESIDENTE - ESTUDO DE ESTIMATIVAS POPULACIONAIS POR MUNICÍPIO, IDADE E SEXO 2000-2021 - I    | RASIL                          |                      |

| Linha | Coluna | Conteúdo |
|-------|--------|----------|
|       |        |          |

| PERÍODOS DISPONÍVEIS |                      |   |  |
|----------------------|----------------------|---|--|
|                      | 2021<br>2020<br>2019 | ^ |  |

# Aqui você visualiza o total geral de mulheres residente no município, assim como total em cada faixa etária.

| etaria de Estado da.                                                                                                    | ← → C ▲ Não seg                                                                                                    | uro   http://tabnet.datasus.gov.br/cg                      | i/tabcgi.exe?ibge/cnv/popsvsb                    | r.def                             | 익 년 ☆            |                     |
|----------------------------------------------------------------------------------------------------|----------------------------------------------------------------------------------------------------|------------------------------------------------------------|--------------------------------------------------|-----------------------------------|------------------|---------------------|
| Contraction Estimation         Production Estimation           Production Estimation         Production Estimation           Display Estimation         Production Estimation           Display Estimation         Produc | 🗾 etaria de Estado da  🖬 (                                                                                                    | 59 não lidos) - ros 📎 Saúde Pública   f                    | Reg 🚺 Painéis de Monitora                        | O CURSO Conasems                  | PREFEITURA DE VA | » 📒 Outros favorito |
|                                                                                                    | > POPULAÇÃO RESIDENTE - ESTUDO DE ES                                                                                                    | TIMATIVAS POPULACIONAIS POR MUNICÍPIO, IDADE E SEX         | 0 2000-2021 - BRASIL                             |                                   |                  |                     |
| Idde singles         População residente           TOTAL         4.402           50 arcs         6.000           50 arcs         6.000           60 arcs         6.000           60 arcs         6.000           60 arcs         6.000           60 arcs         6.000           60 arcs         6.000           60 arcs         6.000           60 arcs         6.000           60 arcs         6.000           60 arcs         6.000           60 arcs         6.000           60 arcs         6.000           60 arcs         6.000           60 arcs         6.000                                                                                                    | População residente segundo idade simples<br>Unidade da Federação: Espírito Santo<br>Município: 120501 Vargem Alta<br>Idade simples: 50 anos, 51 anos, 52 anos, 53<br>Período: 2021 | anos, 54 anos, 55 anos, 56 anos, 57 anos, 58 anos, 59 anos | , 60 anos, 61 anos, 62 anos, 63 anos, 64 anos, 6 | 5 anos, 66 anos, 67 anos, 68 anos | , 69 anos        |                     |
| TbL         4.42           Slans         276           Slans         277           Slans         277           Slans         278           Slans         279           Slans         279           Slans         279           Slans         279           Slans         279           Slans         279           Slans <td></td> <td>Idade simples</td> <td></td> <td>Papu</td> <td>lação residente</td> <td></td>                                                                                                    |                                                                                                    | Idade simples                                              |                                                  | Papu                              | lação residente  |                     |
| Si ansi         25           Si ansi         279           Si ansi         277           Si ansi         277           Si ansi         277           Si ansi         271           Si ansi         271           Si ansi </td <td>TOTAL</td> <td></td> <td></td> <td></td> <td></td> <td>4.432</td>                                                                                                    | TOTAL                                                                                                    |                                                            |                                                  |                                   |                  | 4.432               |
| 91 ands         27%           92 ands         27%           93 ands         27%           93 ands         27%           93 ands         27%           93 ands         27%           95 ands         27%           95 ands         27%           95 ands         27%           95 ands         26%           95 ands         26%           96 ands         26%           96 ands<                                                                                                    | 50 anos                                                                                                    |                                                            |                                                  |                                   |                  | 276                 |
| S2 and         279           S3 and         277           S4 and         277           S4 and         278           S4 and         278           S4 and         278           S4 and         278           S4 and         278           S4 and         288           S4 and         288 </td <td>54 anos</td> <td></td> <td></td> <td></td> <td></td> <td>279</td>                                                                                                    | 54 anos                                                                                                    |                                                            |                                                  |                                   |                  | 279                 |
| 33 anos         277           54 anos         271           55 anos         286           56 anos         286           57 anos         287           58 anos         287           58 anos         287           58 anos         286           59 anos         286           59 anos         286           60 anos         286           61 anos         286           62 anos         286           63 anos         286           64 anos         190           63 anos         190           64 anos         190           64 anos         190           64 anos         190           65 anos         190           65 anos         190           65 anos         190           65 anos         190           65 anos         190           65 anos         190           67 anos         190           67 anos         190           67 anos         190           67 anos         190           67 anos         190           67 anos         190           67 anos<                                                                                                    | 52 anos                                                                                                    |                                                            |                                                  |                                   |                  | 279                 |
| 94 anos     201       55 anos     206       56 anos     206       57 anos     207       58 anos     208       59 anos     208       60 anos     208       61 anos     208       61 anos     209       61 anos     209       61 anos     200       61 anos                                                                                                    | 53 anos                                                                                                    |                                                            |                                                  |                                   |                  | 277                 |
| 35 anos         36           56 anos         361           57 anos         371           58 anos         373           58 anos         373           59 anos         373           60 anos         373           60 anos         373           61 anos         373           61 anos         373           62 anos         373           63 anos         373           64 anos         373           64 anos         373           64 anos         373           64 anos         373           64 anos         373           65 anos         373           67 anos         373           67 anos         373           67 anos         373                                                                                                    | 54 anos                                                                                                    |                                                            |                                                  |                                   |                  | 271                 |
| 35 aros         36           57 aros         257           58 aros         257           58 aros         268           59 aros         276           60 aros         276           61 aros         276           62 aros         276           63 aros         276           64 aros         276           64 aros         276           64 aros         276           64 aros         276           64 aros         276           64 aros         276           65 aros         276           67 aros         276           67 aros         276           67 aros         276                                                                                                    | 30 anos                                                                                                    |                                                            |                                                  |                                   |                  | 256                 |
| 57 and         257           58 and         268           59 and         268           59 and         209           60 and         209           61 and         209           62 and         209           62 and         209           63 and         209           63 and         209           64 and         209           63 and         209           64 and         209           64 and         209           65 and         209           65 and         209           65 and         209           65 and         209           65 and         209           65 and         209           65 and         209           65 and         209           65 and         209           65 and         209           65 and         209           65 and         209           65 and         209           67 and         209           67 and         209           67 and         209           67 and         209                                                                                                    | 30 anos                                                                                                    |                                                            |                                                  |                                   |                  | 251                 |
| 55 and         100           59 and         216           60 and         226           61 and         220           61 and         200           62 and         200           62 and         200           63 and         200           64 and         200           64 and         200           65 and         200           66 and         200           67 and         200           67 and         200           67 and         200           67 and         200           67 and         200           67 and         200           67 and         200                                                                                                    | 57 ands                                                                                                    |                                                            |                                                  |                                   |                  | 207                 |
| 60 and     1.00       60 and     202       61 ands     209       62 ands     209       62 ands     199       63 ands     190       64 ands     190       64 ands     190       64 ands     190       64 ands     190       64 ands     190       64 ands     190       65 ands     190       65 ands                                                                                                    | No anos                                                                                                    |                                                            |                                                  |                                   |                  | 216                 |
| 61 arcs     209       62 arcs     199       63 arcs     190       64 arcs     190       64 arcs     184       65 arcs     173       66 arcs     165       67 arcs     156                                                                                                    | fill areas                                                                                                    |                                                            |                                                  |                                   |                  | 200                 |
| 62 ares     199       63 ares     190       64 ares     190       64 ares     184       65 ares     173       66 ares     165       67 ares     156                                                                                                    | 61 anos                                                                                                    |                                                            |                                                  |                                   |                  | 209                 |
| 63 anos     190       64 anos     184       65 anos     173       66 anos     163       67 anos     156                                                                                                    | 62 anos                                                                                                    |                                                            |                                                  |                                   |                  | 199                 |
| 64 anos     184       65 anos     173       66 anos     165       67 anos     156                                                                                                    | 63 arros                                                                                                    |                                                            |                                                  |                                   |                  | 190                 |
| 65 anos 173<br>66 anos 165<br>67 anos 156                                                                                                    | 64 anos                                                                                                    |                                                            |                                                  |                                   |                  | 184                 |
| 66 anos 165<br>67 anos 156                                                                                                    | 65 anos                                                                                                    |                                                            |                                                  |                                   |                  | 173                 |
| 67 anos 156                                                                                                    | 66 anos                                                                                                    |                                                            |                                                  |                                   |                  | 165                 |
|                                                                                                    | 67 anos                                                                                                    |                                                            |                                                  |                                   |                  | 156                 |

## LEVANTAMENTO DA POPULAÇÃO-ALVO

# Passo a passo para a busca ativa das mulheres no município utilizando o E-Gestor

Passo 1: Acessar o sistema e-Gestor, no acesso restrito.

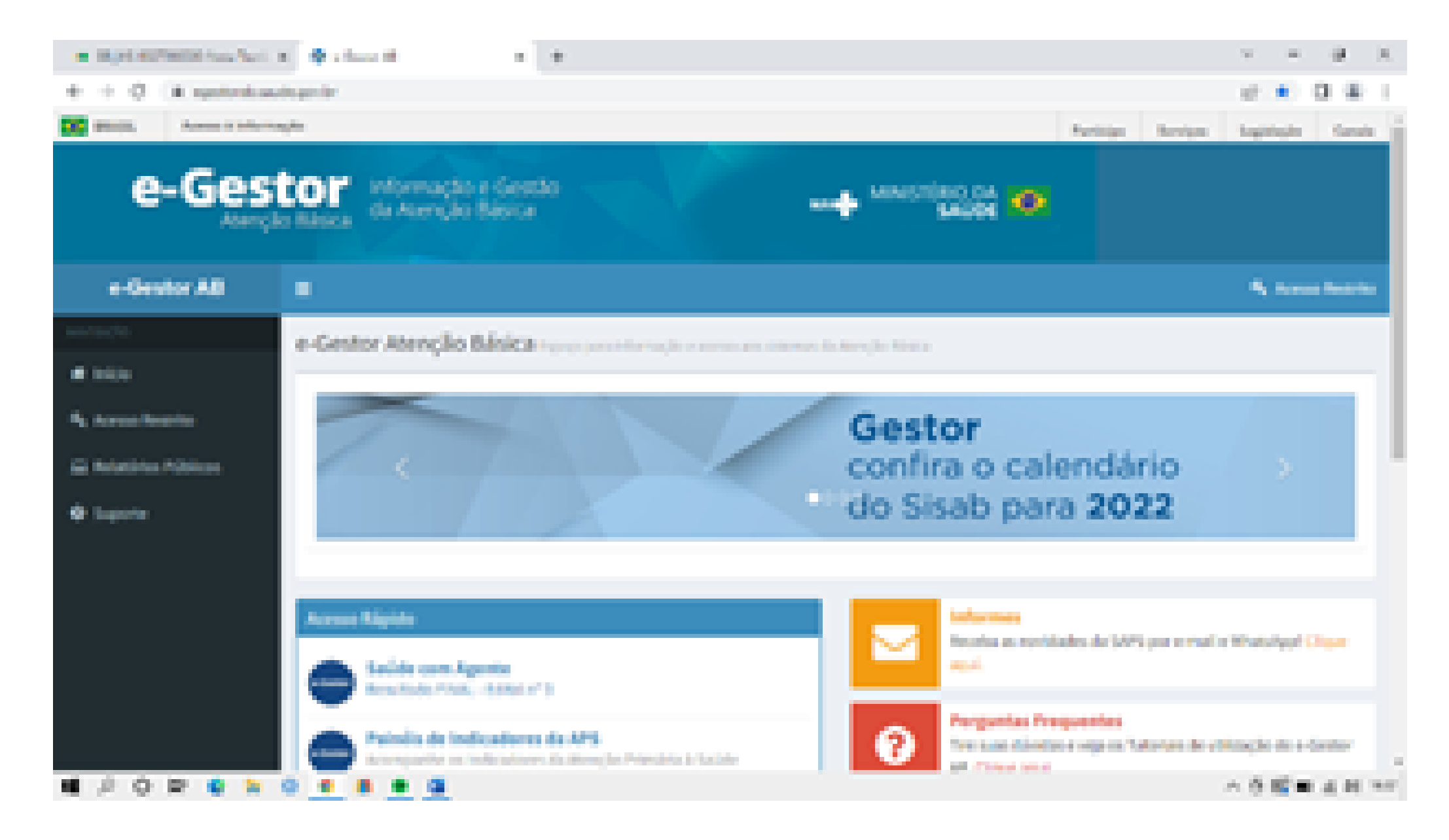

#### Passo 2: Acessar o SISAB – cadastro vinculado.

| ■ 30,00 0070000 Aux Aux Aux Aux Aux Aux Aux Aux Aux Aux                                                                                                    | ×          |
|----------------------------------------------------------------------------------------------------|------------|
| + -> O (+ jaki autogradi gestel progradi antika internativa antika internativa antika int | e e) 0 & i |
|                                                                                                    |            |

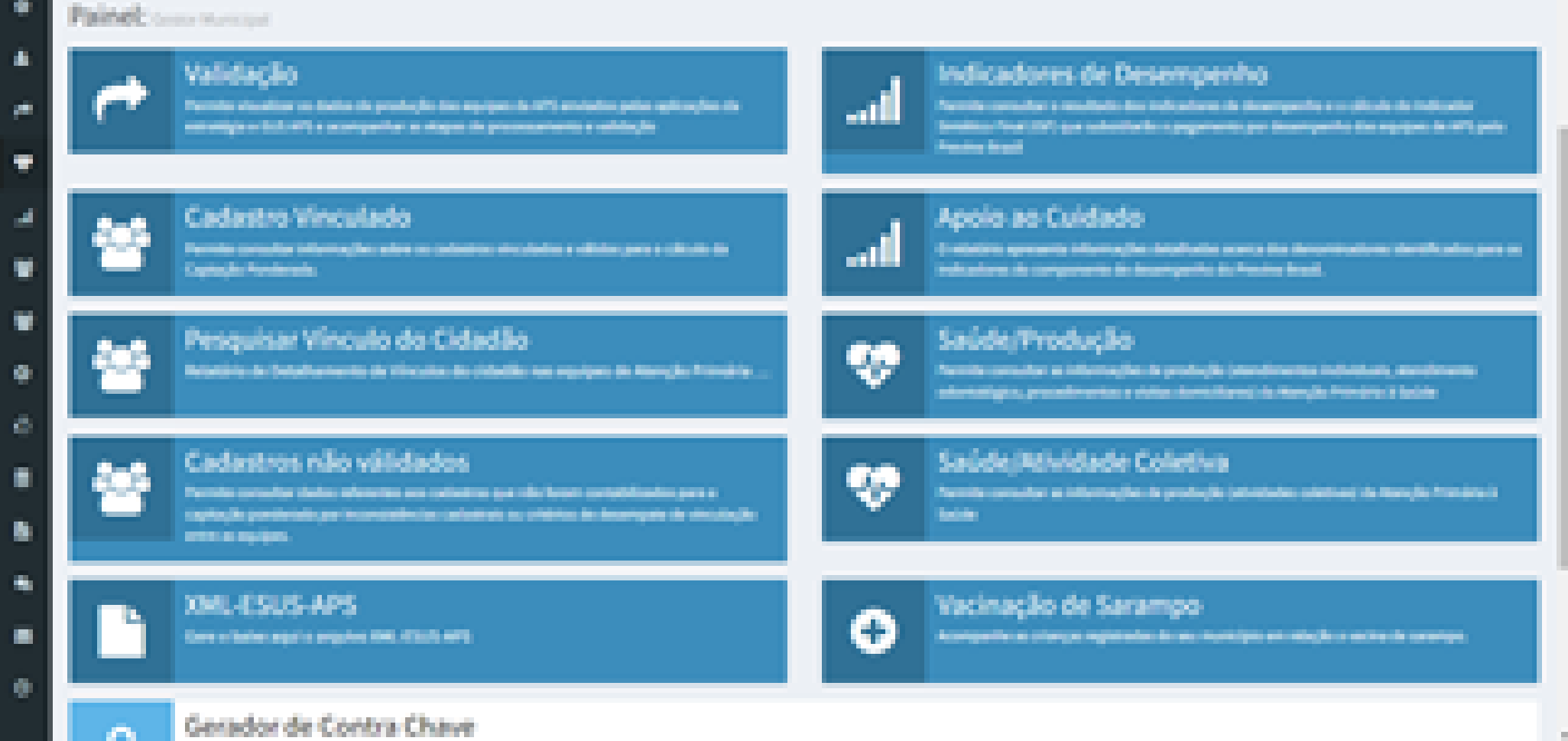

#### **Passo3:** Filtrar por CNES + INE – todas as equipes – vigência - ver em

tela

| -  | + + http://www.instrum.instrum.ins | $\mathcal{T}_{i} = \mathcal{T}_{i}$ |      | 10 |
|----|----------------------------------------------------------------------------------------------------|-------------------------------------|------|----|
| +  | C                                                                                                    | d = 0                               | 0.4  |    |
| •  | Cadastro Vinculado Acomposito esculuzios de sus municípios e sustimientes                                                                                                    |                                     |      | -  |
|    | Films per smoke                                                                                                    |                                     |      |    |
|    | 061+16                                                                                                    |                                     |      |    |
| 4  | Opples de Neus                                                                                                    |                                     |      |    |
|    | Canaderar tailas as regulass do municipio 👻 🖸 Canaderar apenos propulaçãos com cimênte de executiva e<br>ponderação.                                                                                                    |                                     |      |    |
| ٠  | Come desejo visualizar?                                                                                                    |                                     |      |    |
|    | = <u>A</u> T                                                                                                    |                                     |      |    |
| ð. |                                                                                                    |                                     |      |    |
|    |                                                                                                    |                                     |      |    |
| 8  | Relatório quadrimentral de cadastre                                                                                                    |                                     |      |    |
|    | HMX 100001<br>Manipular Anno CA- US                                                                                                    |                                     |      |    |
|    | Propulação estimada 1952 2020: TOM                                                                                                    |                                     | n an |    |
|    |                                                                                                    |                                     |      |    |
|    | Mustrar II — W registros por página . Procator                                                                                                    |                                     |      |    |

#### Passo 4: Visão geral da sua cobertura de cadastro.

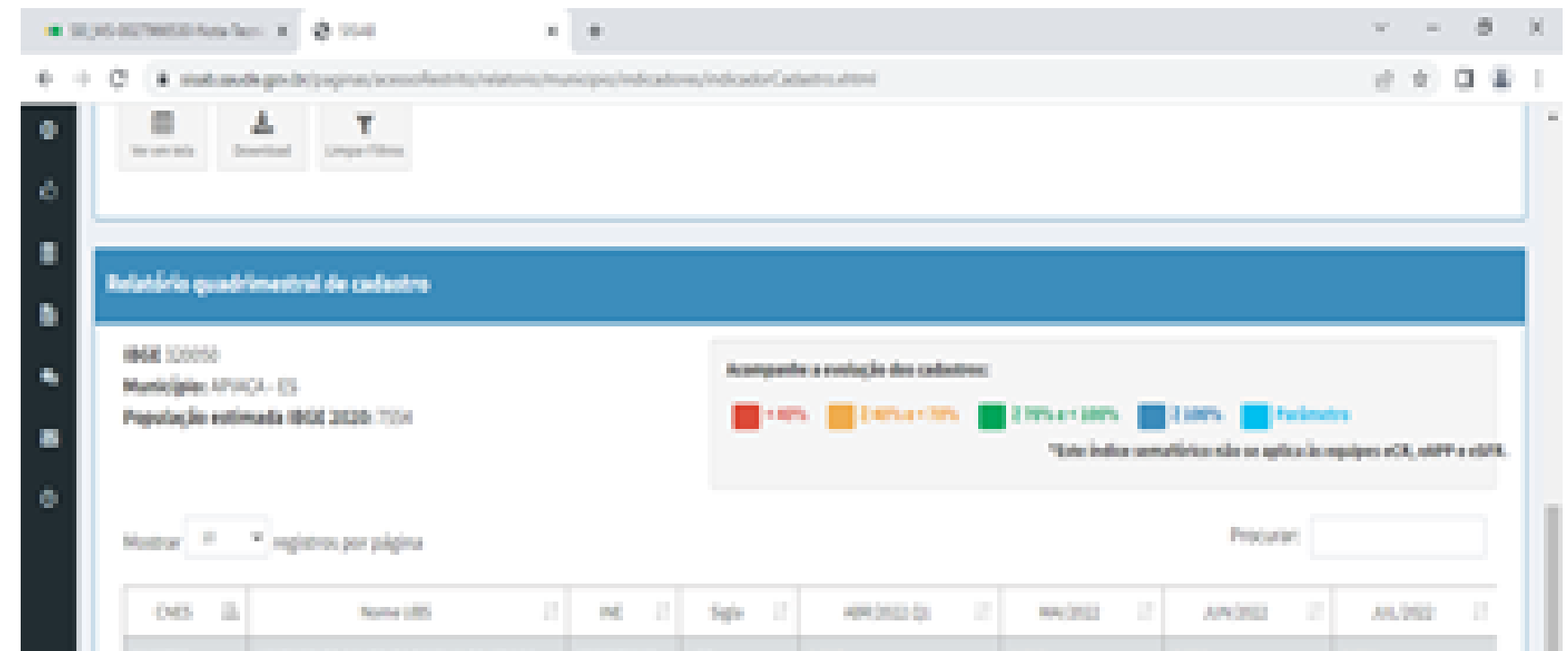

|                 | UNDROEDE SUDE DA MURUR DE APACA | 100027048 | 457 | 4.82  | 483  | 3.993 | 1.004      |
|-----------------|---------------------------------|-----------|-----|-------|------|-------|------------|
| 246365          | UNDRESS SUSESAMINUM JOSE DAUSS  | 10027004  | 07  | 1.007 | 196  | 13%   | 140        |
| 2446528         | UNDERED SUBERARIUM KONG         | 00007003  | e9  | 1.00  | 1.86 | 105   | 189        |
| California de 1 | a 1 de 1 registration           |           |     |       |      |       |            |
|                 |                                 |           |     |       |      |       | an Theorem |

#### Passo 5: Clicar na unidade e na ultima competência.

| • 93 | AS REPORTS from the                                                                                                    | - × @ 1548 - +                              | +                                                                                                    |                                                                                                    |                                                                                                    |           |                        | v =                          | $\theta = X$ |
|------|----------------------------------------------------------------------------------------------------|---------------------------------------------|----------------------------------------------------------------------------------------------------|----------------------------------------------------------------------------------------------------|----------------------------------------------------------------------------------------------------|-----------|------------------------|------------------------------|--------------|
| 6)   | C 4 million                                                                                                    | A grade (aspen) associated to be interested | unity indicate                                                                                                    | re/indexts/Cal                                                                                                    | lateudeni                                                                                                    |           |                        | 0.9.0                        | 1.00         |
|      | Referencia da<br>Referencia da<br>Re | A IS Note that 2020 1554                    | titali saude gov<br>con reactro apre<br>obalics Actifici<br>autros con Lopi<br>Polejic de Delo<br>deba informaçõe<br>to a titulgaçõe de<br>rea penalidades p<br>Ac exempro roci a<br>iterçõe Actifici | br 60<br>emar seach mann<br>sagles dispontes<br>is Sertu an other<br>person (1979)<br>cars fin dheret<br>den sen priva a<br>woldar na sharida<br>arts esec terros<br>agles de musicalitaj | nam a namenunación con<br>cle acessados aportas por<br>su Conforme o La Sent de<br>Las et 10.706/2018, o uno<br>el depuelos a que se destinam<br>Anticipio de ocación resultario<br>las<br>As otos destos de granellos no | The cases | t parte an aplica in a | ter<br>nyaipen eCR, ant/10 e |              |
| •    | Holar II                                                                                                    | - ngieros por página                        |                                                                                                    |                                                                                                    |                                                                                                    |           | Provide                |                              |              |
|      | OD B                                                                                                    | New offi                                    | - H 11                                                                                                    | tips 2                                                                                                    | AR(2024) 11                                                                                                    | W(202 II  | AN(252 12              | 44,010                       |              |
|      | 2440756                                                                                                    | VID420153420134304343149404                 | 00027048                                                                                                    | di                                                                                                    | 4.62                                                                                                    | 400       | 1.00                   | 1:394                        |              |
|      | 200031                                                                                                    | UNDER DESKUR DE MERUK JOSE ONIUS            | 008275004                                                                                                    | 62                                                                                                    | 2.307                                                                                                    | 130       | 2.0%                   | 140                          |              |
|      | JANES28                                                                                                    | UNDER DE SAURE DA MARIJA RUMA.              | 008279072                                                                                                    | -69                                                                                                    | 100                                                                                                    | 1.006     | 105                    | 1.09                         |              |
|      | )<br>Extende de ( a )                                                                                                    | l de Dregistron                             |                                                                                                    |                                                                                                    |                                                                                                    |           | Arter                  | ier 1 Polis                  | 8            |
|      | Ministéria da Saúde                                                                                                    | 2022: Secretária del Atenção Primária       | i Saine (SAPS)                                                                                                    | ws:                                                                                                    |                                                                                                    |           |                        | vesle 112                    | 2019654      |

# **Passo 6:** Abrirá tela dos usuários cadastrados na unidade, pedirá para fazer download em excel.

| Toolea                                           | a ov 1      | 06 2            | Data de Nancimento 🔅 | See 11 | where 17 | Ponteogle 21 | Non-benchmarches 22 | Data Nais Recenter 11 | 04   |
|--------------------------------------------------|-------------|-----------------|----------------------|--------|----------|--------------|---------------------|-----------------------|------|
| ABEL TEXEMOLOGI PALLA JUNIOR                     | 107500729   | 700027208800    | 22/06/2016           |        | 8        |              | PCI/N               | 2010/2021             | 1    |
| ARE REPORTED IN LA                               | 20428789794 | 104015427647762 | 1112202              | 10     | 4        | 0400-5797    | 0.915               | 1212200               | ٠    |
| ADMINE LUCIO DA SILIA DUADRIA                    | 2010/02/201 | 19621501773064  | 9(12)392             |        | 10       |              | 10                  | 1015/2022             |      |
| ACACIO DI SIDUDI FERRERIA.                       | 500620748   | 704504525240540 | 0536368              | 10     | 0        |              | PD2462-045          | 2016/2011             | 1    |
| AGAID/0 FERMINDES-DA SULA                        | 5608868795  | 79429527954052  | 0104252              |        | 10       | 6400-45      | 10,04,845           | 010.003               | 2    |
| ADAIR/POIE/An-DOS SAV705                         | \$2465736   | 705004(00001)7  | 0685/2948            | 10     | 54       | 0400-48      | 10                  | 1037002               | •    |
| ADALBORTO BRITO DOS EXERTOS                      | 1131/62/068 | 7020639/2020    | 261,097              |        | 64       |              | FCI,88              | 2510,202              | 2    |
| ADAUGI SUA HONTURO                               | 621075173   | 704023703304    | 23.54/29/3           | 8      | 58       |              | 10,44,845           | 12102903              | ۰.   |
| A04/2010/00/08104-31098                          | 109050794   | 2010/06/4027    | 2656(253             |        | 42       | 0400-45303   | 10,1945             | 2610,263              | •    |
| ADAD 025HE DA 310A ANNOL, JUNI                   | a percent   | 7040822010462   | 1211/180             | 10     | 28       |              | PO.3.946            | 610,203               | •    |
| Existendo de La 11 de 1,004 registr<br>Accession | 01          |                 |                      |        |          | Antaria      | 1 2 3 4 1           | 5 319 Po              | alma |
| Lord .                                           |             |                 |                      |        |          |              |                     |                       |      |

#### Passo 7: Abrir planilha em excel, e realizar o filtro por idade.

| 8.5.00                                                                                                    |                                                                                                    |                                                                                                    | -                                                       | au (1 (14                                                                                                    | ala da Carry                                                                                        | antibilidadi - Gecal            |                                               |                                               |         |                                                                                                    | tew | 8                     | 0                   | ж    |
|----------------------------------------------------------------------------------------------------|----------------------------------------------------------------------------------------------------|----------------------------------------------------------------------------------------------------|---------------------------------------------------------|----------------------------------------------------------------------------------------------------|----------------------------------------------------------------------------------------------------|---------------------------------|-----------------------------------------------|-----------------------------------------------|---------|----------------------------------------------------------------------------------------------------|-----|-----------------------|---------------------|------|
| Argin Papanical Instit G                                                                                                    | and de Playter - File                                                                                                    | nuter Datas N                                                                                                    | siste faite                                             | Apath                                                                                                    | Q 040                                                                                               | nes que set després             |                                               |                                               |         |                                                                                                    |     |                       | Q Comparts          | he   |
| And (0)<br>Color of the set of the set of the |                                                                                                    |                                                                                                    | elever Tenton Austonia<br>Incher er Cantonikaar<br>Hito | éconeta<br>•                                                                                                    | Geni<br>1<br>1<br>1<br>1<br>1<br>1<br>1<br>1<br>1<br>1<br>1<br>1<br>1<br>1<br>1<br>1<br>1<br>1<br>1 | s = 51 B<br>Get                 | Nille<br>Antopia for<br>Actional <sup>2</sup> | Note care of<br>Malar -<br>Malar -<br>Malar - | inter a | En Insein<br>En Insein<br>Of Marine                                                                                                    |     | Cantor<br>effer<br>10 | P<br>Selectors<br>b |      |
|                                                                                                    |                                                                                                    |                                                                                                    |                                                         |                                                                                                    |                                                                                                    |                                 |                                               |                                               |         |                                                                                                    |     |                       |                     |      |
| 2 A                                                                                                    |                                                                                                    |                                                                                                    |                                                         |                                                                                                    |                                                                                                    |                                 |                                               |                                               |         |                                                                                                    |     |                       |                     |      |
| 11                                                                                                    | 100                                                                                                    | 294                                                                                                    | Contra da Contra                                        |                                                                                                    | No. 1                                                                                               | Barrison Plans Prov             | Sec. 2                                        | Children .                                    |         |                                                                                                    |     |                       |                     | - 64 |
| The second second second second second second second second second second second second second second second s                                                                                                    | Caracteristic                                                                                                    | - And - And  | Carlo de National                                       | e 2460                                                                                                    | 10000                                                                                               |                                 |                                               | An entering                                   |         |                                                                                                    |     |                       |                     |      |
| TO DEVELOP A REPORT OF THE VERY                                                                                                    | CALL PROPERTY.                                                                                                    | And Provide Links                                                                                                    | 2012/02/02                                              | 10                                                                                                    | 100                                                                                                 | P.0                             | 1.000                                         |                                               |         |                                                                                                    |     |                       |                     |      |
| The second second second                                                                                                    | Concernance in the second second second second second second second second second second second second second s                                                                                                    | And a second second second second                                                                                                    | TRANSPORT OF TRANSPORT                                  | 1                                                                                                    | 100                                                                                                 | PAR DOW                         |                                               | 2                                             |         |                                                                                                    |     |                       |                     |      |
| NA WELDWAY LOPES COURT                                                                                                    | TO DAY 1979                                                                                                    | And the second second s | 2040 Contraction                                        | ÷                                                                                                    | 1.0                                                                                                 | POID-OU                         | 10.00                                         |                                               |         |                                                                                                    |     |                       |                     |      |
| THE COULD BE CONSIDER A FROM                                                                                                    | Children in the                                                                                                    | A DESCRIPTION OF                                                                                                    | Were the                                                | 6                                                                                                    | - 10 C                                                                                              | 1141 Fight                      | 1.00000                                       | <u> </u>                                      |         |                                                                                                    |     |                       |                     |      |
| THE AREA DARKED AND DE DEVERSE MEN                                                                                                    | 0220141100                                                                                                    | Chapter State                                                                                                    | 19419-1946                                              | ÷                                                                                                    | 100                                                                                                 | POP PO                          | T.P. Providence                               |                                               |         |                                                                                                    |     |                       |                     |      |
| the second set of the part and they                                                                                                    | ALCORDON VI                                                                                                    | And the state of the state of the                                                                                                    | A REAL PROPERTY AND                                     | <u>6</u>                                                                                                    | - C.                                                                                                | Contraction of the second       | and the second second                         |                                               |         |                                                                                                    |     |                       |                     |      |
| THE SERVICE OF PERSON RECOULD A VERY                                                                                                    | CALLER OF CALLER                                                                                                    | TURLITURADELT                                                                                                    | 14/06/1007                                              | - Contra - Contra - C | 2                                                                                                   | CACE-HACTAN                     | 1000                                          |                                               |         |                                                                                                    |     |                       |                     |      |
| THE MARK PROVIDED AND A DESCRIPTION                                                                                                    | Contract of the                                                                                                    | And a state of the second second seco | North Color                                             | 100                                                                                                    | - 6                                                                                                 | Contraction of the local states | Contraction Contraction                       |                                               |         |                                                                                                    |     |                       |                     |      |
| 18 IDELENA GUELES CARALD                                                                                                    | Contraction of the                                                                                                    | 100000000000000000000000000000000000000                                                                                                    | Jacob Toke                                              | ÷                                                                                                    | -2                                                                                                  | CALCHING PA                     | and the second                                |                                               |         |                                                                                                    |     |                       |                     |      |
| 21 WARA OF JESUS PERCING                                                                                                    | CARLES AND                                                                                                    | TORONE ANY DECKS                                                                                                    | 19/04/10/9                                              | ÷                                                                                                    | - C                                                                                                 | CACE-HERCHALL                   | Ser Grand                                     |                                               |         |                                                                                                    |     |                       |                     |      |
| TE EVEL NOVENA LEBALI (DENO                                                                                                    | ACTIVITY OF A                                                                                                    | 101000000000                                                                                                    | 78/25/73/85                                             | - Co-                                                                                                    | - C                                                                                                 | CACE-PROPERTY.                  | CONVERSE.                                     |                                               |         |                                                                                                    |     |                       |                     |      |
| 23 DESCROMENCIE NEZENDE SKAK                                                                                                    | 10002111                                                                                                    | 19000179408-94                                                                                                    | 201030010                                               | M                                                                                                    | -                                                                                                   | POIDOU                          |                                               |                                               |         |                                                                                                    |     |                       |                     |      |
| THE PROPERTY AND A SECRET ST                                                                                                    | SURF SEE NO                                                                                                    | 10040320015-004                                                                                                    | 2010/2008                                               |                                                                                                    | - <u>2</u> -                                                                                        | 100 100                         | 1200000                                       | 2                                             |         |                                                                                                    |     |                       |                     |      |
| 21 CHELLON DE ACMELLON (HUM                                                                                                    | 10000000                                                                                                    | TEROELOGIONE 1                                                                                                    | 0010100                                                 | ÷                                                                                                    | -                                                                                                   | CACE-HPAI                       | 1000.00                                       |                                               |         |                                                                                                    |     |                       |                     |      |
| 25 WEEKA PRETAS DE AZEVEDO                                                                                                    | 05476103                                                                                                    | 700506362405671                                                                                                    | 22111/008                                               |                                                                                                    | - 20-                                                                                               | PG                              | 10000000                                      |                                               |         |                                                                                                    |     |                       |                     |      |
| 21 ALDERIK GRADITE MELO                                                                                                    | PERSONAL PROPERTY.                                                                                                    | 70,000 1960,0496                                                                                                    | 10101378                                                | N.                                                                                                    | 10                                                                                                  | HOP HO                          | 13.00.000                                     |                                               |         |                                                                                                    |     |                       |                     |      |
| 31 YOLO OCDIA ON SEAN PARADO                                                                                                    | 2106235-96                                                                                                    | 70,96762570,064                                                                                                    | 2010.001                                                |                                                                                                    | -                                                                                                   | PGEW                            | 0.000                                         |                                               |         |                                                                                                    |     |                       |                     |      |
| 29 MARCA AMELIA DA SEVA                                                                                                    | Call Contract Contract Contrac | The OFFICE AND TO                                                                                                    | CARD LONG                                               |                                                                                                    | 10                                                                                                  | EACE HERCINE                    | Sec. 1                                        |                                               |         |                                                                                                    |     |                       |                     |      |
| 36 YORO HEDRO DA BILVA DAVIMEN                                                                                                    | 28774278                                                                                                    | 7806523670604                                                                                                    | 2001202                                                 | M                                                                                                    | -1                                                                                                  | CAGE-ING E-IN                   | 6 1943 252                                    | 2                                             |         |                                                                                                    |     |                       |                     |      |
| 21 SETWY ADARD ROMARD                                                                                                    | terneligt kn                                                                                                    | 7960634627273                                                                                                    | 2010/062                                                |                                                                                                    | 10                                                                                                  | POIN                            | 100.000                                       |                                               |         |                                                                                                    |     |                       |                     |      |
| TE EMPEREULY OA SEVA ADRIAL                                                                                                    | 1203043.74                                                                                                    | 10000110004                                                                                                    | 10/22/2018                                              | £                                                                                                    | 1                                                                                                   | EAGE-HPQ                        | 196126                                        |                                               |         |                                                                                                    |     |                       |                     |      |
| 12 JOSEUA AMAGO CORDERO                                                                                                    | 1965 AL 196                                                                                                    | 7000417300601                                                                                                    | 61101070                                                | 1                                                                                                    |                                                                                                    | POF FORM                        | 1142012                                       |                                               |         |                                                                                                    |     |                       |                     |      |
| 3E AGADHA SOBRAL MORAES                                                                                                    | 285542731                                                                                                    | 2002030001106                                                                                                    | 19/01/2022                                              | 1                                                                                                    |                                                                                                    | DAGE-HPG E-BU                   | 12.02.00                                      |                                               |         |                                                                                                    |     |                       |                     |      |
| 25 KETHLYM DE AOUAR QUERCE                                                                                                    | 7%545/9780                                                                                                    | 705407004048                                                                                                    | 62/64/108                                               |                                                                                                    | 70                                                                                                  | 10                              | 10464282                                      |                                               |         |                                                                                                    |     |                       |                     |      |
| 3 ANA LUCA FRANCISCA MARKA                                                                                                    | 754652716                                                                                                    | 700000088029                                                                                                    | 25/08/1953                                              | 1                                                                                                    | 14                                                                                                  | EACEEPO FM                      | 1000.000                                      |                                               |         |                                                                                                    |     |                       |                     |      |
| THE PROPERTY OF CALCULATING AND A                                                                                                    | COMPAREMENTS.                                                                                                    | "Insula The sheets                                                                                                    | 10.03.0008                                              |                                                                                                    | 100                                                                                                 | 60                              | 10000000                                      |                                               |         | -                                                                                                    | _   | _                     | _                   | 100  |
| Defen (t)                                                                                                    |                                                                                                    |                                                                                                    |                                                         |                                                                                                    |                                                                                                    |                                 |                                               |                                               |         |                                                                                                    |     |                       |                     |      |
|                                                                                                    |                                                                                                    |                                                                                                    |                                                         |                                                                                                    |                                                                                                    |                                 |                                               |                                               |         | 1001                                                                                                    | 0.0 |                       |                     | 1000 |
|                                                                                                    |                                                                                                    |                                                                                                    |                                                         |                                                                                                    |                                                                                                    |                                 |                                               |                                               |         | and the second second s |     |                       |                     |      |

Outra maneira para buscar as mulheres no território, para a coleta do exame citopatologico:

Passo 1: Acessar o indicador de desempenho

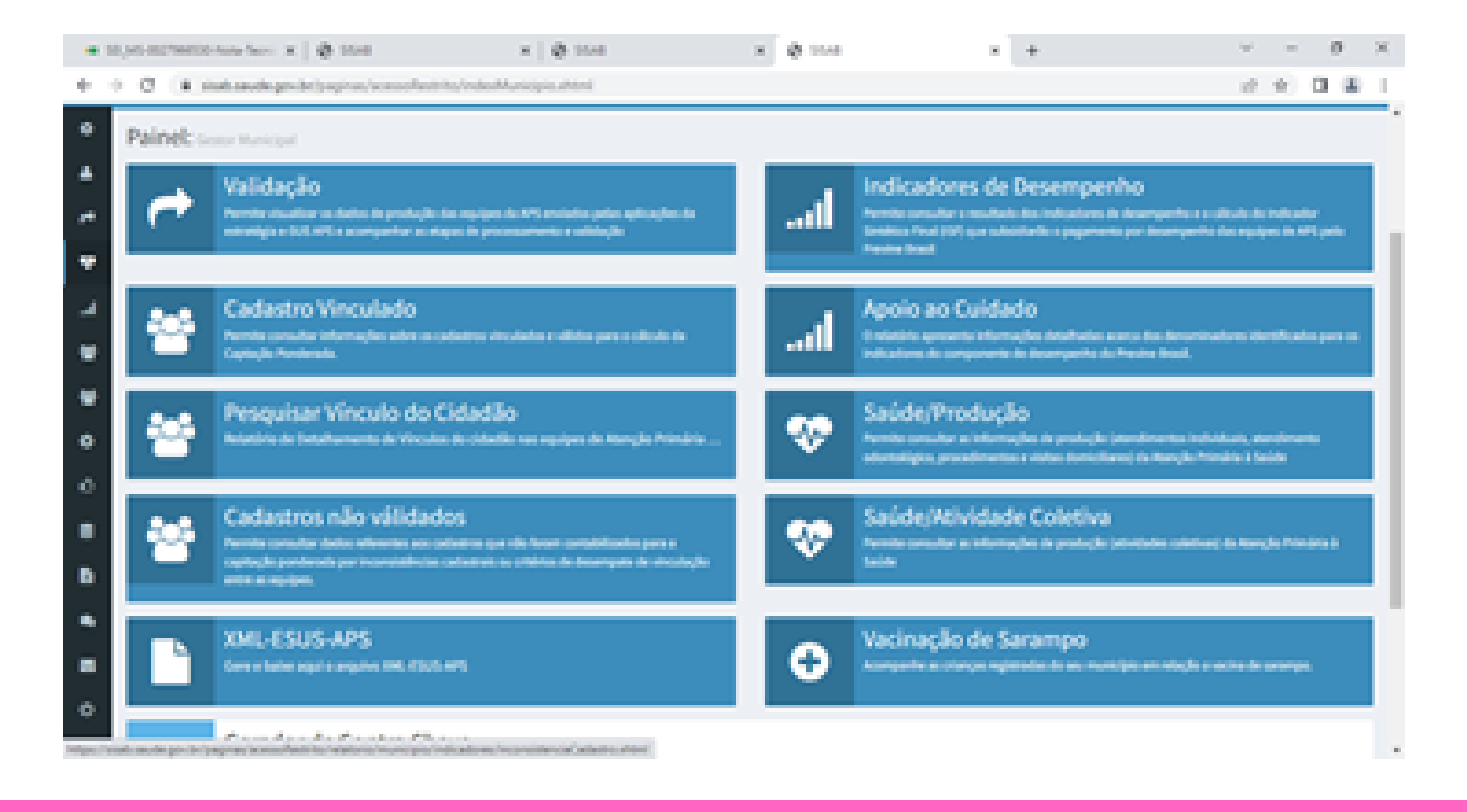

|      | x 0 154 x 0 154 x 0                                                                                                    | v          | -    | æ      | х |
|------|----------------------------------------------------------------------------------------------------|------------|------|--------|---|
| +    | - C is statistical protectory in a construction in an operation of a construction of a construction       | 10         | \$ I | 3 B.   |   |
|      |                                                                                                    |            |      |        |   |
| 5540 | •                                                                                                    | LIDANCTICA | MOGA | 54.500 |   |
| •    | Indicadores de Desempenho Assequences de seu município por quadrimente<br>Check Serve Check Concernantes (Concernantes (Concernates (Concernates (Concernate |            |      |        |   |
| -    | Fitos para consulta:                                                                                                    |            |      |        | l |
| •    | Indicador:<br>Visla prol                                                                                                    |            |      |        |   |
|      | Visila genel     Proporção de gestantes com pelo menos 5 (seis) consultas pré-natal realizadas, sendo a 1º (primeira), até a 12º (décima segunda) semana de gestação     Proporção de gestantes com realização de examen para sifiliza HV     Proporção de gestantes com atendimente odortológico-realizada                                                                                                    |            |      |        |   |
| ۲    | Properção de mulheme com caleira de chopatelógico na APD     Properção de crianços de 1 lumi) amo de idade excinadas na APS contra Orbania, Nitano, Cospetiuche, Inspetito 8, infecções causelas por haemophilus influençae tipo 5 e Polomielite     Properção de pessoas con Popertenção, com consultar a presião arterial aferida no semestre                                                                                                    | inativada  |      |        |   |
| •    | Proporção de pessoas con diabetes, con consulta e hemoglodina glicada solicitada no sementre<br>indicador Sintético Feual                                                                                                    |            |      |        |   |
|      |                                                                                                    |            |      |        |   |
| 8    | Relatório quadrimentral de indicadores                                                                                                    |            |      |        |   |
| 1    | HIGH 320050<br>Municipies APIACA-ES<br>Control Control 2020-202                                                                                                    |            |      |        |   |

Passo 2: Selecionar o indicador desejado, no caso de citopatológico.

**Passo 3:** Ver em tela, terá aceso ao numerador, denominador e percentual no quadrimestre.

| • 10,0 | GARCING TANK IN  | - x   Ø 198 - X                                                                                                    | Ø 264             |                | × @ 114                   |                          | Υ - Ø    |
|--------|------------------|----------------------------------------------------------------------------------------------------|-------------------|----------------|---------------------------|--------------------------|----------|
|        | C A restored     | k problega je na konstrukci in drata in dra                                                                                                    | and pick indicado | es/ediado/hies | Lineni                    |                          | 2 ± 0 8  |
| •      |                  | A T Internet                                                                                                    |                   |                |                           |                          |          |
|        |                  |                                                                                                    |                   |                |                           |                          |          |
|        | Relativia quadri | imestral de Indicadores                                                                                                    |                   |                |                           |                          |          |
| •      | 1844 120010      | 1. FL                                                                                                    |                   | Acceptable     | a contradio de condicador | resi .                   |          |
| .      | Value de Indicad | or allost municipies: 11-%                                                                                                    |                   |                |                           | timeren 💼 ten            |          |
|        | Rades Prelimina  | reção de mulheres com coleta de citopatol<br>emo                                                                                                    | ligios na 10%     |                |                           |                          |          |
|        | Notar =          | * registres per página                                                                                                    |                   |                |                           | Pro                      | 1494     |
|        | 000 11           | Rene URL 2                                                                                                    | - M 21            | NO I           | Runaradar                 | Benantisadar Mantificada | i yere i |
|        | 2010708          | UNDERED SHOP OF THE ATMACK                                                                                                    | 10007104          | -              | 10                        | 105                      | 4.05     |
|        | 200203           | VALUE DE SAUEL DA TRANSPORTE DA TRANSPORTE DE SAUEL DE SAUEL DE SA | 1000279884        | 497            | 125                       | ω.                       | 6,055    |
|        |                  |                                                                                                    |                   |                |                           |                          |          |

| 244050            | VINDOLDI SAUDE (A TOPE, A RUNA,          | 1000279072      | 457 | 6 |      | 6,005         |
|-------------------|------------------------------------------|-----------------|-----|---|------|---------------|
| todarda de l      | a 3 de 3 registros                       |                 |     |   | Arts | nar 1 Polaine |
|                   |                                          |                 |     |   |      |               |
| Ministérie de Sai | ide 2023 Decretária del Atemple Primária | i Salas (Sarta) | -   |   |      | Veshe11228039 |

**Passo 4:** Ao clicar no percentual por unidade, obterá as mulheres contabilizadas no indicador, podendo selecionar as que ainda faltam realizar o exame, através do download em excel e selecionar o filtro NÃO, gerará um arquivo com nomes para realizar a busca ativa.

| B 54 C 1                                                                                                    |                                                                                                    | ladas depekadas (3) (Masin de Carryweische                                                                                                    | ani - bud                                                                                                    | 100 H - 0 X                                               |
|----------------------------------------------------------------------------------------------------|----------------------------------------------------------------------------------------------------|----------------------------------------------------------------------------------------------------|----------------------------------------------------------------------------------------------------|-----------------------------------------------------------|
| Angula Pagestical loss layer to bag                                                                                                    | ne formie hand beats                                                                                                    | the last Q Sprace                                                                                                    | ar out design from                                                                                                    | S. Compatibut                                             |
| Constant City     Constant City     Constant Recording     Constant Recording     Constant Recording     Constant Recording     Constant Recording     Constant Recording     Constant Recording     Constant Recording                                                                                                    | Ander<br>Ander<br>Market<br>Constantion<br>Constantion<br>Constantion                                                                                                    | The Constant of The Second Second Sec | Annual and a factor of the factor of the fac | Hangager = 1<br>Hangager = 1<br>Hannal<br>Instant Spece S |
| 100 1 X V A                                                                                                    |                                                                                                    |                                                                                                    |                                                                                                    |                                                           |
| A 1                                                                                                    |                                                                                                    | 0 0                                                                                                    | 7 1 0 1000 F 1                                                                                                    | A L K L K L M L N L T                                     |
| Alexandro de Tación (HE)     ACAL-CE (BLUIA MONTELINO     ACELLA LEDIA MUNICIPAL DE LEDIALON     ACELAN LEDIA MUNICIPAL DE LEDIALON     ACELAN LEDIAL MUNICIPAL DE LEDIALON     ACELANA MUNICIPAL DE LEDIALON     ACELANA MUNICIPAL DEL DI MUNICIPAL     ACELANA     ACELANA MUNICIPAL DE LEDIALON     ACELANA     ACELANA MUNICIPALITICI DE LEDIALON     ACELANA     ACELANA MUNICIPALITICI DE LEDIALON     ACELANA     ACELANA     ACELANA     ACELANA     ACELANA     ACELANA     ACELANA     ACELANA     ACELANA     ACELAN | EP 1973     EP 1973     EP 1973     EP 1973     EP 1973     EP 1973     EP 1973     EP 1974     EP 1974     E | 2310/100         N           2310/100         N           2310/1000         N     <                                                                                                    |                                                                                                    |                                                           |
|                                                                                                    |                                                                                                    |                                                                                                    | 1.00                                                                                                    | THE R. L. L.                                              |
| the second second                                                                                                    |                                                                                                    |                                                                                                    |                                                                                                    | 100 0 C                                                   |

### Captura de dados para exame de Mamografia nas mulheres de 50 a 69 anos na população residente

**Passo 1:** Acesse a página do TABNET no endereço: <u>https://datasus.saude.gov.br/informacoes-de-saude-</u>tabnet/

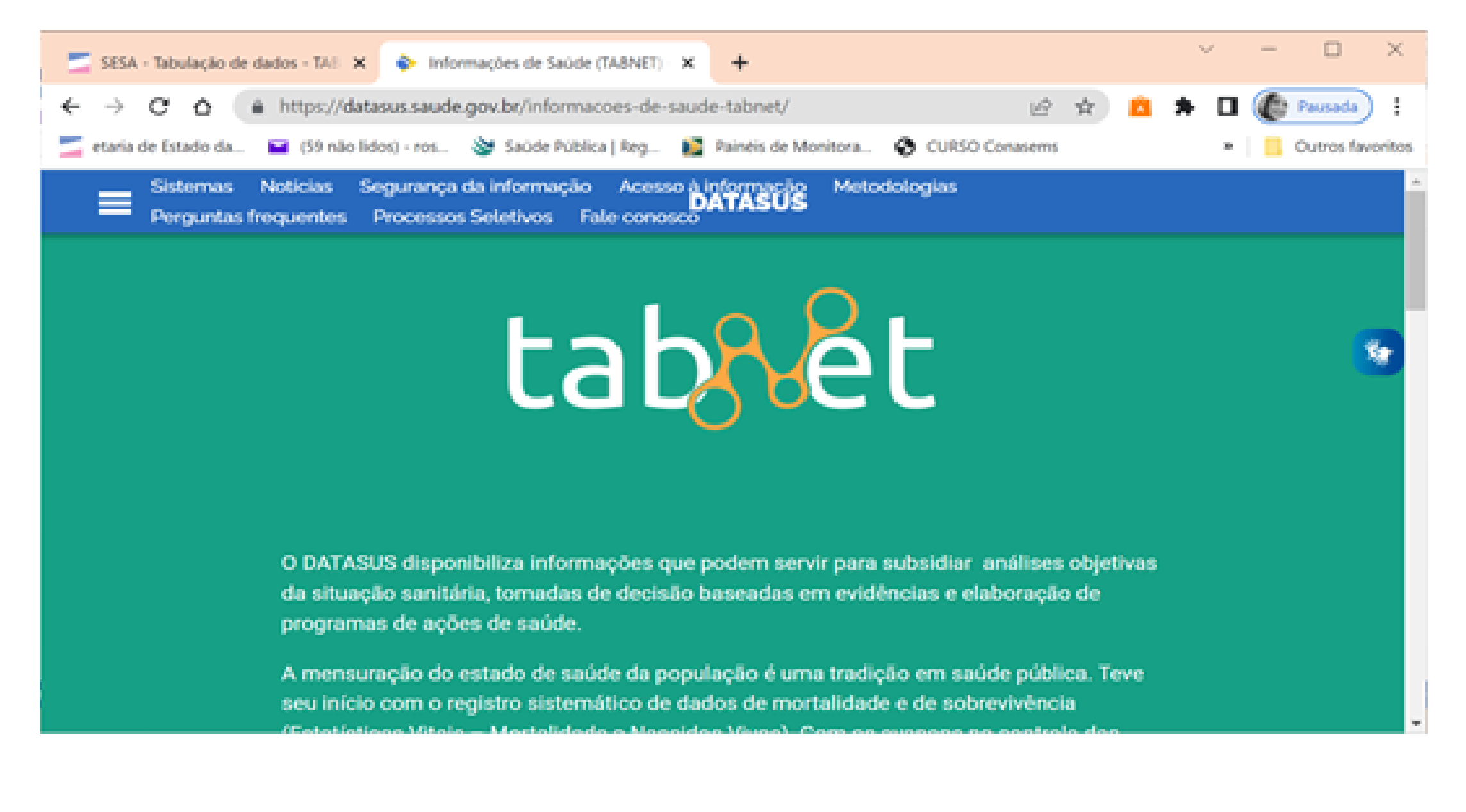

Passo 2: Role a página até epidemiológicas e morbidade e clique no link Sistema de Informação do Câncer - SISCAN (colo do útero e mama)

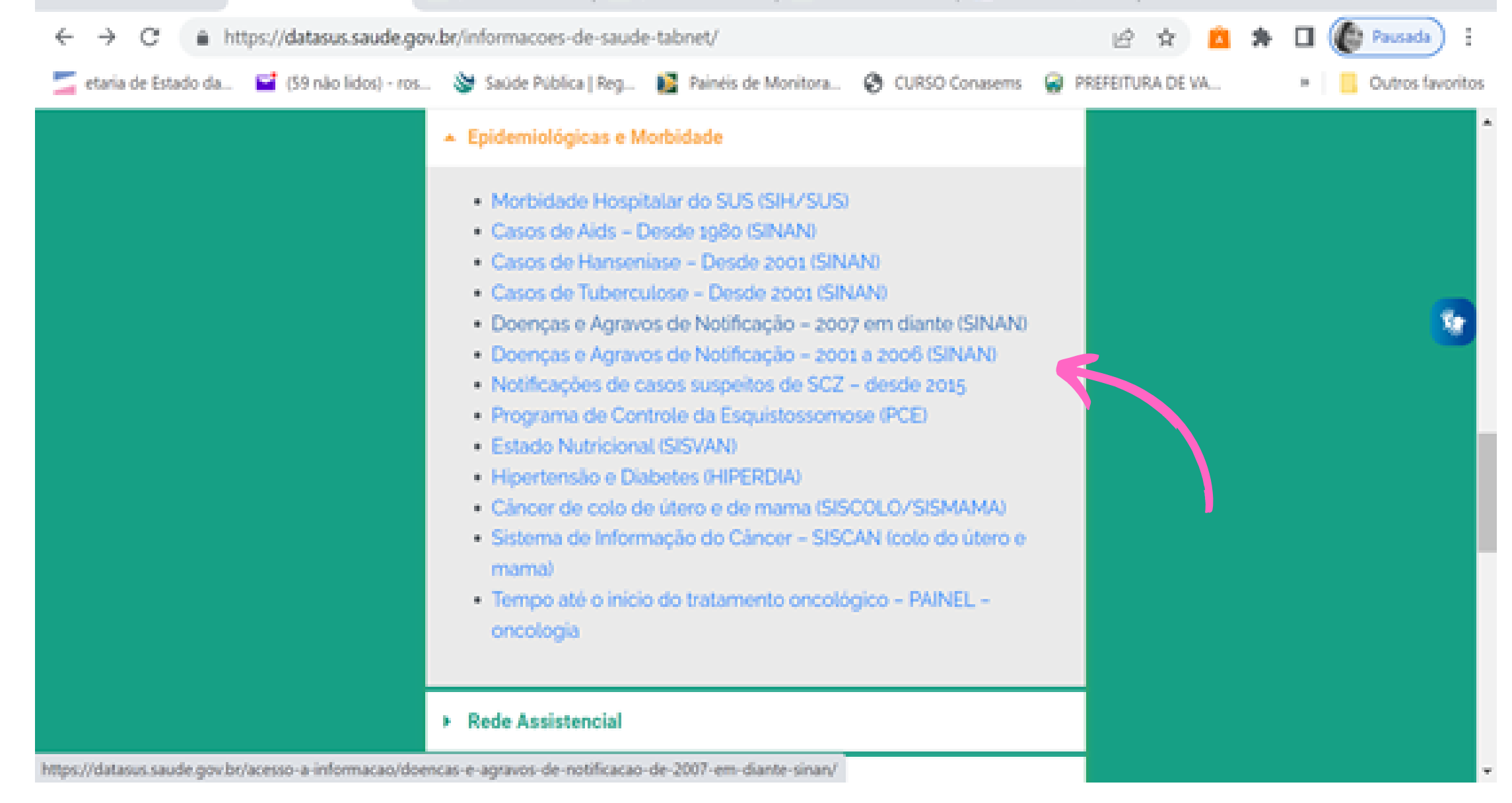

**Passo 3:** Sinalize mamografia por local de residência, tendo como área de abrangência o Estado do Espirito Santo.

| 🧧 etaria de Estado da | 🖬 (59 não lidos) - ros 📎 Saúde Pública   Reg 👔 Painéis de Monitora 🚱 CURSO Conasems 📿 PREFEITURA DE VA |
|-----------------------|----------------------------------------------------------------------------------------------------|
|                       | OHisto do colo - Por pacientes                                                                         |
|                       | Mamografia - Por local de residência                                                                   |
|                       | OMamografia - Por local de atendimento                                                                 |
|                       | OMamografia - Por pacientes                                                                            |
|                       | OCito de Mama - Por local de residência                                                                |
|                       | OCito de Mama - Por local de atendimento                                                               |
|                       | OCito de Mama - Por paciente                                                                           |
|                       | OHisto de Mama - Por local de residência                                                               |
|                       | OHisto de Mama - Por local de atendimento                                                              |
|                       | OHisto de Mama - Por paciente                                                                          |
|                       | Abrangência Geográfica:                                                                                |
|                       | Espírito Santo ~                                                                                       |
|                       |                                                                                                    |

Passo 4: Registre os dados necessários para sua busca em TABNET.

Atenção, há possibilidade de ordenar a visualização de sua tabela de várias formas.

#### Sugestão:

**Linha:** periodicidade (refere-se ao tempo em anos, calculado entre a data de realização da mamografia atual e o ano de realização da mamografia anterior informada pelo (a) paciente).

Coluna: não ativa

Conteúdo: População Residente

Ano de Busca : 2022

| ← → C ▲ Não seguro   http://tabnet.dat         | sus.gov.br/cgi/dhdat.exe?siscan/mamografia_resides.def                                                                                                    | ର 🖻 🖈 🚨 🇯 🗖                  |
|------------------------------------------------|----------------------------------------------------------------------------------------------------|------------------------------|
| 🗾 etaria de Estado da 📔 (59 não lidos) - ros 📎 | Saúde Pública   Reg 👔 Painéis de Monitora 🚱 CURSO Conasem                                                                                                    | s 🤬 PREFEITURA DE VA »       |
| O INFORMAÇÕES DE SAÚDE<br>O AJUDA<br>DATASUS   |                                                                                                    | Tabatasus tecnologia da info |
| SISCAN - MANOGRAFIA - PORI                     | OCAL DE RESIDÊNCIA - ESPÍRITO SANTO                                                                                                    |                              |
|                                                | Ex Clin Ant<br>Marriog, Anterior<br>Periodicidade<br>Ind Clinica<br>V<br>Não ativa<br>Ano competencia<br>Mes/Ano competencia<br>Faba etária<br>V<br>Exames<br>Ming Diag Achados<br>Ming Diag Categoria 3<br>Ming Diag Lesso cancer |                              |
| > PERÍODOS DISPONÍVEIS                         |                                                                                                    |                              |
|                                                | 2022<br>2021<br>2020<br>2019<br>2018<br>2018                                                                                                    |                              |
| <ul> <li>sei mõrs reserviveis</li> </ul>       |                                                                                                    |                              |

**Passo 5:** Sinalize a seleção de dados disponíveis para sua busca.

Exemplo:

- Município de residência: xxxx
- •Faixa etária: de 50 a 69 anos
- •Periodicidade: 1,2,3, e 4 anos
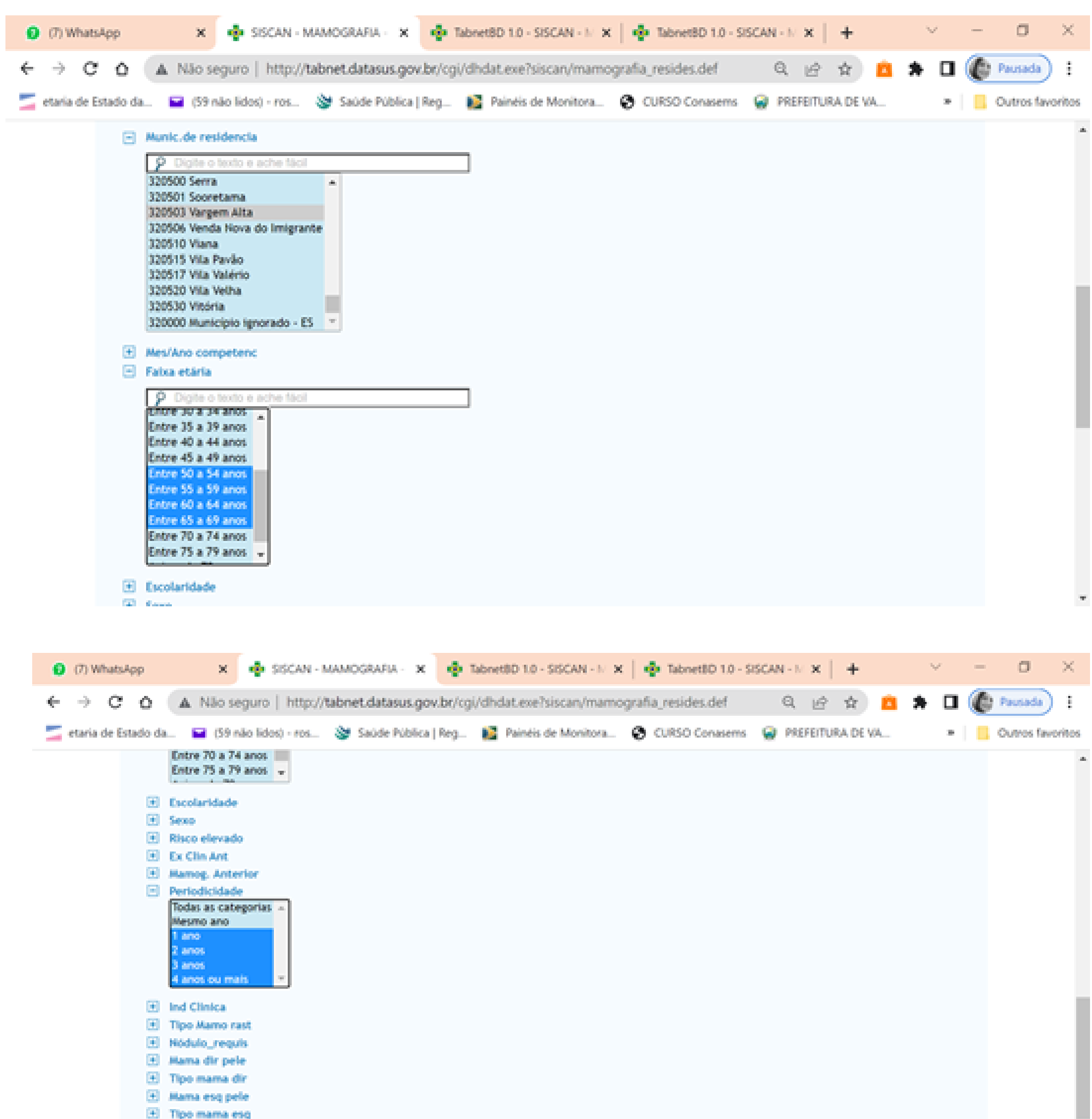

| ΞŦ.      | Linfon ax D        |
|----------|--------------------|
| Ξ.       | Linfon ax E        |
| <b>H</b> | BI-RADS            |
| ÷.       | Interv Solicitação |
|          |                    |

## Passo 7: Sinalize "MOSTRAR "ao final da página.

| $\leftarrow$ $\rightarrow$ C ( $\blacktriangle$ Não seguro   http://ta | bnet.datasus.gov.b         | r/cgi/webtab          | x.exe?siscan/m           | amografia_re        | sides.def            | Q       | ê \$     | Â         |
|------------------------------------------------------------------------|----------------------------|-----------------------|--------------------------|---------------------|----------------------|---------|----------|-----------|
| 🚄 etaria de Estado da 📔 (59 não lidos) - ro                            | s 🔌 Saúde Públ             | ica   Reg 👔           | Painéis de Mon           | itora 🕲 (           | URSO Conasen         | ns 🤬 PR | EFEITURA | DE VA     |
| Ministério da Saúde                                                    |                            |                       |                          |                     |                      |         |          |           |
| INFORMAÇÕES DE SAÚDE     O AJUDA                                       |                            |                       |                          |                     |                      | Ta      | alo      | TASUS Tec |
| DATASUS                                                                |                            |                       |                          |                     |                      |         |          |           |
|                                                                        | CICCAN - M                 | AUOCRAEIA             |                          |                     | - Ecoírito Ca        | ato     |          |           |
|                                                                        | SISCAR - N                 | AMOORAFIA             | FOR LOCAL DI             | L RESIDENCIA        | <- cspirito sai      |         |          |           |
|                                                                        |                            | Exames po             | r Faixa etária segu      | ndo Periodicidad    | e                    |         |          |           |
|                                                                        |                            | Muni                  | c.de residencia: 32050   | 3 Vargem Alta       |                      |         |          |           |
|                                                                        |                            |                       | Ano competencia:         | 2022                |                      |         |          |           |
|                                                                        | Faixa etár                 | la: Entre 50 a 54 and | s , Entre 55 a 59 anos , | Entre 60 a 64 anos  | , Entre 65 a 69 anos |         |          |           |
|                                                                        |                            | Periodicida           | de: 1 ano , 2 anos , 3 a | nos , 4 anos ou mai | 5                    |         |          |           |
|                                                                        | Periodicidade I            | Entre 50 a 54 anos    | Entre 55 a 59 anos E     | ntre 60 a 64 anos   | Entre 65 a 69 anos   | Total   |          |           |
|                                                                        | Total                      | 64                    | 67                       | 55                  | 40                   | 227     |          |           |
|                                                                        | 1 ano                      | 19                    | 8                        | 13                  | 9                    | 49      |          |           |
|                                                                        | 2 anos<br>3 anos           | 10                    | 22                       | 10                  | 12                   | 60      |          |           |
|                                                                        | 4 anos ou mais             | 16                    | 14                       | 13                  | 3                    | 46      |          |           |
|                                                                        |                            |                       |                          |                     |                      |         |          |           |
|                                                                        |                            | COPIA RIAL            | DICEL SADIA CONO-CSV     | COPIA PARA TABWIN   |                      |         |          |           |
|                                                                        |                            |                       |                          |                     |                      |         |          |           |
|                                                                        | Fonte: Sistema de informa  | ções de Câncer (SISC  | AN)                      |                     |                      |         |          |           |
|                                                                        | owne we ensemblinged dos o | MARK RAINTIGHT        |                          |                     |                      |         |          |           |
|                                                                        |                            |                       |                          |                     |                      |         |          |           |

Observação: Os dados capturados poderão ser apresentados na forma de gráfico.

# LEVANTAMENTO DO NÚMERO DE EXAMES NECESSÁRIOS POR ESF

### Passo 1: Acesse O esus.saude.es.gov.br .

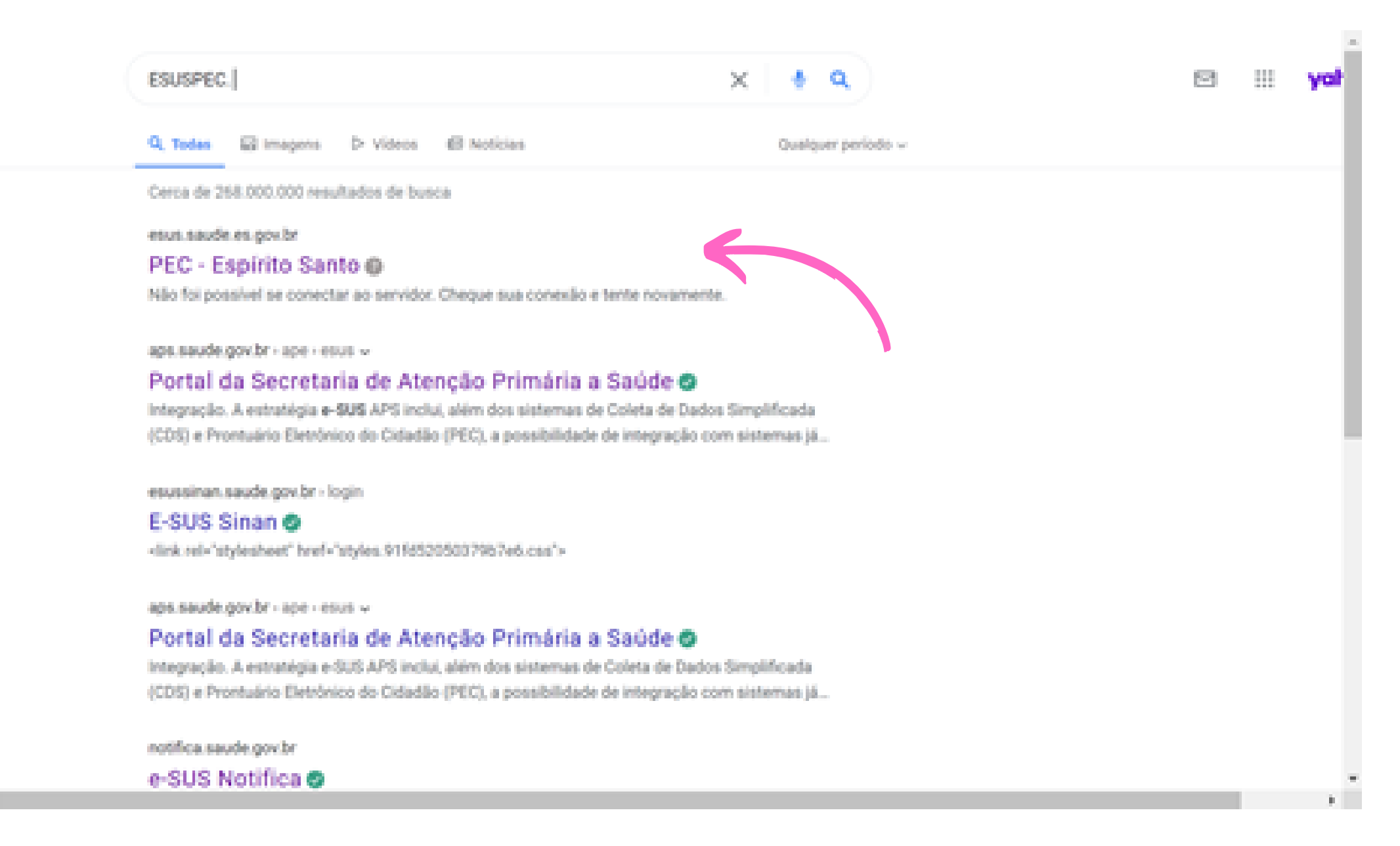

### Passo 2: Abra a página do ESUSPEC.

- 1-Preencha Login do Usuário do Sistema
- 2- Preencha senha do Usuário do Sistema

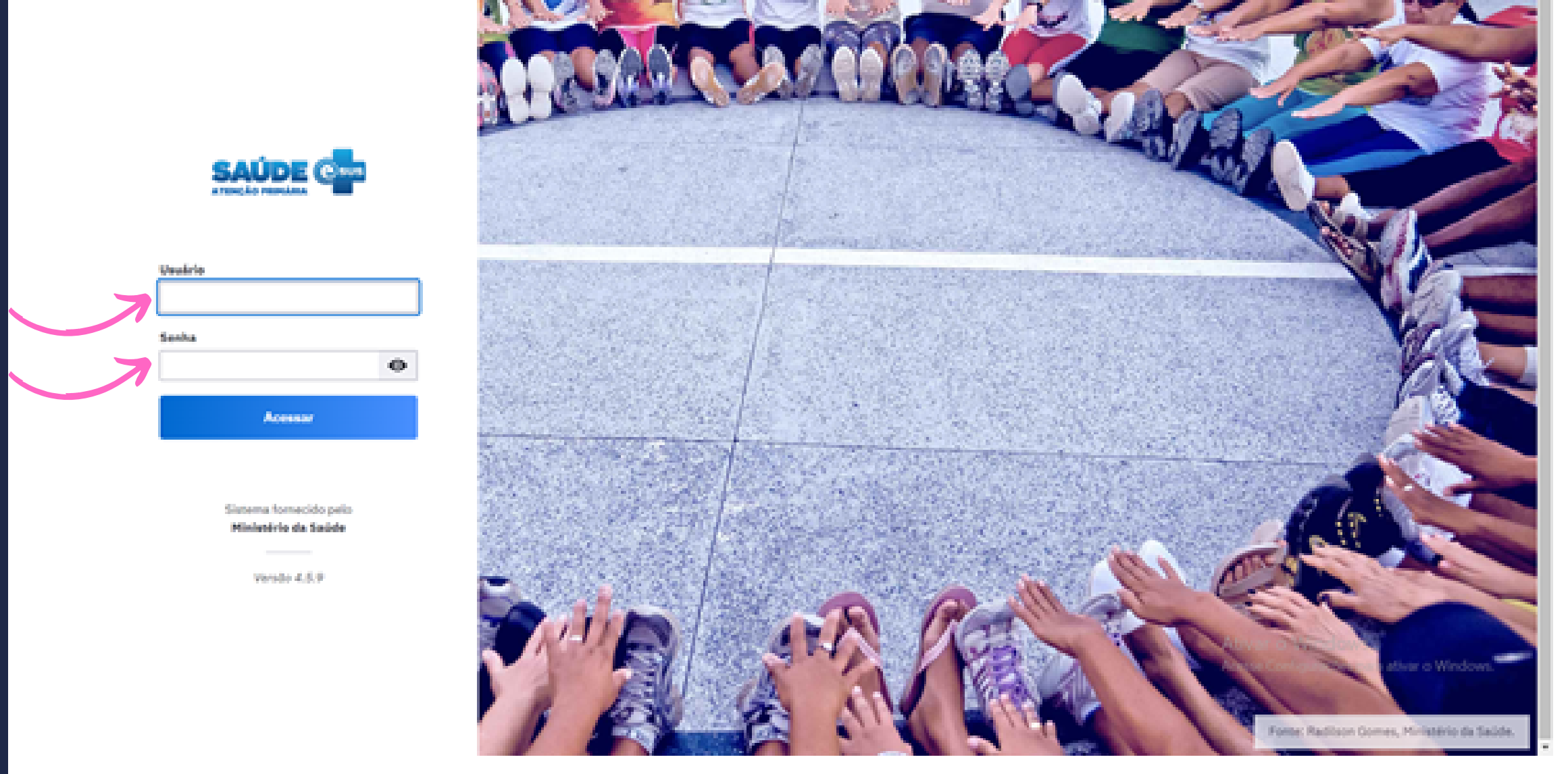

### Passo 3: Com ESUSPEC aberto, clique no ícone da lupa com o mouse.

|         | goda     | 7                  |                                   | ACESSO À NEORM                                        | nção i mattere i las | nucio insiosocom | ND <sup>19</sup>            |
|---------|----------|--------------------|-----------------------------------|-------------------------------------------------------|----------------------|------------------|-----------------------------|
|         | SAUDE CH |                    |                                   |                                                       |                      |                  | Poliana Zanol 🗸             |
|         | tanani   | usão de dados      |                                   |                                                       |                      |                  |                             |
| ۹<br>۱  | 5        | Transmiss          | ão de dados                       |                                                       |                      |                  |                             |
| <b></b> | 1        | a subsidier annual | a da latera ananasi in AbAAnia An |                                                       | dardan da dartina    |                  |                             |
|         |          | - provent press    |                                   | non filmenne zen provenne ennomententente here en nen | angers or ensure.    |                  |                             |
|         |          | Lotes gerado       | is para envio                     |                                                       |                      | d Concernation   |                             |
|         |          | Late               | Eburks (servis                    | Data da adarda 🗇                                      | Ficher               |                  |                             |
|         |          | 1916               | © Enviado                         | 27/09/2022 &s 10:57                                   | 11                   | ٩                | ±                           |
|         |          | 1915               | © Enviado                         | 27/09/2022 in 10:57                                   | 8500                 | ٩                | ±                           |
|         |          | 5954               | ⊗ Enviado                         | 15/09/2022 in 15:12                                   | 203                  | ٩                | ±                           |
|         |          | 1913               | 😔 Enviado                         | 15/09/2022 bs 15:12                                   | 630                  | Q                | ±                           |
|         |          | 1912               | ⊗ Enviado                         | 15/09/2022 to 09:36                                   | 0744                 | ۹                | ±                           |
|         |          | 1911               | ⊗ Enviado                         | 52/09/2022 ko 15:05                                   | 1133                 | ٩                | *                           |
|         |          | 5950               | ⊗ Erviado                         | 09/09/2022 ks 08/03                                   | 14                   | Ativar o 🔍 in    | do <b>£</b> s               |
|         |          | 1909               | 😔 Enviado                         | 09/09/2022 is 08:03                                   | 7365                 | Acres Conque     | con, pana atiwar o Windows. |
|         |          | \$908              | 😔 Enviado                         | 09/09/2022 in 07:39                                   | 168                  | ۹                | ±                           |
|         |          | 1.0.01             | Or Englands                       | assistanting to attract                               | 1000                 | 0                | 4                           |

Passo 4: Clique em "RELATÓRIOS".

- 1. Dentro do campo "PRODUÇÃO", clique em "Atendimento Individual".
- 2. Preencha o campo "Período" com o período de dados desejado.
- 3. Preencha o campo "Unidade de Saúde" com a Unidade de Saúde a ser avaliada.
- 4. Preencha o campo "Equipe" com a equipe a ser avaliada.
- 5. Clique em "Grupos de informação disponíveis para impressão"

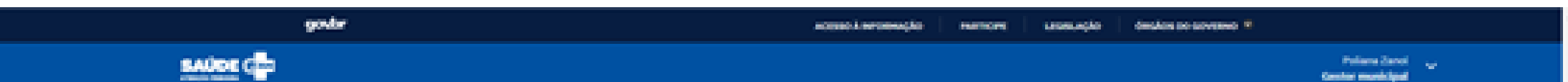

| 👘 👉 Matadola da atendimente la                                                                                                    | vidual                                                                                                    |
|----------------------------------------------------------------------------------------------------|----------------------------------------------------------------------------------------------------|
| Q_ Peoples per médales                                                                                                    | Relatório de atendimento individual                                                                                                    |
| Makida A                                                                                                    | 0                                                                                                    |
| GERENCIALS                                                                                                    | Modelo do relatório de relatório                                                                                                    |
| Abserbalante                                                                                                    | Belafertes en processante (e la processante (e la processante e la processante e la proceseta e la processante e la processante e la processante e la proc                    |
| Atandimentos                                                                                                    | 2850-0002 58.55 Prosts ±                                                                                                    |
| Vachação                                                                                                    | 28-04/2022 30-05 Anata                                                                                                    |
| CONSIGLIBRIDOS                                                                                                    | 28/59/2022/95/7 Provide &                                                                                                    |
| Cadastro domiciliar e territorial                                                                                                    |                                                                                                    |
| Cadastro individual                                                                                                    | 01/00/2022 🖸 + (26/09/2022 🛅                                                                                                    |
| Situação do território                                                                                                    | Destinative de saciales<br>(24.50-401) - Lumidade Bassica de Saciales de Balances (x )                                                                                                    |
| recoução                                                                                                    | Content of Automatical Automatical Automatica<br>Automatical Automatical Automatica<br>Automatical Automatical Automatical Automatical Automatical Automatical Automatical Automatical Automatical Automatical Automatical Automatical Automatical Automatical Automatical Automatical Automatical Automatical Automatical Automatical Automatica<br>Automatical Automatical Automatical Automatical Automatical Automatical Automatical Automatical Automatical Automatical Automatical Automatica<br>Automatical Automatical Automatical Automatical Automatical Automatical Automatical Automatical Automatical Automatical Automatical Automatica<br>Automatical Automatical Automatical Automatical |
| Attandimento domiciliar                                                                                                    | Professional                                                                                                    |
| Atominento individual                                                                                                    |                                                                                                    |
| Abandomento adoritaligico                                                                                                    |                                                                                                    |
| industrial in the second second | Presentes apenas un das compass. Prohabilitad as Categorias prohabilitad                                                                                                    |
| Attornade colettea                                                                                                    |                                                                                                    |
| Avatação de elegititidade e<br>adminido                                                                                                    | Grupos de informação disponíveis para Impressão 🗸 🤟                                                                                                    |
| Parcadores de coreuno alimentar                                                                                                    |                                                                                                    |
| Procedimentos consolidados                                                                                                    | Fibres personalizades                                                                                                    |
| Procedimentos individualizados                                                                                                    | Cargottes                                                                                                    |
| Resurse de produção                                                                                                    | Ativar o Windows Acrese Conferences para atter o Windows                                                                                                    |
| Sindrome neurológica por Zika /<br>microcofelia                                                                                                    | Equitar CIV Imprime                                                                                                    |
| Vachagile                                                                                                    |                                                                                                    |
| ALE 29:0000/telatorice                                                                                                    |                                                                                                    |

6. Com o campo "Grupos de informação disponíveis para impressão", deixe apenas os campos "faixa etária" e "filtros personalizados" marcados.

|    |  |                                                          |                   |        |                     |                        | - |
|----|--|----------------------------------------------------------|-------------------|--------|---------------------|------------------------|---|
| ۹  |  | Crupes de informació disponíveis para impressão          |                   |        |                     |                        |   |
| 0  |  |                                                          |                   |        |                     |                        |   |
| ш  |  |                                                          | Selectoriar todos | Limper |                     |                        |   |
|    |  | C Resume-de produção                                     |                   |        |                     |                        |   |
| 11 |  | Dedos gereis                                             |                   |        |                     |                        |   |
|    |  | () Teres                                                 |                   |        |                     |                        |   |
|    |  | 0.500                                                    |                   |        |                     |                        |   |
|    |  | 🛃 Faixa etária                                           |                   |        |                     |                        |   |
|    |  | <ul> <li>Local de atendimento</li> </ul>                 |                   |        |                     |                        |   |
|    |  | Tipo de atendimento                                      |                   |        |                     |                        |   |
|    |  | C Atemple domicilar                                      |                   |        |                     |                        |   |
|    |  | C Racionalidade em saúde                                 |                   |        |                     |                        |   |
|    |  | Criança - Abeitamento noterno                            |                   |        |                     |                        |   |
|    |  | O NASE/Polo                                              |                   |        |                     |                        |   |
|    |  | Conduta / Desfecho                                       |                   |        |                     |                        |   |
|    |  | C Encantistramento                                       |                   |        |                     |                        |   |
|    |  | Problemas / Condições availadas                          |                   |        |                     |                        |   |
|    |  | Problemas / Condições availadas - Obenças transmissíveis |                   |        |                     |                        |   |
|    |  | D Problemas / Condigbes availadas - Rastreamento         |                   |        |                     |                        |   |
|    |  | Problemac / Condigbes availables - Outros CAP2           |                   |        |                     |                        |   |
|    |  | D Problemas / Condigbes availadas - Outros CIDS0         |                   |        |                     |                        |   |
|    |  | Duarres solicitados e avallados                          |                   |        |                     |                        |   |
|    |  | Disames - Triagon reconstal                              |                   |        |                     |                        |   |
|    |  | Outros exames soficitados e availados (código do SIGTAP) |                   |        | Ativar o Windo      | W5                     |   |
|    |  | Fitnes personalizados                                    |                   |        | Acesse Configuraçõe | para ativar o Windows. |   |
|    |  |                                                          |                   |        |                     |                        |   |
|    |  |                                                          |                   |        |                     |                        |   |
|    |  |                                                          |                   |        |                     |                        |   |

7. No campo "Filtros personalizados", preencha o "Campo Filtro" com a opção "outros exames solicitados".

8. Clique em adicionar

9. No campo "Outros exames solicitados", preencha com a opção "mamografia bilateral".

10. Clique em imprimir.

|          | Criança - Aleitamento materno                             | •                      |
|----------|-----------------------------------------------------------|------------------------|
| ۹        | NASE/Polo                                                 |                        |
| ~ 1      | Conduta / Desfecho                                        |                        |
| LU       | Encaminhamento                                            |                        |
| ~        | Problemas / Condições availadas                           |                        |
| <b>1</b> | Problemas / Condições availadas - Ocenças transmissiveis  |                        |
|          | Problemas / Condições availadas - Rastreamento            |                        |
|          | Problemas / Condições availadas - Outros CIAP2            |                        |
|          | Problemas / Condições availadas - Outros CID55            |                        |
|          | Duames solicitados e avaliados                            |                        |
|          | Cxames - Triagem neonatal                                 |                        |
|          | Outros exames solicitados e availados (otóligo do SIGTAP) |                        |
|          | Filtrus personalizados                                    |                        |
|          |                                                           |                        |
|          |                                                           |                        |
|          | Filtros personalizados                                    |                        |
|          | Campo filtro                                              |                        |
|          | outros exames solicitados 😠 💌 Advisorar                   |                        |
|          | H d Diena L de L k H L C                                  |                        |
|          | Outros mames solicitados X A                              |                        |
|          |                                                           |                        |
|          | Outros exames solicitados                                 |                        |
|          |                                                           |                        |
|          | CDS - MAMOGRAFIA BILATERAL N                              |                        |
|          | Ativar o Window                                           | 5                      |
|          | Acesse Configurações                                      | para ativar o Windows. |
|          |                                                           |                        |
|          | Equirtar CSV Emprimar                                     |                        |
|          |                                                           | -                      |

Esperamos auxiliar as equipes da Atenção Básica na organização da atenção com foco na prevenção dos cânceres de mama e colo de útero, além do monitoramento dos indicadores relacionados aos exames de mamografia e citopatológico.

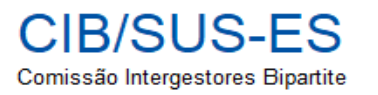

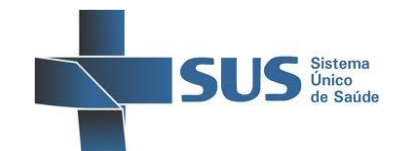

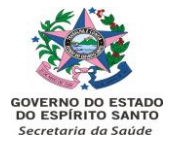

#### RESOLUÇÃO Nº154/2023

A Comissão Intergestores Bipartite, constituída por meio da Portaria nº. 185-P, de 24 de agosto de 1993, em reunião realizada dia 27 de junho de 2023, às 14 horas, no auditório da SESA - Enseada do Suá, Vitória -ES.

Considerando a Portaria de Consolidação GM/MS nº 2, de 28 de setembro de 2017, que institui a Política Nacional para a Prevenção e Controle do Câncer na Rede de Atenção à Saúde das Pessoas com Doenças Crônicas No Anexo IX, no âmbito do Sistema Único de Saúde - SUS.

Considerando a Portaria GM/MS nº 483, de 1º de abril de 2014, que redefine a Rede de Atenção à Saúde das Pessoas com Doenças Crônicas no âmbito do Sistema Único de Saúde - SUS e estabelece diretrizes para a organização das suas linhas de cuidado.

Considerando a Resolução CIB/SUS-ES nº 100/2022, que institui o Grupo Condutor da Rede de Atenção às Pessoas com Doenças e Condições Crônicas - RAPDCC na Região Sul do ES.

Considerando a importância do Sistema de Informação do Câncer - SISCAN para o registro dos dados de rastreamento e investigação diagnóstica dos cânceres de colo do útero e mama.

#### **RESOLVE:**

**Art.1º** - Homologar a Resolução nº 024/2023 da CIR Sul, que aprova a elaboração e divulgação do "Guia Básico do SISCAN" e o "Guia Prático de Atenção ao Câncer de Colo do Útero e Mama", para gestores municipais, profissionais de saúde e prestadores, elaborado pela RAPDCC - Rede de Atenção às Pessoas com Doenças e Condições Crônicas da Região Sul.

Art. 2º – Esta resolução entra em vigor a partir de sua data de publicação.

Vitória (ES), 03 de julho de 2023.

#### MIGUEL PAULO DUARTE NETO

Secretário de Estado da Saúde Presidente da CIB/SUS-ES Documento original assinado eletronicamente, conforme MP 2200-2/2001, art. 10, § 2º, por:

MIGUEL PAULO DUARTE NETO SECRETARIO DE ESTADO SESA - SESA - GOVES assinado em 03/07/2023 16:40:42 -03:00

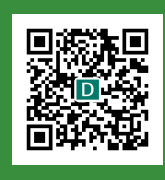

#### INFORMAÇÕES DO DOCUMENTO

Documento capturado em 03/07/2023 16:40:43 (HORÁRIO DE BRASÍLIA - UTC-3) por ANDREZA DEL FIUME SILVA (AUXILIAR DE SERVICOS MEDICOS - QSS - CIB - SESA - GOVES) Valor Legal: ORIGINAL | Natureza: DOCUMENTO NATO-DIGITAL

A disponibilidade do documento pode ser conferida pelo link: https://e-docs.es.gov.br/d/2023-GXPNR2